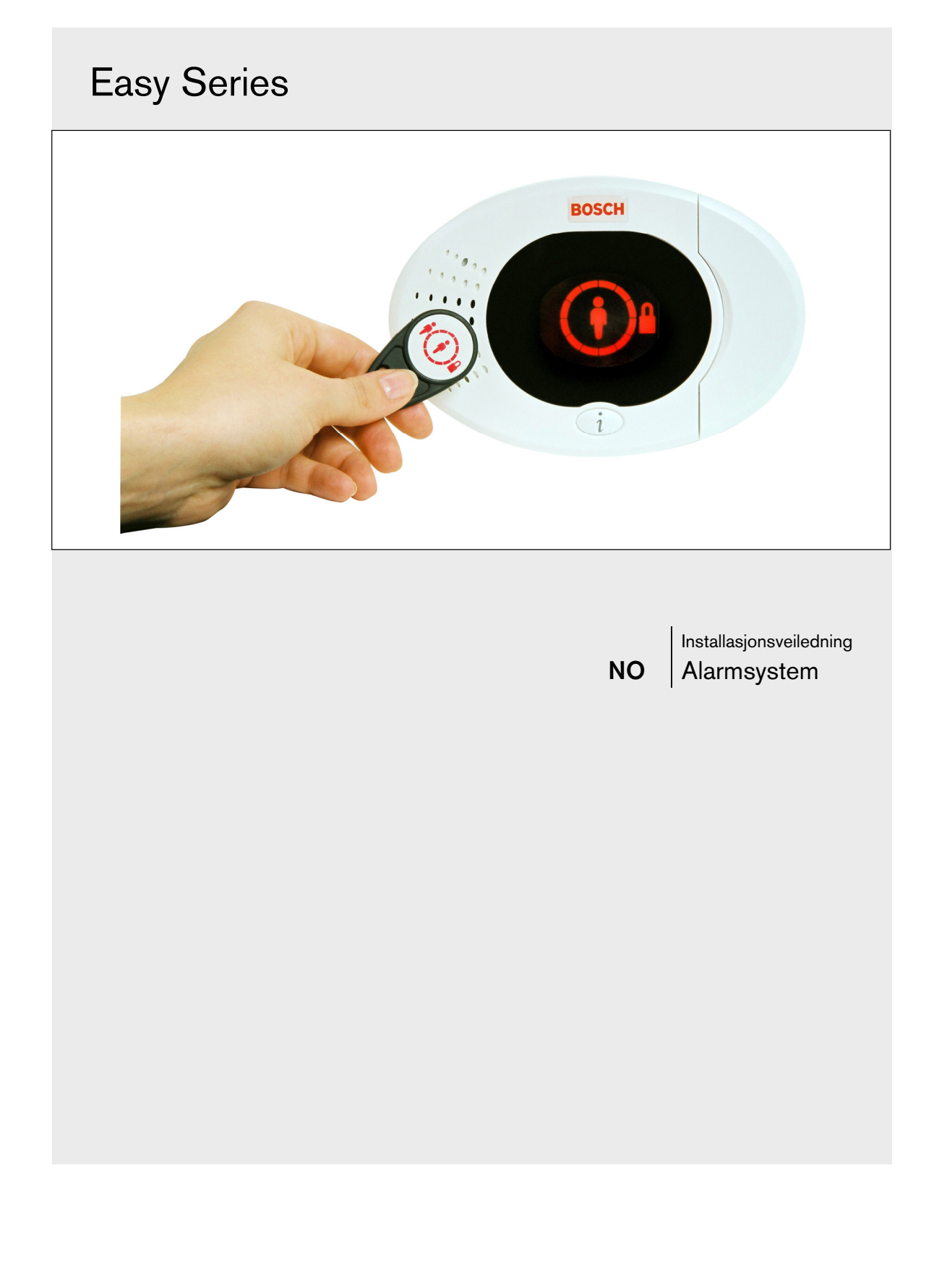

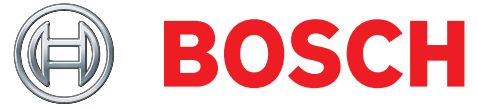

# Innhold

| 1.      | 0         | Hurtigreferanse                                |
|---------|-----------|------------------------------------------------|
| 1.1 Sys |           | Systemoversikt                                 |
|         | 1.2       | Oversikt over betjeningsenheten                |
|         | 1.3       | Grunnleggende driftsinformasjon4               |
|         | 1.4       | Systemoppsett (trådbasert og trådløst)5        |
|         | 1.5       | Installatørs telefonmeny                       |
|         | 1.6       | Brukers telefonmeny                            |
| 2.      | 0         | Installasjon8                                  |
|         | 2.1       | Installere sentralskapet (Trinn 1)             |
|         | 2.2       | Installere kretskort (Trinn 2)9                |
|         | 2.3       | Installere betieningsenheten (Trinn 3)         |
|         | 2.4       | Installere DX2010 (Trinn 4)                    |
|         | 2.5       | Installasion av trådløs hub (Trinn 5)          |
|         | 2.6       | Sonekoplinger (Trinn 6)                        |
|         | 2.6       | 1 Kabling til brannsone                        |
|         | 2.6       | 2 Kabling til innbruddssone 15                 |
|         | 2.6       | 3 Kabling til nøkkelbryter 15                  |
|         | 27        | Programmerbare utgangstilkonlinger             |
|         | 2.7       | (Trinn 7) 16                                   |
|         | 27        | 1 Programmerbar utgang 1 kabling 16            |
|         | 2.7.      | 2 Kabling til programmerbar utgang             |
|         | 2.7.      | 2 habing in programmerbar argang<br>9 til 4 17 |
|         | 28        | Telefonliniekonlinger (Tripp 8)                |
|         | 2.0       | Sotto inn tolomodulon (Trinn 0)                |
|         | 2.9       | EZTS-koplinger (Tring 10)                      |
|         | 0.11      | Installers stramtilfareolog (Tring 11) 10      |
|         | 2.11      | 1 1 Eastmontart EZPS-stramtilfareal            |
|         | 2.1       | 1.0 Pluggbor stramforovning                    |
|         | 2.1       | 1.2 10 VDC padotrambottori                     |
|         | 0.10      | Sikre controlokopot (Tripp 19)                 |
|         | 0.12      | Programmara alarmaantralan (Trinn 12)          |
|         | 0.14      | Tosto clarmon (Trinn 14)                       |
| 2       | 2.14<br>0 | Sensekeneneien                                 |
| э.      | 0 1       | Soneekspansjon                                 |
|         | 3.1       | Copprette tradiost fielders enhater            |
|         | 0.1       | 1 Oppdage putt ovetem                          |
|         | 0.1       | Oppdage nyll system                            |
|         | 3.1.      | 2 Opprette og konfigurere et tradiøst          |
|         | 0.1       | Nettverk                                       |
|         | 3.1.      | 3 Kontigurere enneter                          |
|         | 3.1.      | 4 leste enneter                                |
|         | 3.2       | I radiøst vedlikenoid                          |
|         | 3.2.      | 1 Menyen for tradløs konfigurering             |
|         | 3.2.      | 2 Reservere sonene 1 til 8 som                 |
|         |           | tradiøse soner                                 |
|         | 3.2.      | 3 DX2010 ekspansjonskort og                    |
|         |           | trådløse soner                                 |
|         | 3.2.      | 4 Gjenopprette det trådløse nettverket 27      |
|         | 3.3       | I radiøse systemmeldinger                      |

| 4.0 | Programmering                        | .29 |
|-----|--------------------------------------|-----|
| 4.1 | Slik går du til programmering        | 29  |
| 4.2 | Grunnprogrammering                   | 30  |
| 4.2 | 1 Soner                              | 31  |
| 4.2 | 2 Rapportkonfigurasjon               | 32  |
| 4.2 | .3 Utganger                          | 33  |
| 4.2 | .4 Landskode                         | 34  |
| 4.3 | Ekspertprogrammering                 | 36  |
| 4.3 | .1 Oversikt over Firmware-versjonene | 37  |
| 4.3 | .2 Adresser for systemprogrammering  | 37  |
| 4.3 | .3 Adresser for                      |     |
|     | kommunikasjonsprogrammering          | 41  |
| 4.3 | .4 Sendingsvalg for rapporter        | 43  |
| 4.3 | 5 Adresser for soneprogrammering     | 46  |
| 4.3 | .6 Adresser for utgangsprogrammering | 51  |
| 4.3 | 7 Adresser for                       |     |
|     | betjeningsenhetprogrammering         | 52  |
| 4.3 | .8 Adresser for brukerprogrammering  | 53  |
| 4.3 | 9 Fabrikkprogrammering               | 53  |
| 4.4 | Avslutte programmering               | 53  |
| 4.5 | Programmeringsnøkkel                 | 54  |
| 4.6 | Fjernprogrammeringsprogramvare       |     |
| 4.0 | (RPS)                                | 55  |
| 4.0 | Installatøren ringer RPS             | 55  |
| 4.0 | Systematest                          | 50  |
| 5.0 | Vodlikobold                          | 56  |
| 7.0 | Peteransemateriale                   | 57  |
| 7.0 | Tilkoblingsreferanse                 | 57  |
| 7.1 | Kablingsvei for kabler               | 58  |
| 73  | Beregging av nødstrømsbatteri        | 50  |
| 7.0 | Hendelsesrapportkoder                | 60  |
| 7.5 | Skiermsymboler                       | 62  |
| 7.6 | Erequently asked questions (EAO)     | 64  |
| 7.0 | 1 Spørsmål om programmering          | 64  |
| 7.6 | 2 Spørsmål om systemdrift            | 65  |
| 7.6 | 3 Spørsmål om betieningsenheten      | 67  |
| 7.6 | 4 Spørsmål om koder                  | 67  |
| 7.7 | Myndighetenes godkiennelser og krav  | 68  |
| 7.7 | .1 Sertifiseringer og godkjennelser  | 68  |
| 7.7 | .2 FCC                               | 68  |
| 7.7 | .3 Industry Canada                   | 69  |
| 7.7 | .4 SIA                               | 69  |
| 7.7 | 5 Underwriters Laboratories (UL)     | 71  |
| 7.7 | .6 EN50131-1                         | 72  |
| 7.7 | 7 Krav til PD6662 og DD243           | 73  |
| 7.7 | 8 INCERT                             | 73  |
| 7.8 | Spesifikasjoner                      | 74  |
| 70  | Kanana stila la salta mantina n      | 76  |

# 1.0 Hurtigreferanse

# 1.1 Systemoversikt

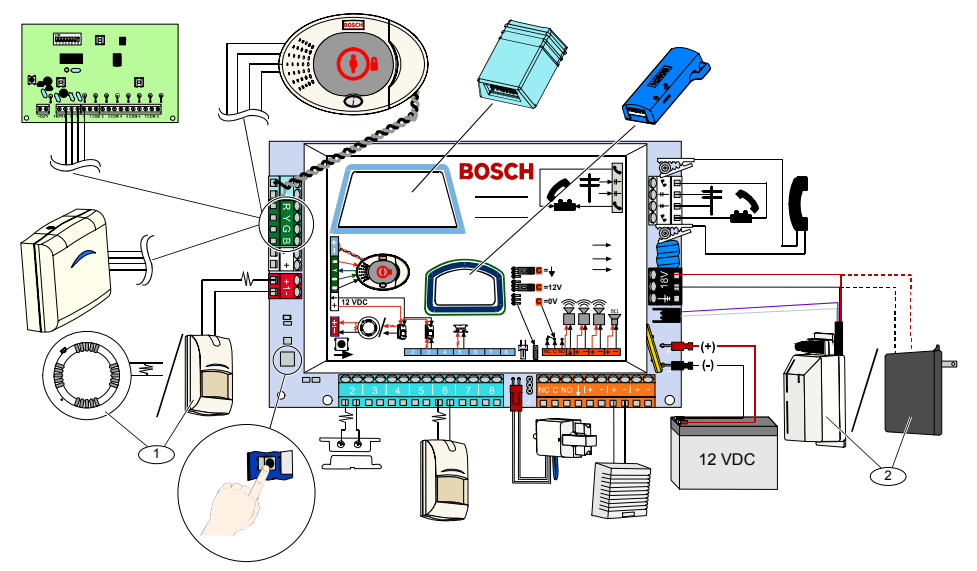

<sup>1</sup> Kople enten en totråds røykdetektor eller en innbruddsdetektor, for eksempel en bevegelsesdetektor, til sone 1. <sup>2</sup> Bruk enten den fastkoplete EZPS-strømforsyningen eller en transformator.

# 1.2 Oversikt over betjeningsenheten

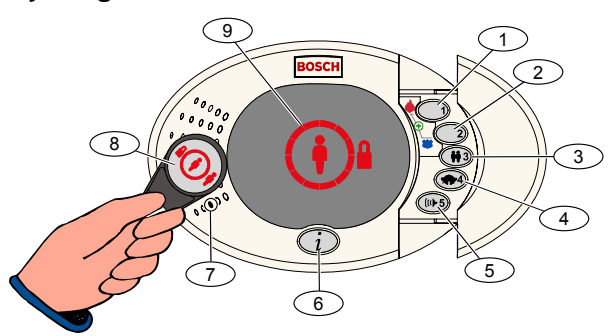

| Callout            | Beskrivelse                                                                                                    |                                                                                                    |  |
|--------------------|----------------------------------------------------------------------------------------------------|----------------------------------------------------------------------------------------------------|--|
| 1                  | Trykk og hold nede [1] i to sek. for å starte en brannalarm.                                                         |                                                                                                    |  |
|                    | For nødalarm, trykk og                                                                                               | hold nede [1] og [2] i to sek.                                                                     |  |
| 2                  | Trykk og hold nede [2]                                                                                               | i to sek. for å starte en panikkalarm.                                                             |  |
|                    | For nødalarm, trykk og                                                                                               | hold nede [1] og [2] i to sek.                                                                     |  |
| 3                  | Trykk og hold nede [3]                                                                                               | i to sek. for å gå til bruker-menyen, og vis deretter ID-brikken eller tast inn koden. Velg et     |  |
|                    | alternativ <sup>1</sup> :                                                                                            |                                                                                                    |  |
|                    | <ul> <li>Legg til bruker:</li> </ul>                                                                                 | Trykk på [1]. Bruk dette alternativet når du skal legge til en ny bruker. Du må tildele en         |  |
|                    |                                                                                                    | kode. Du kan også lese inn en beskrivelse og tildele en ID-brikke eller fjernkontroll. Følg alle   |  |
|                    |                                                                                                    | taleanvisninger.                                                                                   |  |
|                    | <ul> <li>Endre bruker:</li> </ul>                                                                                    | Trykk på [2]. Bruk dette alternativet når du skal legge til eller endre koden, beskrivelsen, ID-   |  |
|                    |                                                                                                    | brikken eller fjernkontrollen som er tildelt en eksisterende bruker. Følg alle taleanvisninger.    |  |
|                    | <ul> <li>Slette bruker:</li> </ul>                                                                                   | Trykk på [3].                                                                                      |  |
| 4                  | Trykk og hold inne [4] i 2 sek. for å slå dørklokkemodusen på eller av.                                              |                                                                                                    |  |
| 5                  | Trykk og hold inne [5] i 2 sek. for å gå til volummenyen og trykk én gang til for å velge et nivå: lav, medium, høy, |                                                                                                    |  |
|                    | eller lydløs².                                                                                                    |                                                                                                    |  |
| 6                  | Trykk på [i] for å slå alarmen på eller av. Følg alle taleanvisninger.                                               |                                                                                                    |  |
| 7                  | Snakk inn i audiogrensesnittet for å snakke med noen på telefonen under en toveis kommunikasjon.                     |                                                                                                    |  |
| 8                  | Vis ID-brikken til betjeningsenheten for å slå alarmen på eller av.                                                  |                                                                                                    |  |
| 9                  | Betjeningsenhetens LC                                                                                                | D-skjerm Se Avsnitt 7.5 Skjermsymboler, på side 62 dersom du vil ha flere opplysninger.            |  |
| <sup>1</sup> Du må | ha masterbrukerbrikke e                                                                                              | ller -kode for å få tilgang til disse alternativene. Andre brukere kan bare endre sine egne koder. |  |
| <sup>2</sup> Dempe | betjeningsenheten: Tor                                                                                               | ene for utgangsforsinkelse og inngangsforsinkelse dempes.                                          |  |

# 1.3 Grunnleggende driftsinformasjon

| Element                                                                                                    | Beskrivelse                                                                                                    |                                                                                                    |  |  |  |  |
|----------------------------------------------------------------------------------------------------|----------------------------------------------------------------------------------------------------|----------------------------------------------------------------------------------------------------|--|--|--|--|
|                                                                                                    | Hustelefon:                                                                                                    | Trykk på [#] tre ganger og tast inn en kode.                                                                                                    |  |  |  |  |
| Start og ovalutt                                                                                                    | Ekstern telefon:                                                                                                    | Ring hustelefonnummeret og trykk på [*] tre ganger når anropet besvares.<br>Tast inn koden.                                                                           |  |  |  |  |
| en telefonøkt                                                                                                    | Hurtigtilgang for installatør:                                                                                                    | Kople en testtelefon til testpunktene på kretskortet eller til<br>telefonterminalene. Trykk og hold inne alarmtestknappen i omtrent<br>15 sekunder. Tast inn en kode. |  |  |  |  |
|                                                                                                    | Avslutte telefonøkt:                                                                                                    | Trykk på [#] flere ganger inntil alarmsystemet sier «ha det bra».                                                                                                    |  |  |  |  |
|                                                                                                    | Start en telefonøkt (se alternativene ovenfor).                                                                                                    |                                                                                                    |  |  |  |  |
|                                                                                                    | Tast installatørkoden når du bli                                                                                                    | r bedt om det.                                                                                                    |  |  |  |  |
| Starte og avslutte                                                                                                    | Fra installatørmenyen trykker de                                                                                                    | 1 [3] for grunnprogrammering, eller [4] for ekspertprogrammering.                                                                                                    |  |  |  |  |
| programmering                                                                                                    | <ul> <li>For grunnprogramme</li> </ul>                                                                                                    | ring, se <i>Avsnitt 4.2</i> på side 30.                                                                                                    |  |  |  |  |
|                                                                                                    | - For ekspertprogramn                                                                                                    | nering, se Avsnitt 4.3 på side 36.                                                                                                    |  |  |  |  |
|                                                                                                    | For å avslutte programmeringen, trykk på [#] gjentatte ganger til du hører alarmen meddele alternativene på<br>installatørmenven.                                                                                                    |                                                                                                    |  |  |  |  |
| Kodelengde Alternativene er fire sifre eller seks sifre. Valget påvirker alle kodelengder.                                  |                                                                                                    |                                                                                                    |  |  |  |  |
| Installatørkode Eiresifret standard = $5432$ : sekssifret standard = $543211$ ( <i>Ekspertprogrammering - adresse</i> 7011) |                                                                                                    |                                                                                                    |  |  |  |  |
| Masterkode                                                                                                    | Firesifret standard = 1234; sekssifret standard = 123455 ( <i>Ekspertprogrammering - adresse 7001</i> ).                                                                                                    |                                                                                                    |  |  |  |  |
| Fabrikkstandard                                                                                                    | Under ekspertprogrammering, tast inn <i>adresse 9999</i> . Dette vil gjenopprette alle fabrikkinnstilte verdier.<br>Alle programmeringsadresser, bortsett fra landskoden, blir tilbakestilt når du gjenoppretter<br>fabrikkstandardverdiene. Alle innleste taleelementer forblir de samme. |                                                                                                    |  |  |  |  |
|                                                                                                    | Start en telefonøkt, eller trykk inn og hold [3] på betjeningsenheten (se Avsnitt 1.2 Oversikt over betjeningsenheten på side 3).                                                                                                    |                                                                                                    |  |  |  |  |
|                                                                                                    | Tast inn masterkoden.                                                                                                    |                                                                                                    |  |  |  |  |
| Legge til eller                                                                                                    | Trykk på [4] for å velge brukern                                                                                                    | nenyen.                                                                                                    |  |  |  |  |
| endre brukere                                                                                                    | Trykk på [1] for å legge til ny bruker, eller trykk på [3] for å endre en eksisterende bruker. Følg alle<br>taleanvisninger.                                                                                                    |                                                                                                    |  |  |  |  |
|                                                                                                    | Når du legger til en ny bruker e<br>fjernkontroll.                                                                                                    | ller endrer en eksisterende bruker, kan du også tildele en ID-brikke eller                                                                                            |  |  |  |  |
| Systemtest                                                                                                    | På kretskortet trykker du én ga                                                                                                    | ng på systemtestknappen for å starte systemtesten.                                                                                                    |  |  |  |  |
| Ring for service-                                                                                                    | hører Ring for service-meldingen.                                                                                                    |                                                                                                    |  |  |  |  |
| detaljer                                                                                                    | Alarmen melder systemets problemer og ber deg deretter å velge et menyalternativ.                                                                                                    |                                                                                                    |  |  |  |  |

## 1.4 Systemoppsett (trådbasert og trådløst)

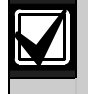

Når alarmen er installert og konfigurert, legger du inn fjernkontrollene når du legger til brukere.

Installere et Easy Series innbruddsalarmsystem med trådløse enheter:

- 1. Følg alle instruksjonene i *wLSN referanseveiledning* (P/N: F01U026485) for å kontrollere at det er tilstrekkelig signalstyrke på hvert enhetssted.
- Installert alle trådbaserte enheter, for eksempel kretskortet, betjeningsenheten, inngangs- og utgangsenheter, DX2010 ekspansjonskort og den trådløse huben.
   Se installasjonsveiledningen som følger med hver enhet for spesifikke installasjons- og konfigurasjonsinstruksjoner.

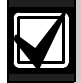

Kretskortet tildeler numre til trådløse soner, basert på hvorvidt én eller flere DX2010 ekspansjonskort er koplet til kretskortet.

- 3. Installer basen for alle de trådløse enhetene.
- 4. Tilfør strøm til kretskortet.
- 5. Start systemtesten:

#### - Fra telefon:

- 1. Start en telefonøkt.
  - Se Avsnitt 1.3 Grunnleggende driftsinformasjon på side 4 for instruksjoner.
- 2. Fra installatørens telefonmeny, trykk på [1] for systemvedlikehold.
- Trykk på [2] for full systemtest. Se Avsnitt 1.5 Installatørs telefonmeny på side 6.
- **Fra kretskortet:** Du starter en full systemtest ved å trykke og holde nede systemtestknappen i ett sekund. Se *Avsnitt 5.0 Systemtest* på side 56 dersom du vil ha flere opplysninger.
- 6. Når alarmen melder «Installer alle batterier», installerer du batteriene eller fjerner batterilappene fra alle trådløse enheter. Sett enhetene på basene.
- 7. Når alle batteriene er installerte og enhetene er satt på, trykk [1] på telefonen eller betjeningsenheten for å fortsette.

Alarmen identifiserer (oppdager) nye trådløse enheter i systemet. Denne prosessen tar opp til 4 minutter å fullføre. Når oppdagelsesprosessen er ferdig, melder alarmen antallet enheter som er oppdaget.

8. Når alarmen melder «Test alle soner», tester du hver enhet (fault and restore), inkludert trådløse innganger og utganger.

Se Avsnitt 3.1.4 Teste enheter på side 24 dersom du vil ha flere opplysninger.

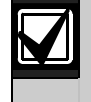

Sonenumrene blir tildelt de trådløse enhetene i samme rekkefølge som enhetene testes (sabotert eller aktivert og gjenopprettet). Dersom du foretrekker spesifikke sonenumre for de trådløse enhetene, må du påse at de trådløse enhetene blir testet i riktig rekkefølge. Dersom du ikke gjør dette, vil alarmen tildele det lavest tilgjengelige sonenummeret til den trådløse enheten som testes først.

9. Når du tester hver enhet må du lese hele Avsnitt 4.3.5 Adresser for soneprogrammering på side 46, og Avsnitt 4.3.6 Adresser for utgangsprogrammering på side 51. Når du gjenoppretter enheten, vil alarmen gi melding om det tildelte enhetsnummeret.

Fullfør Avsnittene 4.3.5 og 4.3.6 når du tester innganger og utganger. Dersom du ikke gjør dette, kan du ikke krysshenvise sonenumrene til sonebeskrivelsene dersom det oppstår problemer med en sone.

Kretskortet fullfører de gjenværende systemtestene og gir deg beskjed når de er ferdige.

10. Når kretskortet har fullført alle systemtestene, går du til **Grunnprogrammering**. Du kan også bruke RPS til programmering av kretskortet.

## 1.5 Installatørs telefonmeny

|                                                      |                           | 1 Sett dato og klokkeslett        | - <u>1</u> :  | Sirenetest                                   |                         |                                                              |
|------------------------------------------------------|---------------------------|-----------------------------------|---------------|----------------------------------------------|-------------------------|--------------------------------------------------------------|
|                                                      |                           | 2 Full systemtest                 | -2 I          | Batteritest                                  |                         |                                                              |
|                                                      |                           |                                   | -<br> -<br> 3 | Kommunikasjonstest                           |                         |                                                              |
|                                                      |                           | 3 Systemtestmeny                  |               | Betjeningsenhetstest                         |                         |                                                              |
|                                                      |                           |                                   | 5             | Sonetest                                     |                         |                                                              |
|                                                      | 1                         |                                   |               | Styre utganger                               |                         |                                                              |
|                                                      | Systemvedlikehold         |                                   | └₩            | Avslutte systemtestmen                       | у                       |                                                              |
|                                                      |                           |                                   |               | Siste hendelser                              |                         |                                                              |
|                                                      |                           |                                   |               | Hendelser etter dato                         |                         |                                                              |
|                                                      |                           | 4 Hendelseslogg                   |               | Siste alarmhendelse                          |                         |                                                              |
|                                                      |                           |                                   |               | Siste 10 hendelser                           |                         | Skifte ut en enhet                                           |
|                                                      |                           | 5 Tilbakestille alarmen           | └╥╷           | Avslutte hendelseslogg                       | 2                       | Legge til en enhet                                           |
|                                                      |                           | - 6 Trådløs konfigurasjon -       |               |                                              |                         | Slette en enhet                                              |
| $\bigvee$                                            |                           |                                   |               |                                              | 4                       | (kretskort til hub)                                          |
|                                                      |                           | Avslutte systemvedlikeho          | bld           |                                              | - 5                     | Overføre trådløs data<br>(hub til kretskort)                 |
| Installatørkode                                      |                           |                                   |               |                                              | -6                      | Slette og oppdage                                            |
| 4-sifret standard: 5432<br>6-sifret standard: 543211 |                           |                                   |               |                                              | L <b>#</b>              | Avslutte trådløs konfigurasjon                               |
|                                                      |                           | 1 Endre installatørkode           |               |                                              |                         |                                                              |
|                                                      | 2                         | 2 Endre masterkode (bruke         | er 1)         |                                              |                         |                                                              |
|                                                      | Brukermeny                | # Avslutte brukermenyen           |               | os inn sonoboskrivolso                       | n                       |                                                              |
| Installatørens<br>telefonmeny                        |                           | 1 Soner                           |               | Les init sonetune                            | 11                      |                                                              |
|                                                      |                           |                                   |               | Avslutte soner                               | -1                      | Anai kundenummer                                             |
|                                                      |                           | 2 Rapportkonfigurasjon            | · [           |                                              |                         | Konfigurere rapportdestinasjoner                             |
|                                                      | 3                         |                                   |               |                                              |                         | Avslutte rapportkonfigurasjon                                |
|                                                      | Gruppprogrammeri          | 3 Utganger                        |               | Velg utgangsfunksjon                         |                         |                                                              |
|                                                      | orumprogrammeri           |                                   | ··[#] /       | Avslutte utganger                            |                         |                                                              |
|                                                      |                           | 4 Landskode                       |               |                                              |                         |                                                              |
|                                                      |                           |                                   | mmering       |                                              |                         |                                                              |
|                                                      | 4                         | - Taste inn programmeringsadres   | se, angi v    | valg.                                        |                         |                                                              |
|                                                      | Ekspert-<br>programmering | Snakke til en person ved          | ין            | Toveiskommunikas                             | jonen va                | rer bare i 90 sekunder.                                      |
|                                                      |                           | Lytte til en person ved           |               | Hvis du vil tilbakest<br>den er i talemodus. | ille timer<br>eller [2] | en, trykk [1] på telefonen mens<br>hvis den er i lyttemodus. |
|                                                      |                           | betjeningsenheten                 |               | Bare personen på t                           | elefonen                | kan veksle mellom tale- og                                   |
|                                                      | i oveis<br>kommunikasjon  | Avslutte toveis kommunil          | kasjon J      | lytternodus.                                 |                         |                                                              |
|                                                      |                           | Les inn sonebeskrivelse           |               |                                              | oleor loo               | ires i stemmemodulon og blir ikko                            |
|                                                      |                           | Lese inn ring-for-service         | -melding      | lagret med panele                            | ts progra               | mmeringsdata.                                                |
|                                                      | nipassede<br>meldinger    | Avsiuπe tilpassede meldi          | inger         | J                                            |                         | · · · ·                                                      |
|                                                      | 7                         | Sende data fra prog               | grammer       | ingsnøkkelen til kretsko                     | rtet (prog              | rammeringsnøkkelposisjon er ♥)                               |
|                                                      | Programmeringeng          |                                   | eringeng      | r programmenngsnøkke                         | ien (prog               | nammeningsnøkkeiposisjon er ♥)                               |
|                                                      |                           |                                   | ennysnø       |                                              |                         |                                                              |
|                                                      | #                         | -Avslutte installatørmenyen og av | /slutte tilg  | gangen til installatørmen                    | iyen.                   |                                                              |
|                                                      |                           |                                   |               |                                              |                         |                                                              |

= Alarmens aktiveringsstatus (på eller av) og innstillingen av *Ekspertprogrammering – adresse 142* (0 eller 1) bestemmer hvorvidt disse menyelementene er tilgjengelige eller ikke.

## 1.6 Brukers telefonmeny

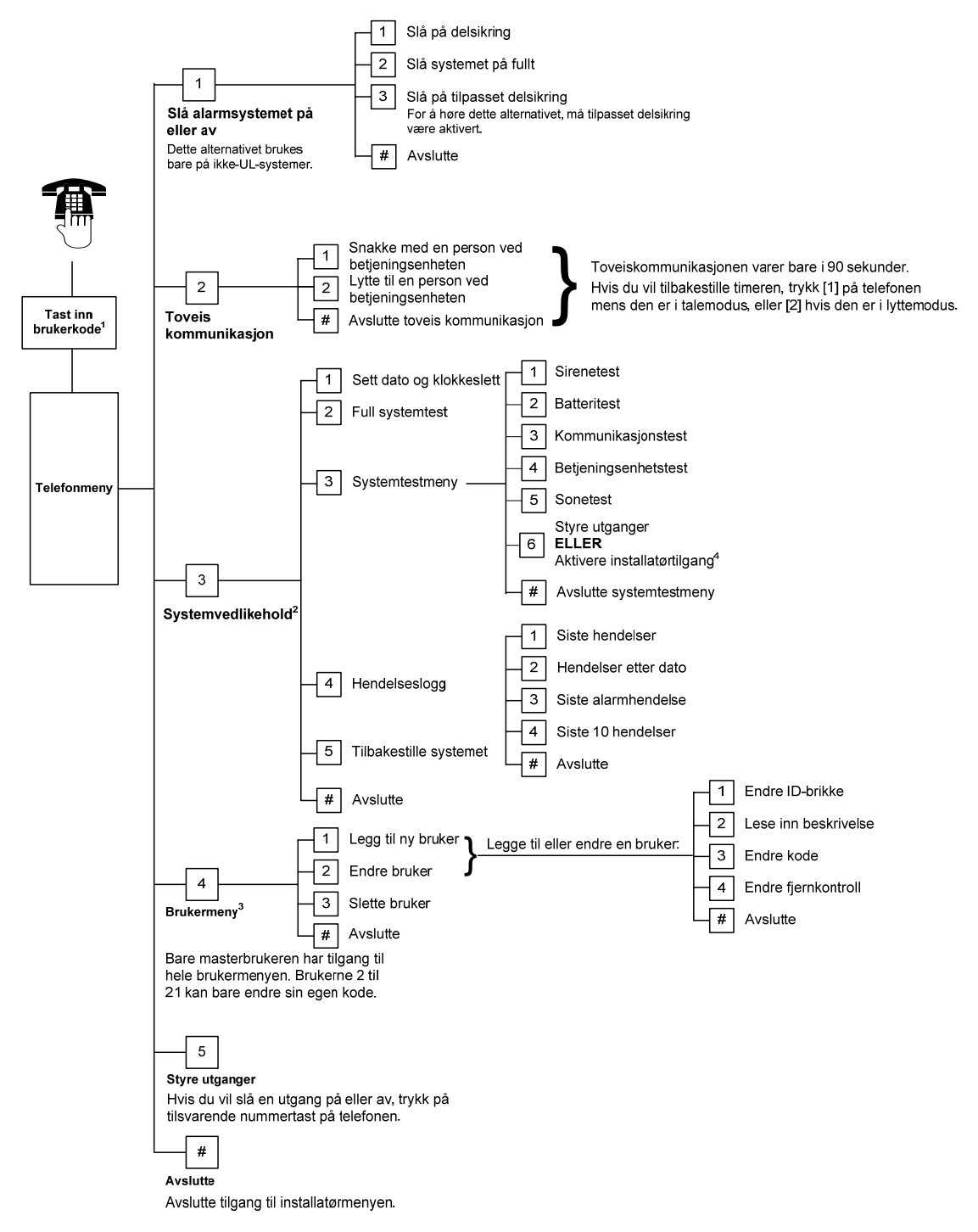

<sup>1</sup> Bare en brukerkode (brukere 1 til 21) kan gi tilgang til brukermenyen.

- <sup>2</sup> Dersom alarmen er på, er ikke alternativet Systemvedlikehold tilgjengelig.
- <sup>3</sup> Bare masterbrukeren kan legge til, endre eller slette brukere. Brukerne 2 til 21 kan bare endre sine egne koder. Brukerens talebeskrivelser lagres i talemodulen og blir ikke overført til kretskortet med programmeringsdata.
- <sup>4</sup> Alternativ 6 lar masterbrukeren (Bruker 1) aktivere installatørkoden. Se *Ekspertprogrammering adresse 142* på side 39 dersom du vil ha flere opplysninger.

Om menyelementene som vises ovenfor er tilgjengelige eller ikke er avhengig av alarmens status.

# 2.0 Installasjon

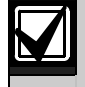

Bare autorisert servicepersonell kan installere dette alarmsystemet.

Kretskortet er et permanent tilkoplet utstyr, og det bør derfor bygges inn en enkel mulighet å frakople alarmsystemet fra nettspenningen under installasjonen av ledningene.

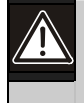

Følg antistatiske prosedyrer når kretskortet håndteres.

Berør jordterminalen på kretskortet for å avlede eventuell statisk ladning før det utføres arbeid på kretskortet.

Som en hjelp til å installere alarmsystemet, er dette avsnittet delt inn i underavsnitt og merket i et trinn-fortrinn-format. Hvert underavsnitt, eller hovedtrinn, kan bestå av flere mindre trinn som må fullføres før du går til neste underavsnitt eller hovedtrinn.

## 2.1 Installere sentralskapet (Trinn 1)

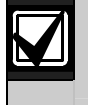

Bruk egnete forankringsplugger og skruer når du installerer sentralskapet på flater som ikke tåler belastninger, for eksempel gipsplater.

1. Monter den valgfrie EZTS-sabotasjebryteren.

2. Monter sentralskapet. Skruer følger ikke med.

Dersom det kreves en veggmontert sabotasjebryter, må du sette inn en rund plastplugg i veggen før sentralskapet monteres.

Se *EZTS installasjonsveiledning for sentralskap eller veggmontert sabotasjebryter* (P/N: F01U003734) for fullstendige installasjonsveiledninger.

Se *Ekspertprogrammering – adresse 137* på side 39 om sabotasjealternativer for sentralskap.

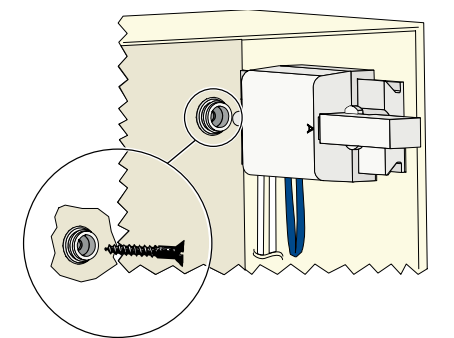

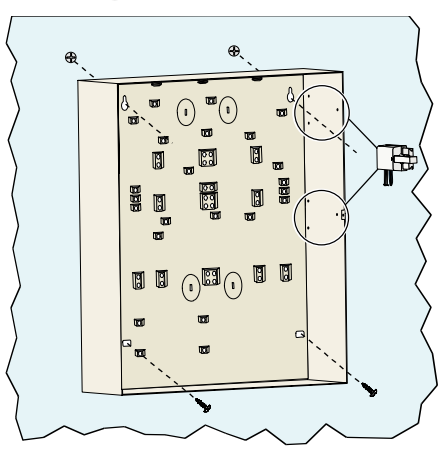

# 2.2 Installere kretskort (Trinn 2)

1. Sett monteringsklemmene på avstandsbrakettene i sentralskapet.

2. Plasser toppkanten på kretskortet mellom støttespaltene og sett deretter kretskortet på monteringsklemmene.

3. Fest kretskortet til monteringsklemmene ved hjelp av skruene som følger med.

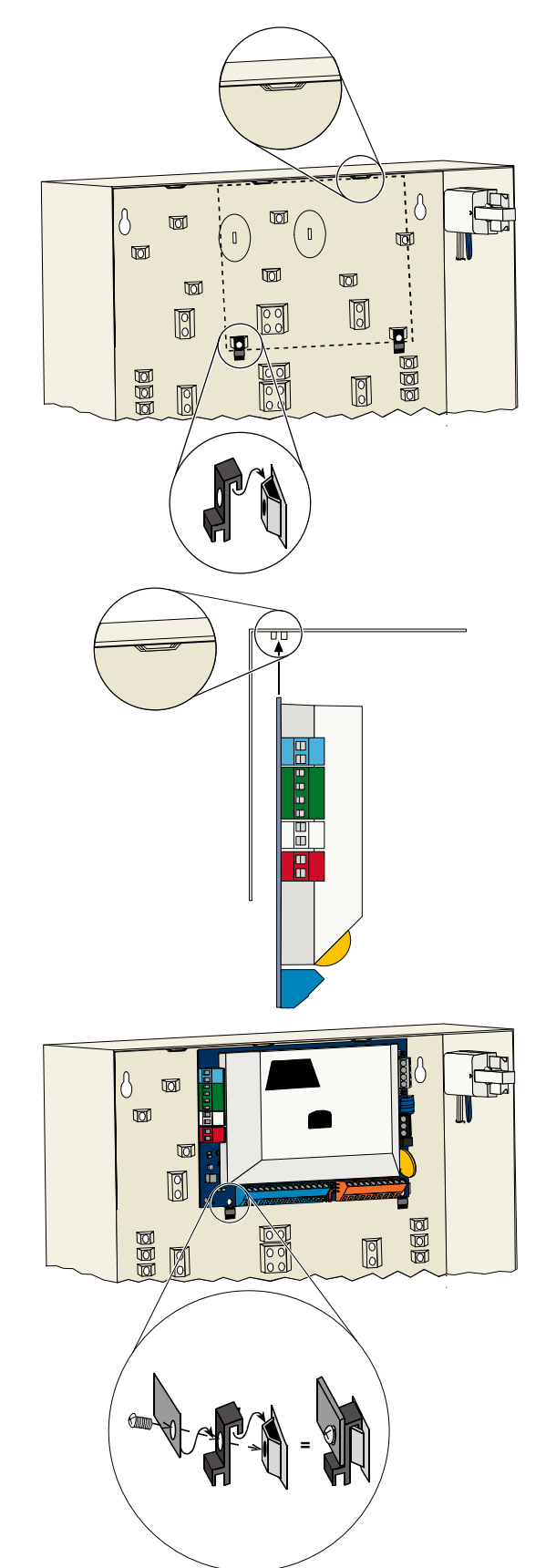

# 2.3 Installere betjeningsenheten (Trinn 3)

For fullstendige installasjonsveiledning for betjeningsenheten, se *EZ1 installasjonsveiledning for betjeningsenheten* (P/N: F01U003737) som følger med betjeningsenheten.

For å sikre at RF ID-leseren fungerer riktig, må betjeningsenheten ikke monteres på en metallflate.

Dersom du installerer mer en én betjeningsenhet, må du påse at det er minst 1,2 m avstand mellom hver betjeningsenhet.

1. Angi adressen på betjeningsenheten.

Kretskortet betjener opptil fire betjeningsenheter.

Alle betjeningsenhetene må ha forskjellige adresser. Gyldige adresser er 1 til 4.

Adressebryteren finnes på baksiden av betjeningsenheten.

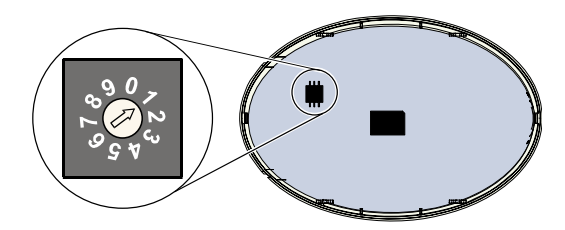

 Kople databus-terminalene på betjeningsenheten til databus-terminalene på kretskortet.

 Kople audiobus-terminalene på betjeningsenhetene til audiobus-terminalene på kretskortet.

Tvunnet parkabel anbefales for audiobuskoplinger.

Dersom det brukes CAT5-kabel, se følgende CAT5-illustrasjon.

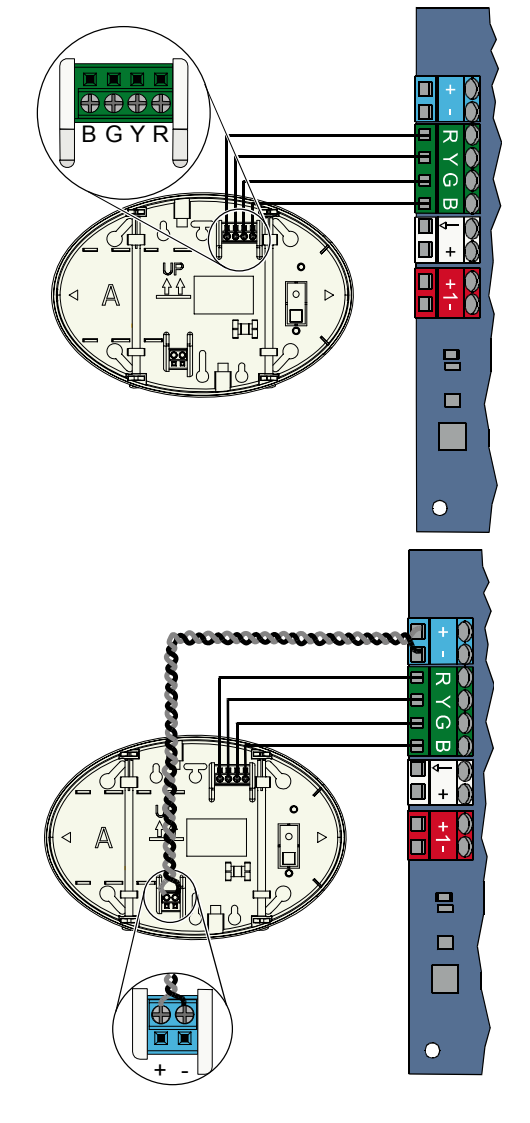

## CAT5 kabelkoplinger

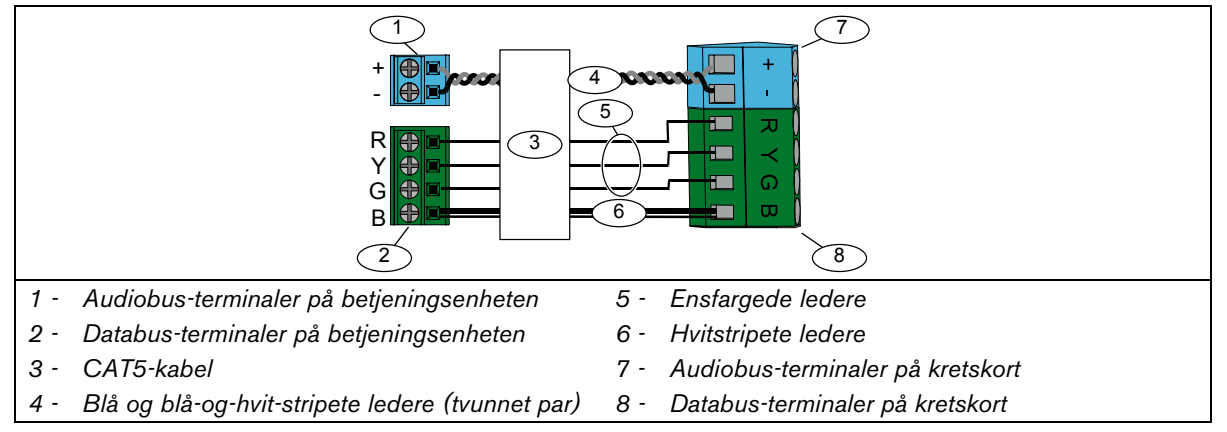

# 2.4 Installere DX2010 (Trinn 4)

Kretskortet støtter opp til tre DX2010 ekspansjonskort for sone 9 til 32. Se *Installasjonsveiledningen for DX2010* (P/N: 49533) for flere opplysninger.

1. Monter DX2010 i sentralskapet eller annet passende skap.

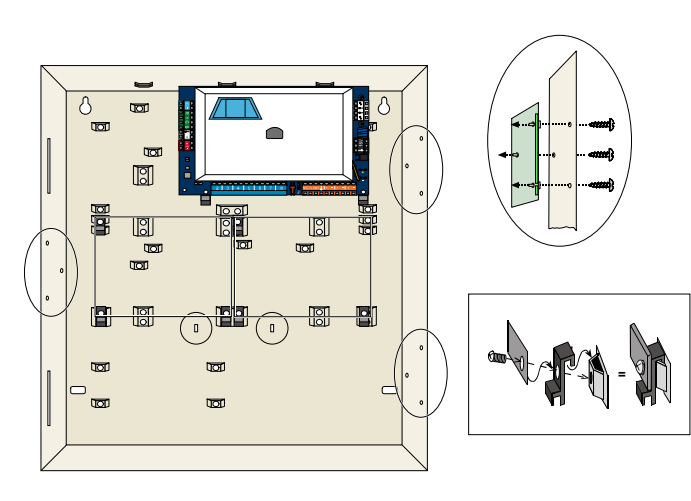

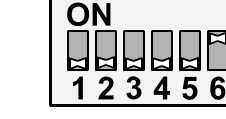

102

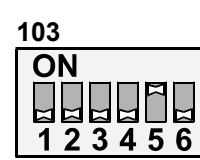

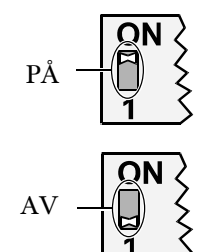

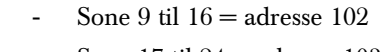

2. Sette Dip-Switchene på DX2010.

- Sone 17 til 24 = adresse 103
- Sone 25 til 32 = adresse 104

104 ON

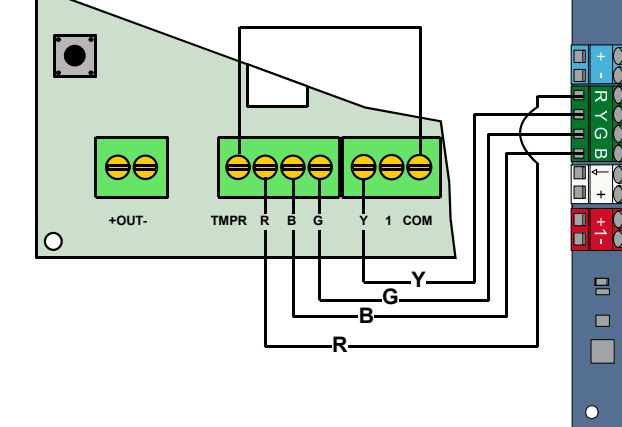

3. Kople DX2010 til kretskortet.

Kople en ledning til TMPR- og COM-terminalene for å deaktivere DX2010s sabotasjeinngang.

For kablingsalternativer til sonene, se *Avsnitt 2.6 Sonekoplinger* på side 14.

## 2.5 Installasjon av trådløs hub (Trinn 5)

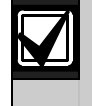

Før du installerer den trådløse huben eller noen annen trådløs enhet, se *Avsnitt 3.0 Soneekspansjon* på side 23, *Installasjonsveiledningen for ISW-BHB1-WX* (P/N: F01U500915), *Referanseveiledning for wLSN* (P/N: F01U026485), og installasjonsveiledningen som følger med hver trådløs enhet.

- 1. Utfør en stedstest slik det beskrives i *Referanseveiledning for wLSN*.
- 2. Still inn S1-bryteren på den trådløse huben til adresse 50 (posisjon 1).

Kretskortet støtter én trådløs hub.

S2- og S3-bryterne brukes ikke til adressering av enheter.

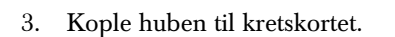

- 4. Sett opp huben og lås den.
- 5. Installer basene for de trådløse enhetene slik det beskrives i installasjonsveiledningen.

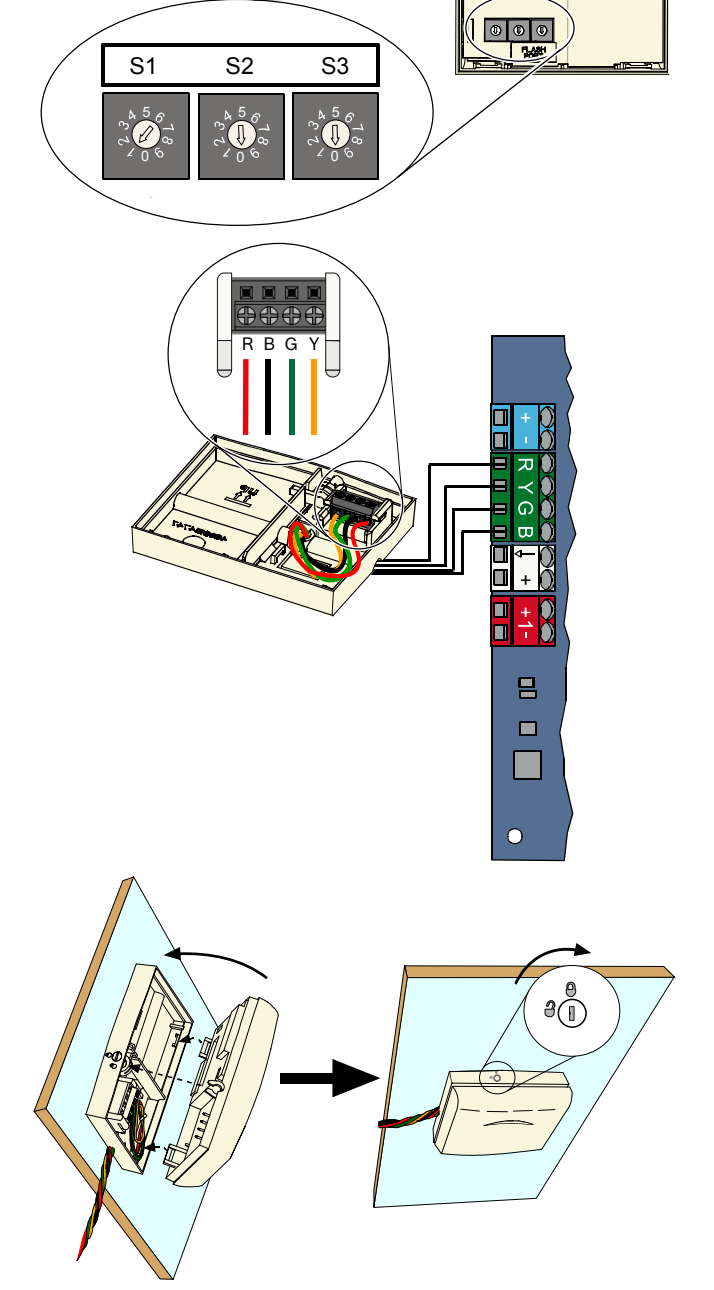

# 2.6 Sonekoplinger (Trinn 6)

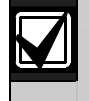

Hold ledningene til nettstrøm og nødstrømbatteriet vekk fra all strømbegrenset kabling. Se Avsnitt 7.2 Kablingsvei for kabler på side 58 for flere opplysninger.

#### 2.6.1 Kabling til brannsone

Sone 1 støtter totråds og firetråds røykdetektorer

Sone 2 til 32 støtter bare firetråds røykdetektorer

Dersom du vil programmere sone 2 til 32 som brannsone, se Avsnitt 4.2.1 Soner på side 31.

For konfigurering av innbruddssone, se Avsnitt 2.6.2 Kabling til innbruddssone på side 15.

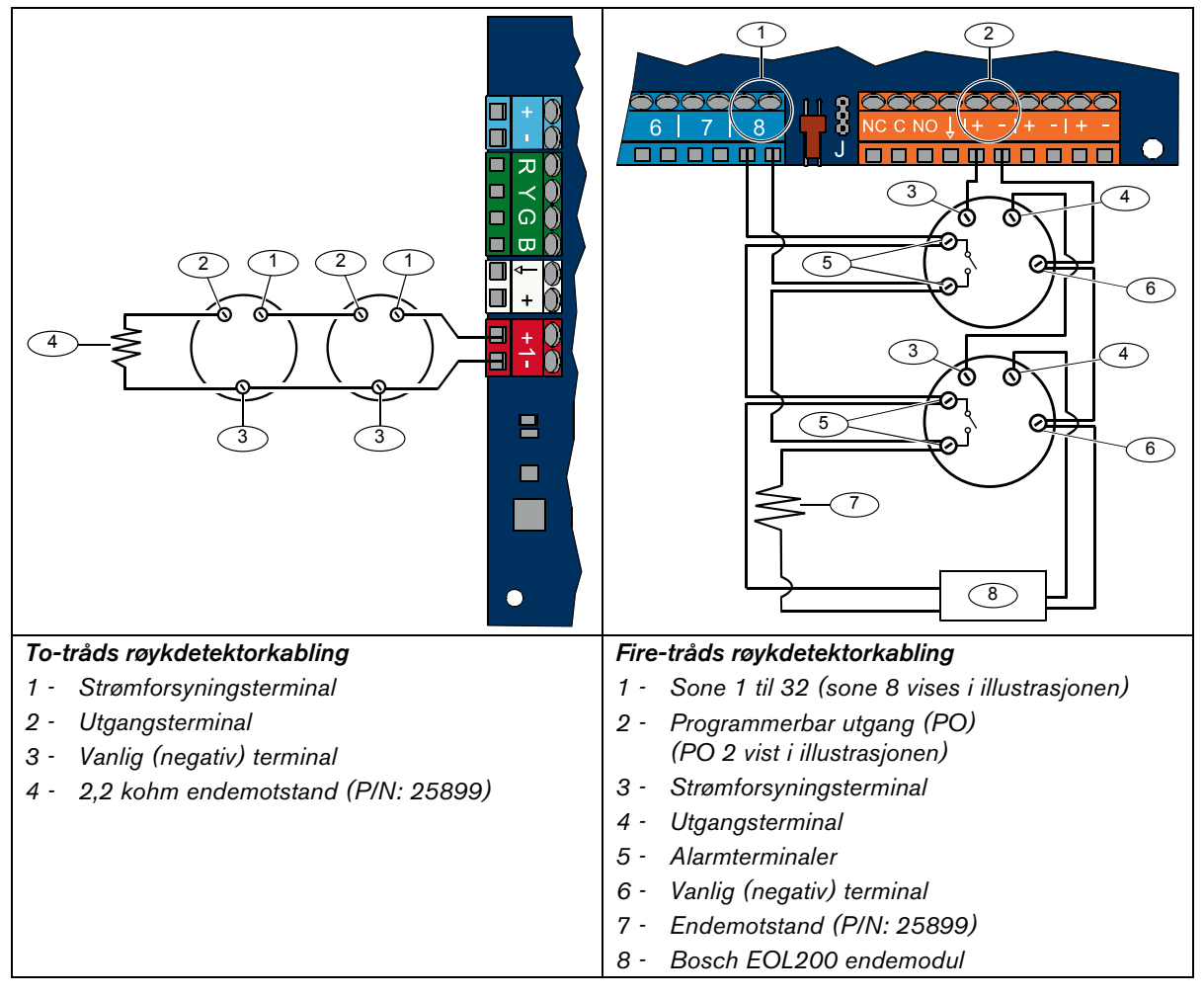

Se Easy Series kompatibilitetsliste over roykdetektorer (P/N: F01U004853) for kompatible to-tråds røykdetektorer.

Når du bruker utganger for å tilføre strøm til en fire-tråds røykdetektor, må du programmere utgangsfunksjonen for tilbakestilling av alarmsystemet. Se *Avsnitt 4.2.3 Utganger* på side 33.

## 2.6.2 Kabling til innbruddssone

Se illustrasjonene nedenfor for å legge kabel til sone 1 til 32 som trådbaserte eller trådløse innbruddssoner. For programmering av sone 1 til 32 som innbruddssoner, se *Avsnitt 4.2.1 Soner* på side 31. For konfigurering av brannsone, se *Avsnitt 2.6.1 Kabling til brannsone* på side 14.

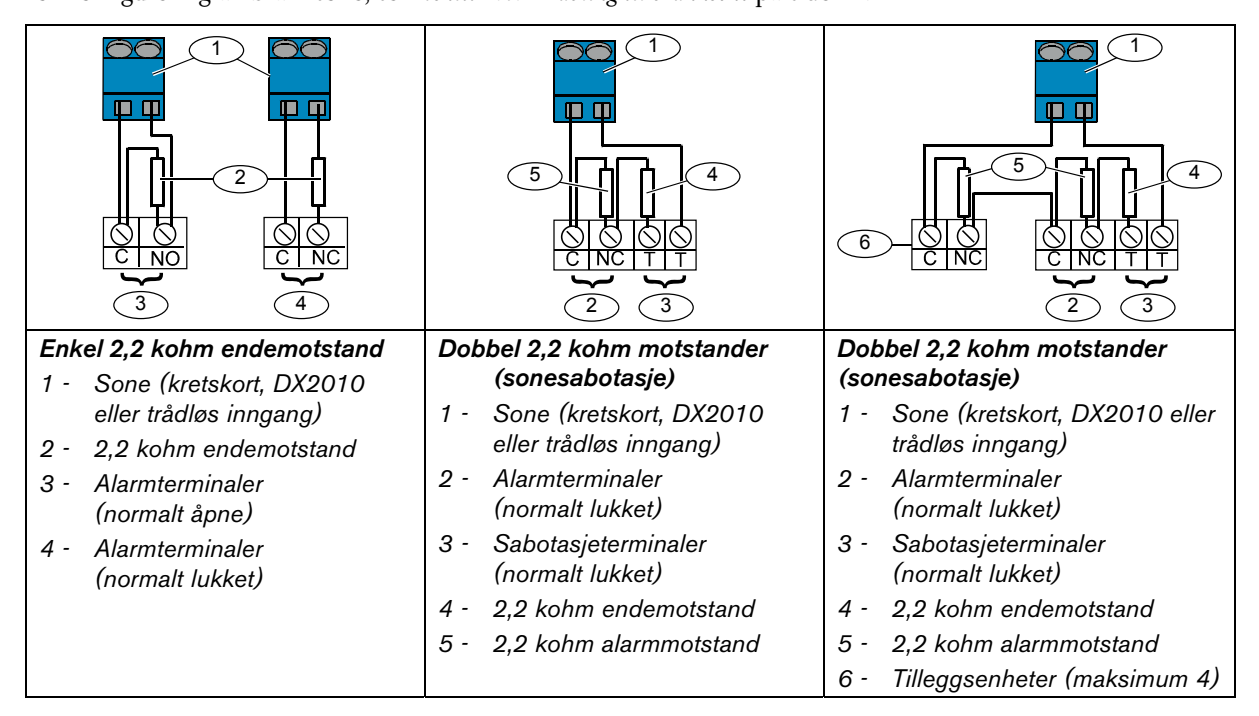

## 2.6.3 Kabling til nøkkelbryter

Se illustrasjonen nedenfor for kabling av sone 1 til 32 som soner med nøkkelbryter (sone 2 vist i illustrasjonene).

For programmering av sone 1 til 32 som soner med nøkkelbryter, se Avsnitt 4.2.1 Soner på side 31.

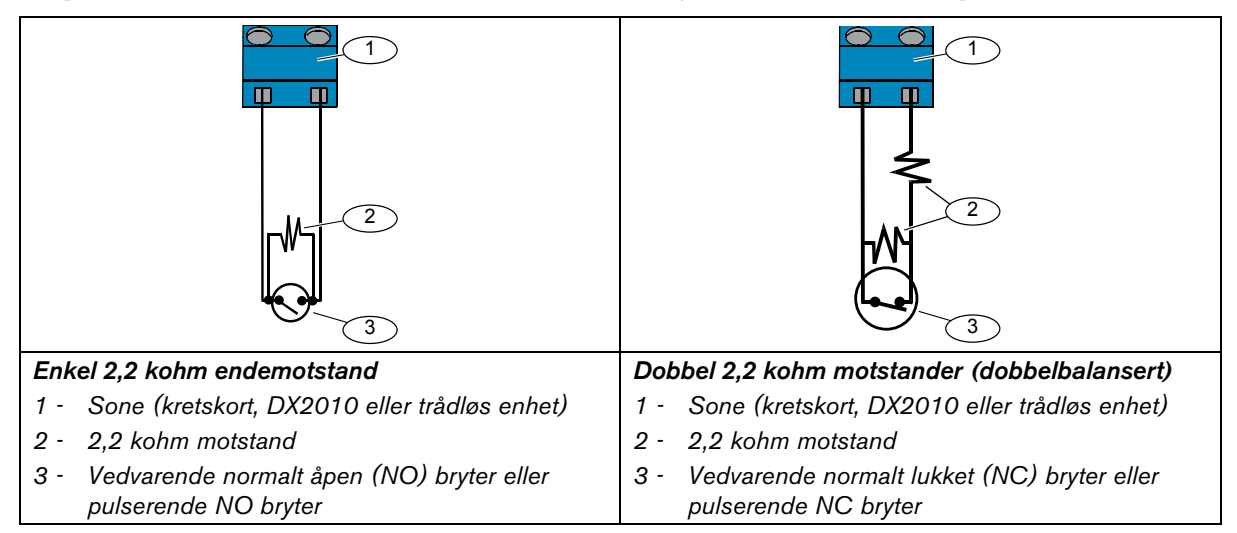

## 2.7 Programmerbare utgangstilkoplinger (Trinn 7)

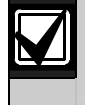

Hold ledningene til nettstrøm og nødstrømbatteriet vekk fra all strømbegrenset kabling. Se *Avsnitt* 7.2 *Kablingsvei for kabler* på side 58 for flere opplysninger.

## 2.7.1 Programmerbar utgang 1, kabling

## 12 V-kopling

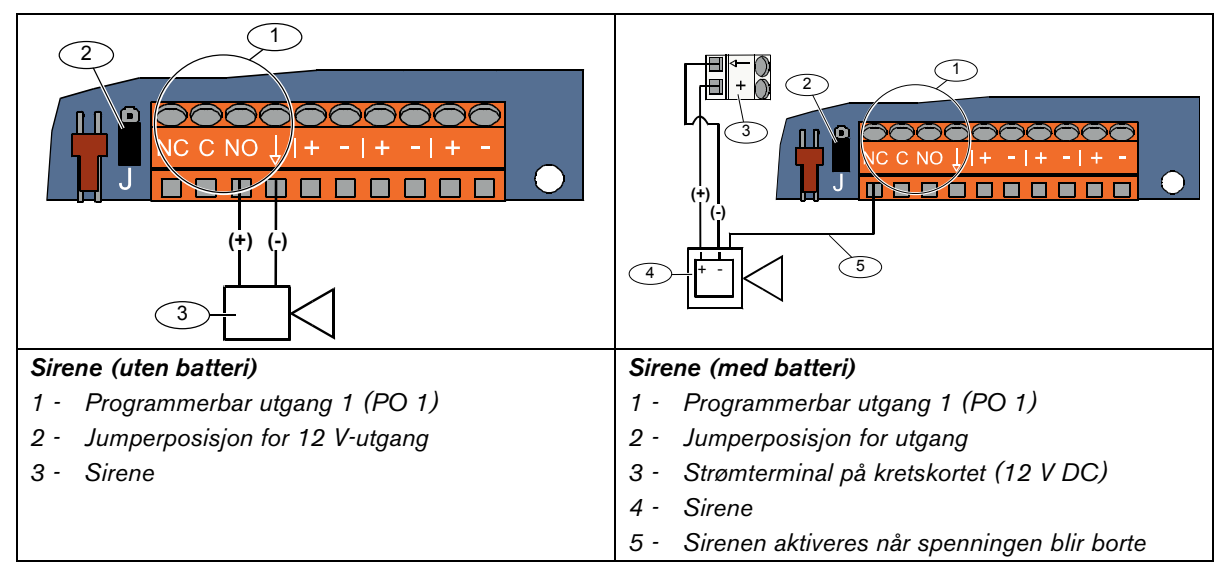

## Jordingutgang

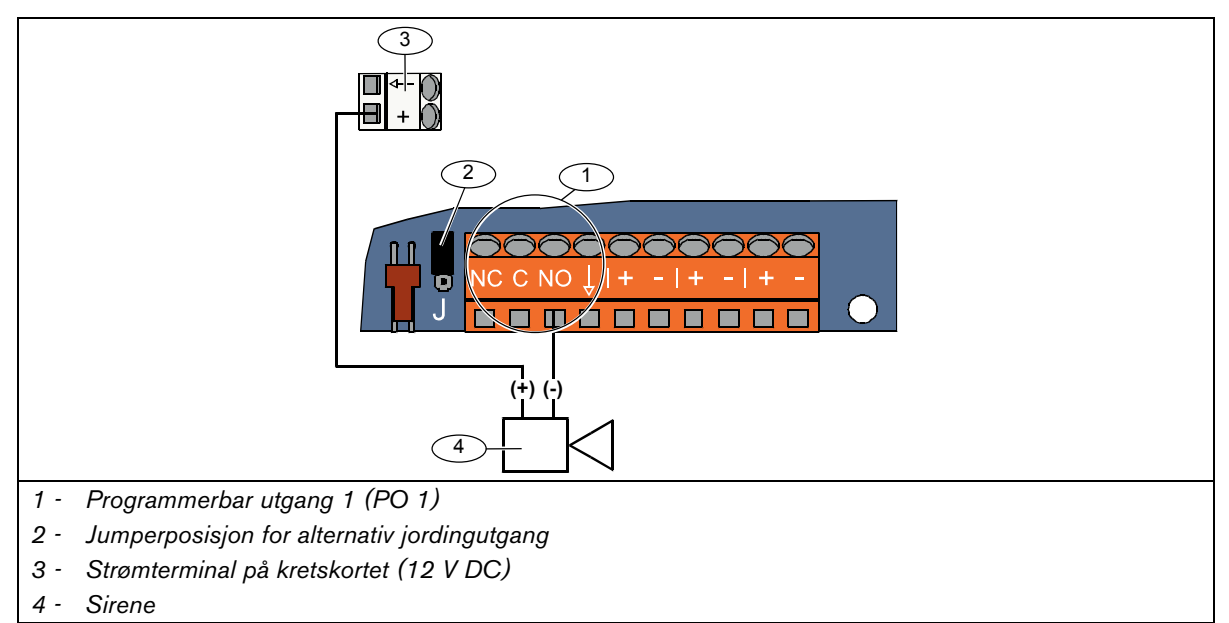

#### Relé utgang

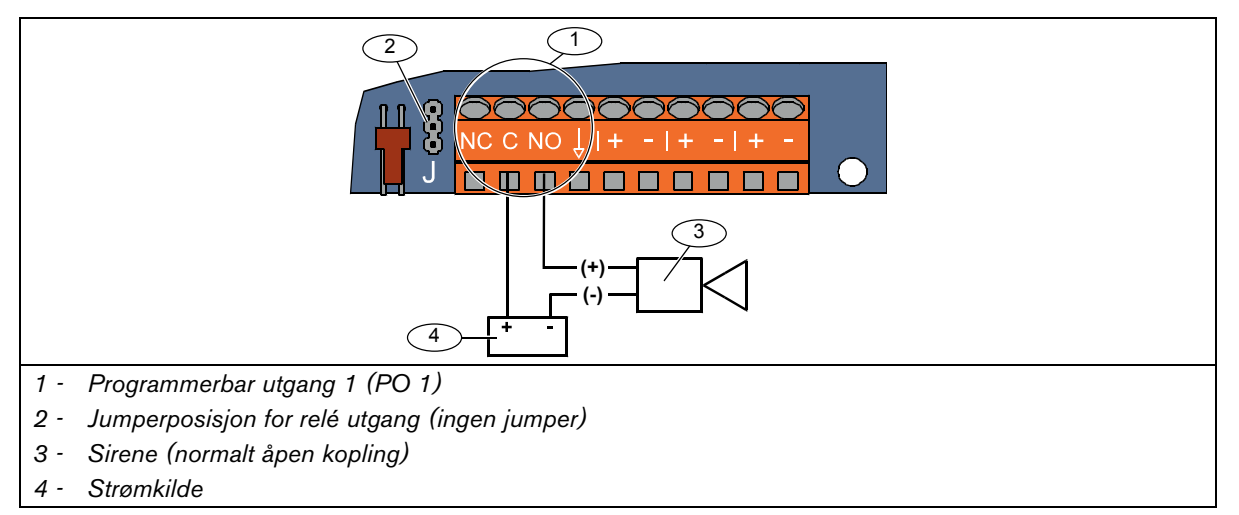

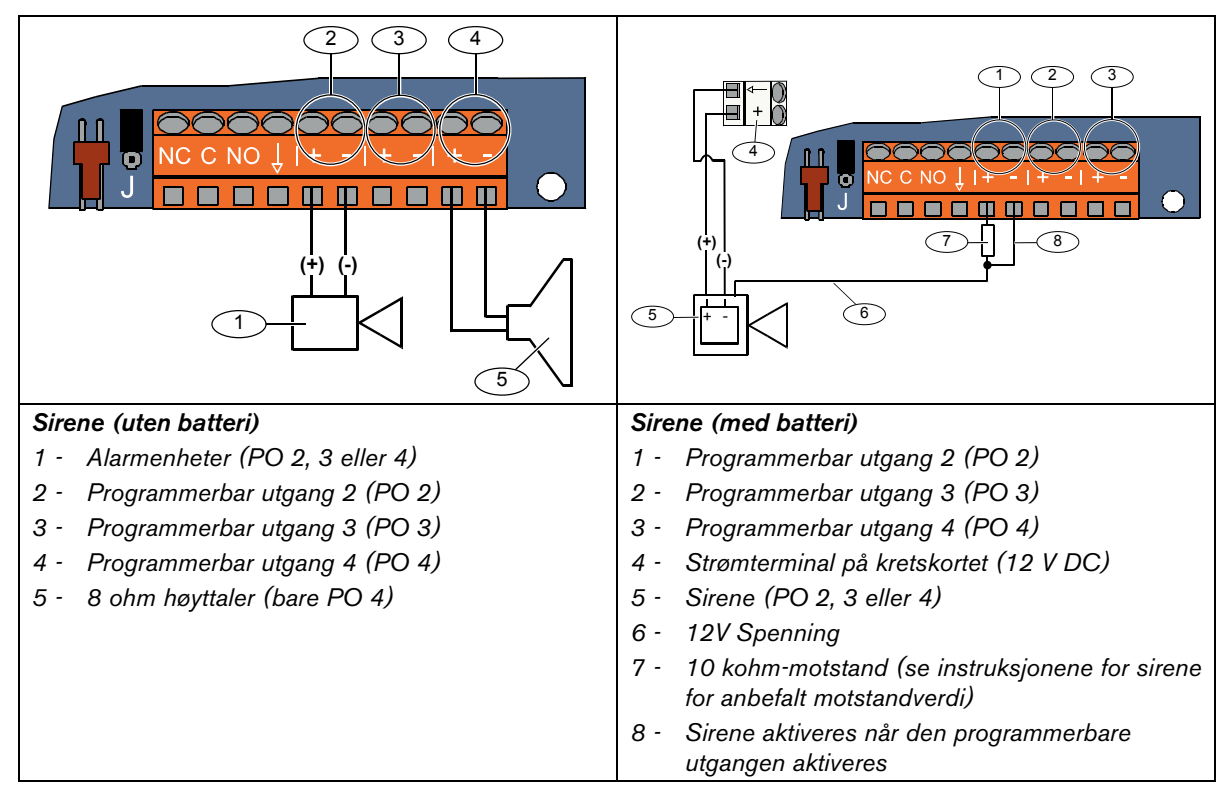

## 2.7.2 Kabling til programmerbar utgang 2 til 4

 $\checkmark$ 

Dersom du programmerer PO 4 som en overvåket høyttalerdriver, må du kople til en 8 ohm høyttaler for å hindre problemer med høyttalerovervåkningen. Se *Ekspertprogrammering – adresse 642* på side 51 dersom du vil ha flere opplysninger.

For UL-godkjent installasjon må det bare tilkoples en UL-godkjent, 85 db lydenhet til PO 4.

## 2.8 Telefonlinjekoplinger (Trinn 8)

Kople inngående telefonlinje og hustelefonen til kretskortet.

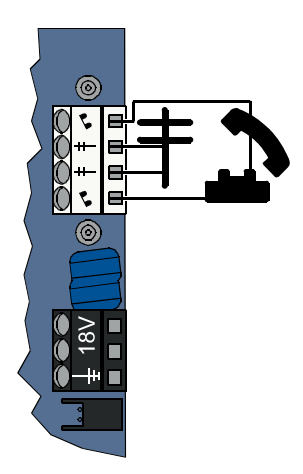

# 2.9 Sette inn talemodulen (Trinn 9)

Talemodulen er påkrevd for at alarmen skal fungere.

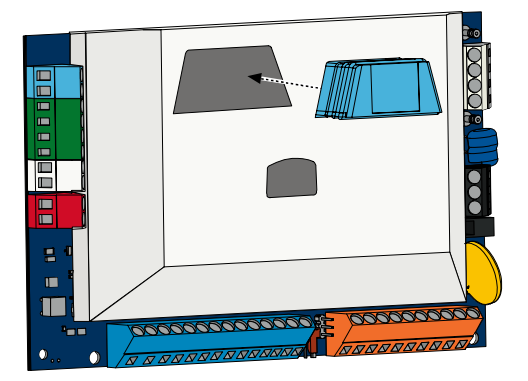

# 2.10 EZTS-koplinger (Trinn 10)

Dersom EZTS-sabotasjebryteren ble installert i *trinn 1* på side 8, kopler du kabelen til to-pinnerskoplingen på kretskortet.

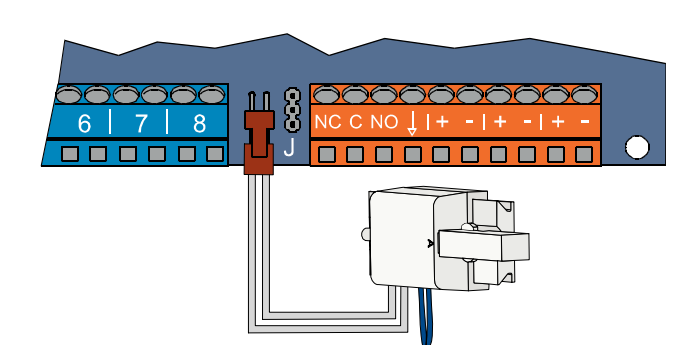

# 2.11 Installere strømtilførselen (Trinn 11)

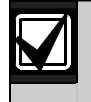

Dette alarmsystemet bruker enten EZPS innebygde strømtilførsel, **ELLER** en pluggbar strømkilde. Begge strømkildene krever at sentralskapet jordes og har et nødstrømsbatteri.

Følg instruksjonene nedenfor for strømtilførselen som brukes i din installasjon.

#### 2.11.1 Fastmontert EZPS-strømtilførsel

1. Monter EZPS i sentralskapet med skruene som følger med EZPSen.

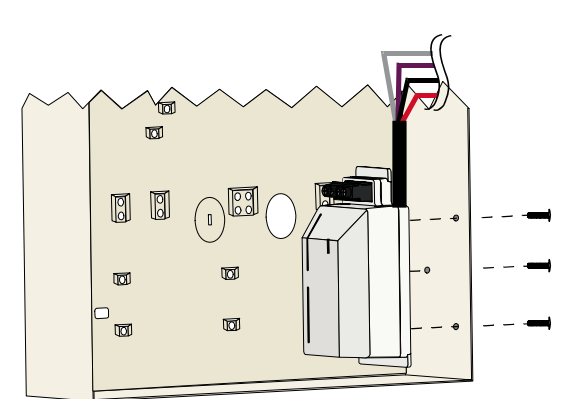

2. Kople jordingskabelen fra EZPS til jordingsskruen i skapet.

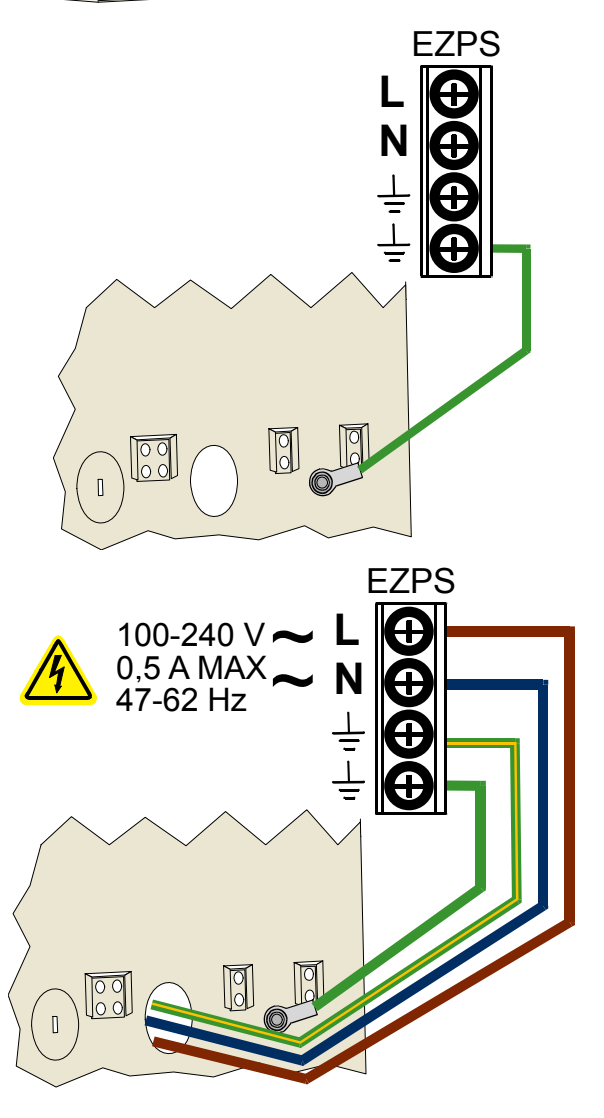

3. Kople vekselspenning til EZPSen.

## Easy Series (ICP-EZM2) | Installasjonsveiledning | 2.0 Installasjon

4. Kople EZPS-kablene til kretskortet.

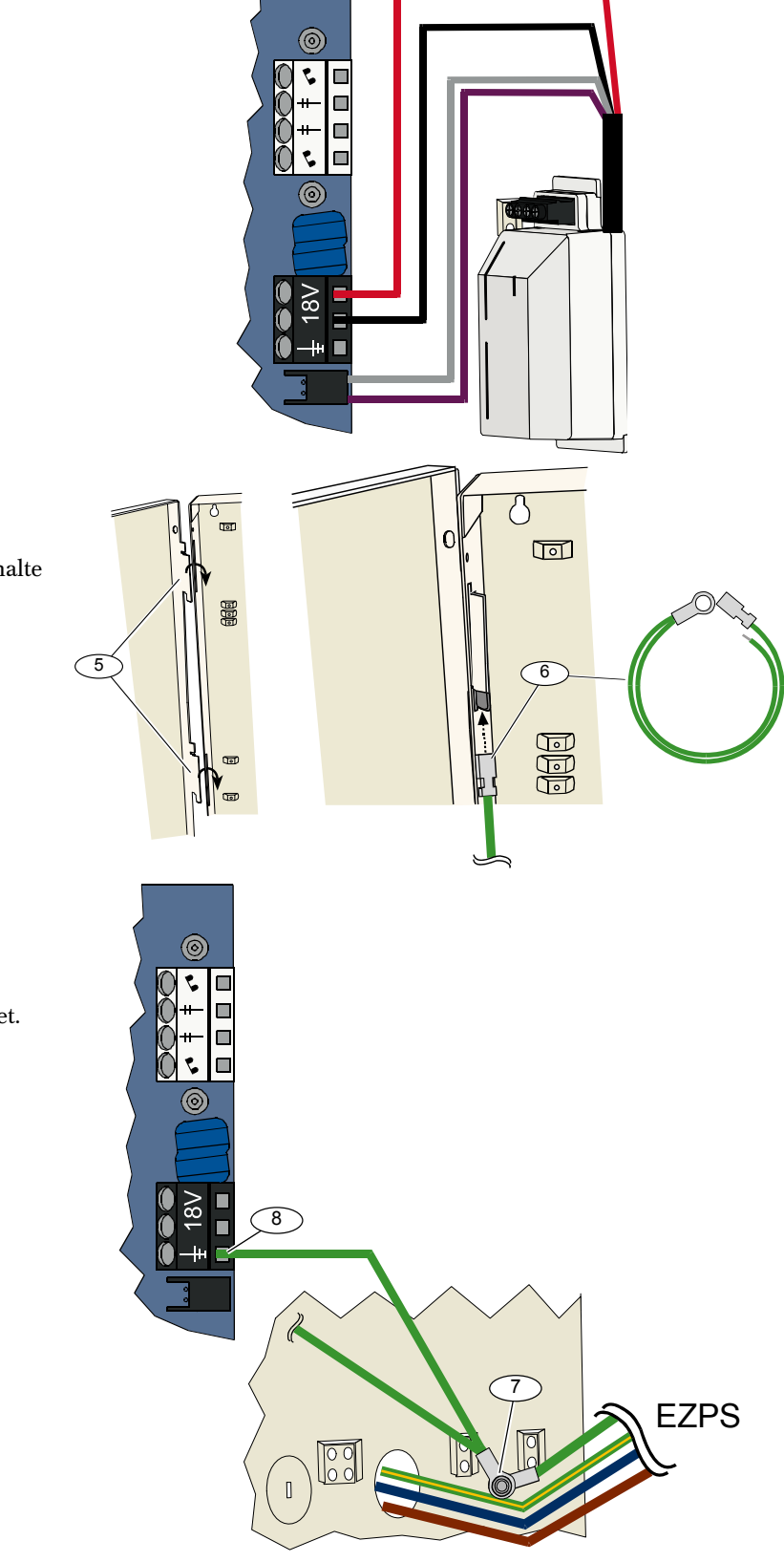

- 5. Sett dørhengslene på sentralskapet.
- Skyv jordklemmen på sentralskapet inn på den umalte delen av topphengselet på døren.

- Kople jordledningen til den gjengete jordingsskruen i sentralskapet.
- 8. Kople skapjordledningen til jordterminalen på kretskortet.

## 2.11.2 Pluggbar strømforsyning

- 1. Kople en jordingsledning fra sentralskapet til en god jordingskilde.
- Kople til skapets jordingskabel. For instruksjoner, se trinn 5 til 8 i Avsnitt 2.11.1 Fastmontert EZPS-stromtilførsel på side 19.
- 3. Kople den pluggbare strømkilden til kretskortet.

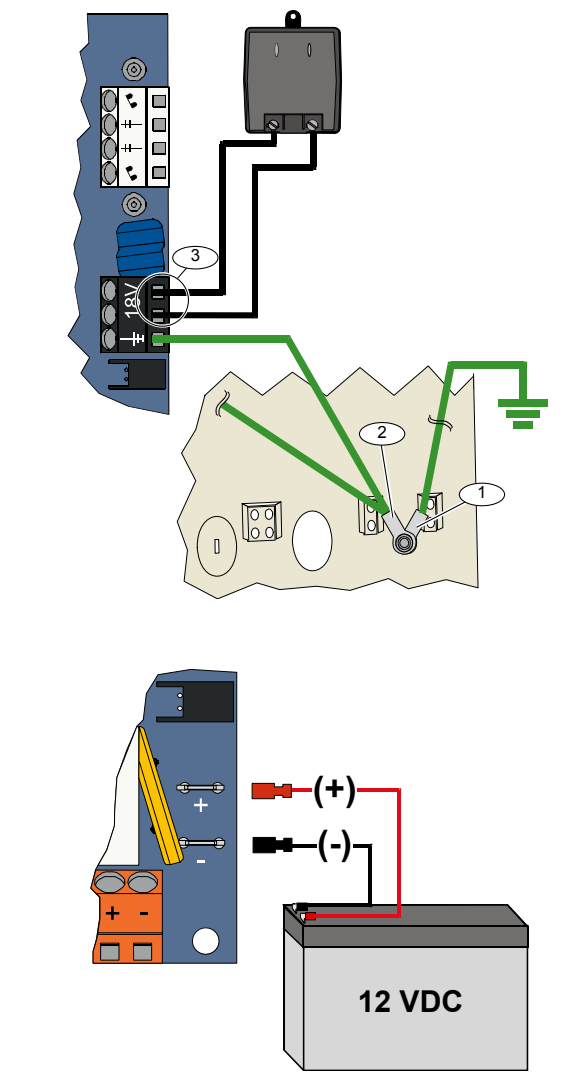

#### 2.11.3 12 VDC nødstrømbatteri

Når all trådføring for alarmen er fullført, tilfør vekselspenning og nødbatteristrøm til kretskortet.

# 2.12 Sikre sentralskapet (Trinn 12)

Sikre sentralskapdøren:

- Installer låsen på skapdøren, eller
- Fest døren med skruer. Skruer følger ikke med.

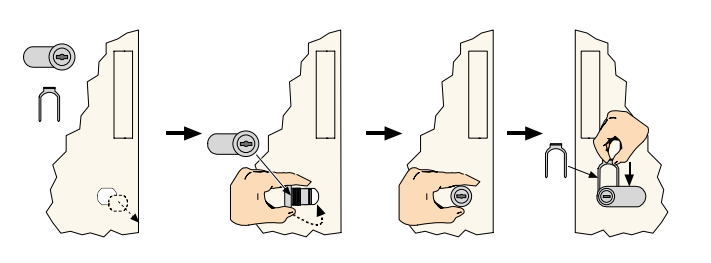

ELLER

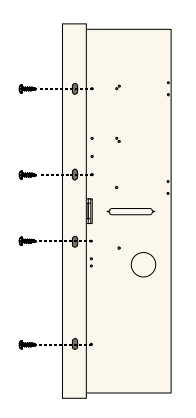

## 2.13 Programmere alarmsentralen (Trinn 13)

Når installasjonen er ferdig kan du programmere alarmsentralen. Se *Avsnitt 4.0 Programmering* på side 29 dersom du vil ha flere opplysninger.

## 2.14 Teste alarmen (Trinn 14)

Når programmeringen er ferdig, må du teste alarmen for riktig funksjon. Se *Avsnitt 5.0 Systemtest* på side 56 dersom du vil ha flere opplysninger.

# 3.0 Soneekspansjon

For fullstendig informasjon om trådløs installasjon og konfigurering, se *wLSN referanseveiledning* (P/N: F01U026485) som følger med den trådløse huben, og installasjonsveiledningen som følger med hver trådløs enhet.

## 3.1 Opprette trådløst nettverk og konfigurere trådløse enheter

For at det trådløse nettverket skal fungere riktig, må følgende prosesser skje som vist nedenfor:

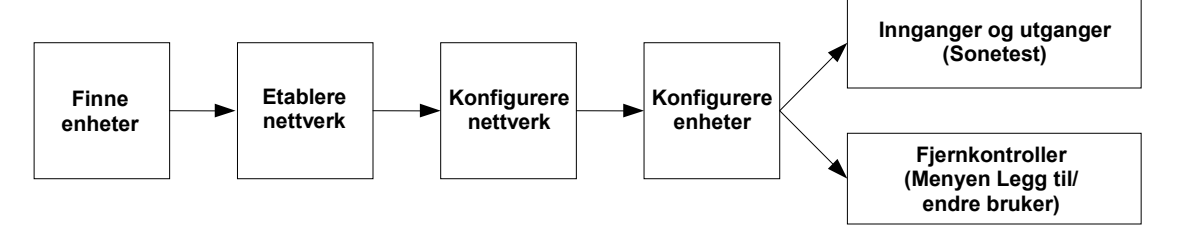

## 3.1.1 Oppdage nytt system

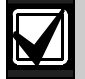

Oppdagelse er en prosess der den trådløse huben identifiserer og inkluderer nye (uoppdagede) enheter i alarmsystemet.

Du kan bare utføre oppdagelse av nytt system én gang. Dersom du vil oppdatere et eksisterende trådløst alarmsystem, se *Avsnitt 3.2 Trådløst vedlikehold* på side 26.

Det er tre fremgangsmåter for å starte oppdagelsesprosessen på et nytt system:

#### • Systemtestknapp:

- 1. Påse at alle enheter har gått ut av RFSS-modus.
- 2. Trykk og hold inne systemtestknappen i omtrent ett sekund.
  - Oppdagelsen av enhetene starter automatisk ved begynnelsen av sonetesten.

## • Menyen for trådløs konfigurering:

- 1. Start en telefonøkt.
  - Se Avsnitt 1.3 Grunnleggende driftsinformasjon på side 4 om alternativer for telefonøkt.
- 2. Velg Systemvedlikehold fra installatørmenyen og velg deretter Trådløs konfigurering. Oppdagelsen av enhetene starter automatisk.

## • Sonetest:

1. Start en telefonøkt.

Se Avsnitt 1.3 Grunnleggende driftsinformasjon på side 4 om alternativer for telefonøkt.

- 2. På installatørmenyen:
- Trykk på [1] for å velge Systemvedlikehold og trykk deretter [2] for å velge Full systemtest.
   Oppdagelsesprosessen starter ved begynnelsen av sonetesten.

#### ELLER

Trykk på [1] for å velge Systemvedlikehold og trykk deretter [3] for å velge menyen Systemtest. Trykk på [5] i systemtestmenyen og velg deretter Sonetest.

Oppdagelsesprosessen starter ved begynnelsen av sonetesten.

## 3.1.2 Opprette og konfigurere et trådløst nettverk

Den trådløse huben oppretter og konfigurerer automatisk det trådløse nettverket.

Den trådløse huben evaluerer hver tilgjengelige radiofrekvens (RF) for støy, RF-signalstyrke og andre trådløse systemer i nærheten. Den trådløse huben velger deretter frekvensen som har lavest støy og lavest trafikk.

For å konfigurere det trådløse nettverket velger den trådløse huben den beste kringkastingskanalen. Når kanalen er valgt, vil den trådløse huben konfigurere alle oppdagede enheter til å fungere på den valgte frekvensen. Denne prosessen tar flere minutter.

#### 3.1.3 Konfigurere enheter

#### Inngangs- og utgangsenheter

ISW-BMC1-S135X dør-/vinduskontakt og ISW-BIN1-S135X sjokkdetektor har en magnetkontakt som inngang. Dersom magnetkontakten ikke brukes, må magneten fjernes fra enheten før sonetesten starter.

Når nettverket er opprettet og konfigurert, melder alarmen «Test alle soner». Test da de trådløse enhetene i denne rekkefølgen: inngangsenheter, utgangsenheter og relémoduler.

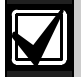

Ikke gå ut av sonetesten før alle de aktuelle trådløse enhetene er testet. Dersom dette ikke gjøres, må du legge til enhetene manuelt i alarmsystemet.

Dersom det finnes ekstra trådløse enheter som ikke skal installeres innenfor den trådløse hubens virkeområde, kan huben også oppdage disse enhetene. Dersom du vil utelukke eventuelle ubrukte enheter fra alarmen, trykk [#] (eller [5] fra betjeningsenheten) for å gå ut av sonetesten. Den trådløse huben tilbakestiller alle ubrukte enheter til uoppdaget tilstand.

Når du tester hver enhet, må du fullføre Avsnitt 4.3.5 Adresser for soneprogrammering på side 46, og Avsnitt 4.3.6 Adresser for utgangsprogrammering på side 51.

Når du tilbakestiller enheten, vil alarmen gi melding om det tildelte nummeret på enheten.

## 3.1.4 Teste enheter

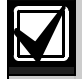

Sonenumrene blir tildelt de trådløse enhetene i samme rekkefølge som enhetene testes (sabotert eller aktivert og gjenopprettet). Dersom du foretrekker spesifikke sonenumre for de trådløse enhetene, må du påse at de trådløse enhetene blir testet i riktig rekkefølge. Dersom du ikke gjør dette, vil alarmen tildele det lavest tilgjengelige sonenummeret til den trådløse enheten som testes først.

Se følgende tabell for instruksjoner om testing av hver trådløse enhet.

| Enhet                        | Testing:                                                                                                    |  |
|------------------------------|----------------------------------------------------------------------------------------------------|--|
| Bevegelsesdetektorer         | Gå over området som detektoren dekker.                                                                                             |  |
| Baukdetektor                 | Trykk og hold inne testknappen på detektoren, eller                                                                                |  |
| Røykdelektor                 | • blås røyk inn i detektorkammeret for å utløse en alarm. Tilbakestill alarmen.                                                    |  |
|                              | Inngang: Aktiver og tilbakestill sone inngangen.                                                                                   |  |
| Relémodulen                  | Utgang: Saboter enheten.                                                                                                    |  |
|                              | Utfør begge testene bare dersom både inngangen og utgangen brukes.                                                                 |  |
|                              | <ul> <li>Magnetkontakt: Åpne og lukk magnetkontakten.</li> </ul>                                                                   |  |
| Sjokkdetektor                | <ul> <li>Bare sjokk: Utløs en alarm og gjenopprett alarmen<sup>1</sup> igjen, eller saboter<br/>detektoren.<sup>3</sup></li> </ul> |  |
| Glassbruddsdetektor          | Utløs en alarm og gjenopprett alarmen <sup>2</sup> igjen, eller saboter detektoren. <sup>3</sup>                                   |  |
| Mini dør- / vinduskontakt    | Åpne og lukk magnetkontakten.                                                                                                    |  |
| Innfelt dør- / vinduskontakt |                                                                                                    |  |
|                              | Åpn og lukk magnetkontakten, eller                                                                                                 |  |
| Dar- / vinduskontakt         | Aktiver og tilbakestill deretter inngangssonen.                                                                                    |  |
| DØF / VIIIOUSKOITLAKL        | Utfør begge testene bare dersom det blir brukt både magnetkontakt og                                                               |  |
|                              | inngangssone.                                                                                                    |  |
| Sirene                       | Saboter enheten.                                                                                                    |  |

<sup>1</sup> For å teste sjokk, lager du et sjokk som utløser en sjokkalarm, og deretter tilbakestiller du alarmen.

<sup>2</sup> For å teste glassbruddsdetektoren, bruk et spesielt verktøy til å forårsake en glassbruddsalarm, og deretter tilbakestiller du alarmen.

<sup>3</sup> Dersom du saboterer detektoren, vil alarmsentralen registrere detektoren, men vil ikke teste den. Du må utløse og tilbakestille den aktuelle alarmen for å teste detektoren.

## Fjernkontroller

Legg til fjernkontroller når alle andre trådløse enheter (innganger og utganger) er oppdaget og konfigurert.

- 1. Når den siste trådløse enheten er konfigurert og sonetesten er avsluttet, trykk på [#] flere ganger til du går ut av installatørmenyen og avslutter telefonøkten.
- 2. Start en telefonøkt, eller trykk og hold nede [3] på betjeningsenheten og tast inn masterkoden (Bruker 1).
- 3. Trykk på [4] for å velge brukermenyen.
- 4. Trykk på [1] for å legge til en ny bruker.
- 5. Tast inn en kode.
- 6. Tast inn koden på nytt.
- Trykk på [4] for å legge til en fjernkontroll. Tildeling av ID-brikke og talebeskrivelse er valgfritt.
- 8. Gjenta *trinn 4* til 7 dersom du vil legge til flere brukere og fjernkontroller, eller trykk på [#] flere ganger for å avslutte telefonøkten.

For å opprette et fjernkontrollsystem (ingen trådløse inngangs- eller utgangsenheter installert), begynn på *trinn 2*.

I kun et fjernkontrollsystem kan det ta flere minutter å legge til den første fjernkontrollen fordi det trådløse nettverket blir opprettet og konfigurert. Det tar mindre tid å legge til de påfølgende fjernkontrollene.

## 3.2 Trådløst vedlikehold

## 3.2.1 Menyen for trådløs konfigurering

Bruk menyen Trådløs konfigurering til å:

- Legge til nye trådløse enheter til et eksisterende trådløst alarmsystem
- Legge til trådløse enheter som ikke ble oppdaget da det trådløse nettverket var oppdaget første gang
- Skifte ut eller slette trådløse enheter fra et eksisterende trådløst alarmsystem
- Slik får du tilgang til menyen Trådløs konfigurering:

1. Start en telefonøkt.

Se Avsnitt 1.3 Grunnleggende driftsinformasjon på side 4 om alternativer for telefonøkt.

- 2. På installatørmenyen, trykk på [1] for Systemvedlikehold.
- På Systemvedlikehold trykker du [6] for Trådløs konfigurering. Se følgende tabell for menyalternativer og beskrivelser. Menyalternativene er bare tilgjengelige etter at den første oppdagelsen av enheten og sonetesten er fullført.

| Knappetrykk | Menyalternativ                               | Beskrivelse                                                                                                    |  |
|-------------|----------------------------------------------|----------------------------------------------------------------------------------------------------|--|
| [1]         | Skifte ut en enhet                           | <ol> <li>Bruk dette alternativet til å skifte ut en kjent enhet med en ny enhet.</li> <li>Trykk på [1] for å skifte ut en sone, eller [3] for å skifte ut en utgang.<br/>For en relémodul, velger du enten inngangen eller utgangen og<br/>taster deretter inn det aktuelle nummeret i <i>trinn 2</i>.</li> <li>Tast inn sonenummeret eller utgangsnummeret du vil skifte.<br/>Prosessen som oppdager enheten starter.</li> <li>Når alarmen meddeler «Test alle soner», aktiverer du den nye<br/>enheten.<br/>Den nye enheten erstatter den aktuelle enheten. Dersom andre<br/>enheter ble oppdaget i <i>trinn 2</i>, blir de tilbakestilt til uoppdaget<br/>status.</li> </ol> |  |
| [2]         | Legge til en enhet                           | Bruk dette alternativet dersom du vil legge til flere enheter i et trådløst<br>nettverk.<br>Når du trykker på [2] for å velge dette alternativet, vil<br>enhetsoppdagelsesprosessen starte. Når alarmen melder «Test alle<br>soner», aktiveres alle de nye enhetene.<br>Dersom andre enheter ble oppdaget, men ikke ble aktivert, blir de<br>tilbakestilt til uoppdaget modus.                                                                                                    |  |
| [3]         | Slette en enhet                              | <ol> <li>Bruk dette alternativet til å slette en kjent enhet fra alarmsystemet.</li> <li>Trykk på [1] for å slette en sone, eller [3] for å slette en utgang.</li> <li>Tast inn sonenummeret eller utgangsnummeret du vil slette.<br/>Dersom det valgte sonenummeret tilsvarer relémodulen, slettes<br/>både inngangen og utgangen fra alarmen. Dersom du bare vil slette<br/>inngangen eller utgangen, må du deaktivere tilsvarende funksjon<br/>ved hjelp av programmering.</li> <li>Trykk på [1] for å slette enheten.<br/>Den trådløse huben sletter enheten fra alarmen og sonetypen eller<br/>utgangsfunksjonen settes på 0 (deaktivert).</li> </ol>                      |  |
| [4]         | Overføre trådløs data<br>(kretskort-til-hub) | Dersom du skifter ut en hub, velger du dette alternativet til å sende data<br>fra kretskortet til den trådløse huben.                                                                                                    |  |
| [5]         | Overføre trådløs data<br>(hub-til-kretskort) | Dersom du skifter ut kretskortet, velger du dette alternativet til å sende<br>trådløs data fra den trådløse huben til kretskortet. Dette alternativet<br>sletter eventuelle fjernkontroller.                                                                                                    |  |
| [6]         | Slette og oppdage                            | Dersom den trådløse dataen i kretskortet ikke samsvarer med den<br>trådløse dataen i huben ( <i>Feil på bussenhet 50</i> ), bruker du dette<br>alternativet til å slette de trådløse dataene på både kretskortet og huben<br>og oppdage alle enhetene på nytt.<br>Dette alternativet er bare tilgjengelig dersom det ikke er<br>overensstemmelse mellom den trådløse dataen i kretskortet og i huben.                                                                                                    |  |
| [#]         | Avslutte trådløs<br>konfigurering            | Velg dette alternativet for å gå tilbake til alternativene for<br>Systemvedlikehold.                                                                                                    |  |

#### 3.2.2 Reservere sonene 1 til 8 som trådløse soner

Dersom du vil angi sone 1 til 8 som en trådløs sone, må du deaktivere sonen i programmering før du starter prosessen med å oppdage enheten.

Du kan angi sone 1 til 8 individuelt som trådløse soner.

#### 3.2.3 DX2010 ekspansjonskort og trådløse soner

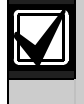

Dersom sonene 9 til 32 inneholder trådbaserte og trådløse soner, må du installere alle DX2010 ekspansjonskort **før** du legger til eventuelle trådløse soner i systemet.

#### Legge til et DX2010 ekspansjonskort før du legger til trådløse soner

Kretskortet støtter opp til tre DX2010-moduler. Hver modul dekker en gruppe på 8 soner.

DIP-switchene på DX2010 bestemmer hvilken sonegruppe DX2010 dekker:

- Adresse 102: DX2010 dekker sonene 9 til 16
- Adresse 103: DX2010 dekker sonene 17 til 24
- Adresse 104: DX2010 dekker sonene 25 til 32

Se Avsnitt 2.4 Installere DX2010 på side 12 for flere DIP-switch innstillinger.

For hvert DX2010-ekspansjonskort som legges til alarmen, vil den dekke de neste tilgjengelige sonegruppene.

I sonene 9 til 32 vil de trådløse sonene også dekke soner i samme grupper på 8 soner som DX2010ekspansjonskortene:

- Dersom du legger til et DX2010-ekspansjonskort med adresse 102 (sonene 9 til 16), kan de trådløse sonene bare dekke sonene 17 til 32.
- Dersom du legger til to DX2010-ekspansjonskort med adresse 102 (sonene 9 til 16), og 103 (sonene 17 til 24), kan de trådløse sonene bare dekke sonene 25 til 32.
- Dersom du legger til tre DX2010 ekspansjonskort, kan de trådløse sonene bare dekke sonene 1 til 8.

#### Legge til en DX2010 etter du har lagt til trådløse soner

Dersom du legger til en DX2010-ekspansjonsmodul etter å har lagt til trådløse soner, basert på DIP-switcher, vil DX2010 skifte ut gruppene med trådløse soner som ikke er kompatible.

Dersom for eksempel trådløse soner dekker sonene 9 til 24, og du trenger sonene 17 til 24 som trådbaserte soner, vil en DX2010-ekspansjonsmodul med adresse 103 erstatte de trådløse sonene i sonene 17 til 24.

Dersom neste sonegruppe er tilgjengelig, for eksempel sonene 25 til 32, vil kretskortet beholde all soneprogrammering, bortsett fra talebeskrivelser, og flytte uoverensstemmende trådløse soner til neste sonegruppe. Talebeskrivelsene for sonene som ble flyttet må leses inn på nytt.

Dersom neste sonegruppe ikke er tilgjengelig, sletter kretskortet uoverstemmende trådløse soner fra alarmen.

#### 3.2.4 Gjenopprette det trådløse nettverket

*Ekspertprogrammeringsadresse 9999* tilbakestiller kretskortet til fabrikkinnstillingene. All trådløs nettverksdata i kretskortet er tapt, men beholdes i den trådløse huben.

Gjenvinne trådløs nettverksdata fra den trådløse huben.

- 1. Start en telefonøkt.
- 2. Trykk på [1] for å velge systemvedlikehold.
- 3. Trykk på [6] for å velge menyen Trådløs konfigurering.
- 4. Trykk på [5] for å overføre trådløs data fra huben til kretskortet. Dette alternativet sletter fjernkontrolltildelinger. Du må tildele alle fjernkontrollene på nytt.

## 3.3 Trådløse systemmeldinger

Se følgende tabell for en beskrivelse av systemmeldingene som vedrører det trådløse nettverket.

| Systemmeldinger                   | Beskrivelse                                                                                                    |  |  |
|-----------------------------------|----------------------------------------------------------------------------------------------------|--|--|
| «Trådløs enhet ikke konfigurert.» | Sonetesten ble avsluttet før alle de trådløse sonene var testet.                                                             |  |  |
| «Ekstra enhet ignorert.»          | Det ble gjort et forsøk på å legge til en enhet til alarmen som allerede<br>inneholder maksimum antall soner eller utganger. |  |  |
| «Sone x var testet.»              | En sone var testet. RFSS er akseptabel.                                                                                      |  |  |
| «Sone x lav.»                     | En sone var testet. RFSS er uakseptabel.                                                                                     |  |  |
| «Vent.»                           | Det trådløse nettverket er opptatt, eller kretskortet venter på svar fra det trådløse nettverket.                            |  |  |
|                                   | Med denne meldingen kan betjeningsenheten vise ett enkelt roterende segment fra alarmsirkelen.                               |  |  |
| «Feil ved trådløs funksjon.»      | Den trådløse huben er blokkert, mangler eller har et problem.                                                                |  |  |
| «Trådløse soner x.»               | «x» = antallet enheter som er oppdaget, men ikke testet.                                                                     |  |  |
| «Trådløse enheter ikke testet x.» | «x» = antallet enheter som er oppdaget, men ennå ikke konfigurert.                                                           |  |  |
| «Sone x ikke testet.»             | Kretskortet tildelte et sonenummer til enheten, men enheten var ikke testet (aktivert eller sabotert og gjenopprettet).      |  |  |
|                                   | «x» = talebeskrivelsen.<br>Som standard vil alarmen oppgi sonenummeret.                                                      |  |  |

# 4.0 Programmering

# 4.1 Slik går du til programmering

Velg en av følgende metoder for å komme til installatørmenyen:

| Metode                                                                                                    | Trinn                                                                                                    |  |  |
|----------------------------------------------------------------------------------------------------|----------------------------------------------------------------------------------------------------|--|--|
| Hustelefon                                                                                                    | 1. Trykk på [#][#].                                                                                                    |  |  |
|                                                                                                    | 2. Lytt etter taleanvisningen for å taste inn en kode.                                                                                                    |  |  |
|                                                                                                    | 3. Tast inn installatørkoden. <sup>1</sup>                                                                                                    |  |  |
|                                                                                                    | 4. Trykk på [3] for grunnprogrammering, eller [4] for ekspertprogrammering.                                                                                                    |  |  |
| Ekstern telefon                                                                                                    | 1. Tast nummeret til hustelefonen.                                                                                                    |  |  |
|                                                                                                    | <ol> <li>Når anropet besvares av enten en person eller en telefonsvarer, trykk [*][*][*] for å frakople<br/>svareren og få tilgang til alarmsystemet.</li> </ol>                       |  |  |
|                                                                                                    | Dersom det ikke er noe svar fra en person eller en telefonsvarer, vil alarmsystemet svare etter et programmet antall ringetoner. Se <i>Ekspertprogrammetingsadresse 222</i> på side 42 |  |  |
|                                                                                                    | 3. Lytt etter taleanvisningen for å taste inn en kode.                                                                                                    |  |  |
|                                                                                                    | 4. Tast inn installatørkoden. <sup>1</sup>                                                                                                    |  |  |
|                                                                                                    | 5. Trykk på [3] for grunnprogrammering, eller [4] for ekspertprogrammering.                                                                                                    |  |  |
| Installer<br>hurtigtilgang <sup>2</sup>                                                                                                    | 1. Kople en telefon til enten testpunkter eller til telefonterminaler.                                                                                                    |  |  |
|                                                                                                    | <ul> <li>2. Trykk og hold inne systemtestknappen i omtrent 15 sekunder.</li> </ul>                                                                                                    |  |  |
|                                                                                                    | 3. Lytt etter taleanvisningen for å taste inn en kode.                                                                                                    |  |  |
|                                                                                                    | 4. Tast inn installatørkoden. <sup>1</sup>                                                                                                    |  |  |
|                                                                                                    | 5. Trykk på [3] for grunnprogrammering, eller [4] for ekspertprogrammering.                                                                                                    |  |  |
| RPS                                                                                                    | Se Avsnitt 4.6 Fjernprogrammeringsprogramvare (RPS) på side 55 dersom du vil ha flere opplysninger.                                                                                    |  |  |
| <sup>1</sup> Dersom kodelengden er fire sifre, er installatørkoden 5432. Dersom kodelengden er seks sifre, er installatørkoden 543211. Se Avsnitt 4.3.8 Adresser for brukerprogrammering på side 53 for å endre kodelengden og installatørkoden. <sup>2</sup> Velg Hurtigtilgang for installatør-metoden dersom en telefonlinje ikke er tilgjengelig, eller en lokal kopling er påkrevd. Alarmen må være avslått for å bruke denne metoden. |                                                                                                    |  |  |
| Førstegangs programmering                                                                                                    |                                                                                                    |  |  |

 Sett riktig landskode før du gjør andre programmeringsendringer.
 Dette valget gir kretskortet riktige standard verdier basert på valgt landskode. Se Avsnitt 4.2.4 Landskode på side 34.

2. Sett klokkeslett og dato. Se Avsnitt 1.5 Installatørs telefonmeny på side 6.

## 4.2 Grunnprogrammering

Grunnprogrammering består av en talemeny som inneholder de vesentlige programmeringselementene. Generelt sett er det vanligvis nok å fullføre denne programmeringsseksjonen for at alarmsystemet skal virke.

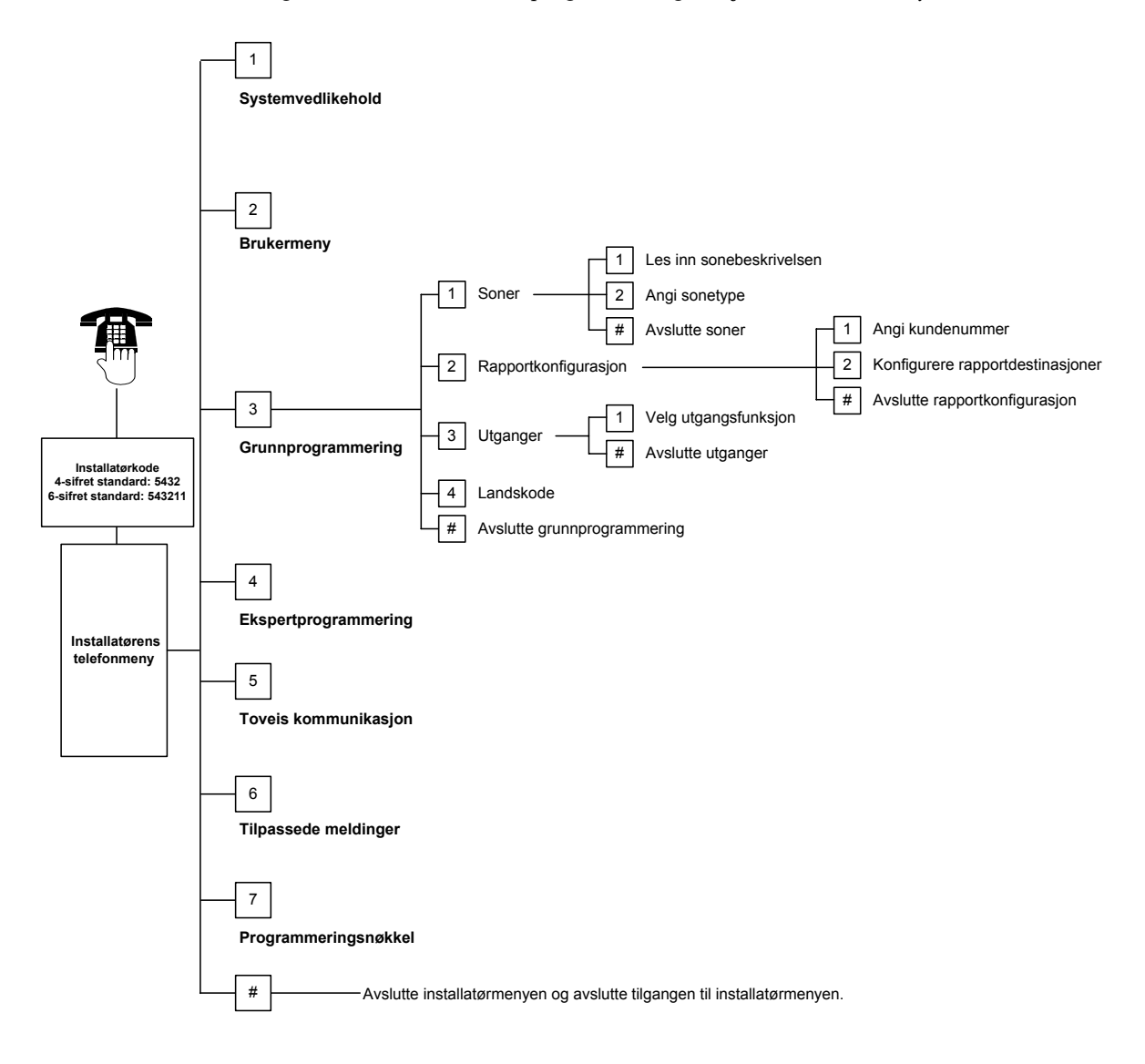

## 4.2.1 Soner

|       | Du kan ikke programmere trådlø<br>side 5.                  | se soner uten å først fullføre trinnene i Avsnitt 1.4 Systemoppsett på                                                                                                    |
|-------|------------------------------------------------------------|----------------------------------------------------------------------------------------------------|
| Soner | Tast inn et sonenummer fra 1 til 3                         | 32                                                                                                    |
|       | 1                                                          |                                                                                                    |
| 1     | Les inn sonebeskrivelsen<br>Eksempel: dersom sone 1 finnes | ved inngangsdøren, si «inngangsdør» etter tonen                                                                                                    |
|       | Trykk [1] for å fortsette programn                         | heringen av den valgte sonen.                                                                                                    |
|       | Trykk [2] dersom du vil lese inn d                         | en aktuelle sonebeskrivelsen på nytt.                                                                                                    |
| 2     | Angi sonetype                                              |                                                                                                    |
|       | Trykk på [1] for å velge gjeldende                         | e alternativ.                                                                                                    |
|       | Trykk på [2] for å høre flere altern                       | ativer.                                                                                                    |
|       | Trykk på [#] for å avslutte sonety                         | De.                                                                                                    |
|       | Sonetype                                                   | Beskrivelse                                                                                                    |
|       | Deaktivert                                                 | Sonen er deaktivert.                                                                                                    |
|       | Inn-/ utgangssone<br>(Inngang eller utgang)*               | Dersom en sone er aktivert og alarmen slatt på, startes<br>inngangsforsinkelsen. En alarm utløses dersom alarmsystemet ikke er<br>slått av før inngangsforsinkelsen er utløpt.                                                                                                    |
|       | Intern (følgesone)*                                        | Dersom alarmsystemet er satt på delsikring, vil alarmen ignorere disse<br>sonene. Dersom alarmsystemet står på full tilkopling, vil en aktivert sone<br>starte en alarm. Disse sonene blir ignorert så lenge utgangs- og<br>inngangsforsinkelsen varer.                                |
|       | Direktevirkende inngang-/<br>utgangssone*                  | Dersom en slik sone blir aktivert når alarmsystemet er slått på, aktiveres en lokal alarm.                                                                                                    |
|       | 24 timer                                                   | Dersom en slik sone blir aktivert, vil en alarm alltid startes. Dersom du vil<br>gjenopprette en 24-timerssone, slår du alarmsystemet av dersom det er<br>på, eller bekrefter alarmen dersom alarmsystemet er slått av.                                                                |
|       | Brann verifisert                                           | Dersom en slik sone er aktivert, vil brannverifikasjonen startes. Dersom<br>det oppstår en brannhendelse én gang til i den to-minutters<br>venteperioden, vil dette utløse en brannalarm. Dersom en ny<br>brannhendelse ikke aktiveres, går alarmsystemet tilbake til normal tilstand. |
|       | Brann øyeblikkelig                                         | Dersom er slik sone blir aktivert, vil dette alltid utløse en brannalarm.                                                                                                    |
|       | Taus panikk                                                | Dersom en slik sone blir aktivert, vil dette alltid utløse en alarm. Det finnes ingen synlig eller hørbar indikasjoner på alarmen.                                                                                                    |
|       | Egendefinert sikring*                                      | Dersom en slik sone blir aktivert og alarmsystemet står på egendefinert<br>sikring, startes inngangsforsinkelsen. Dersom alarmsystemet står på<br>delsikring eller full tilkopling, fungerer denne sonen som en intern sone.                                                           |
|       | Direktevirkende utgangssone*                               | Dersom en slik sone blir aktivert, men gjenopprettet under<br>utgangsforsinkelsen, vil utgangsforsinkelsen stoppe og alarmsystemet vil<br>umiddelbart slås på.                                                                                                    |
|       | Momentan nøkkelbryter                                      | Slår alarmen av eller på ved sluttet eller åpen kontakt.                                                                                                    |
|       | Puls nøkkelbryter                                          | Slår alarmen av eller på med en pulsbryter.                                                                                                    |

#

Avslutte sone programmering

Gå tilbake til installasjonsmenyen.

\* En alarmrapport blir ikke sendt til vaktselskapet dersom alarmsystemet blir slått av innenfor avbruddstiden.

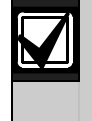

Skriv ned soneprogrammeringen i Tabeller for soneprogrammeringsoppføringer på side 47.

## 4.2.2 Rapportkonfigurasjon

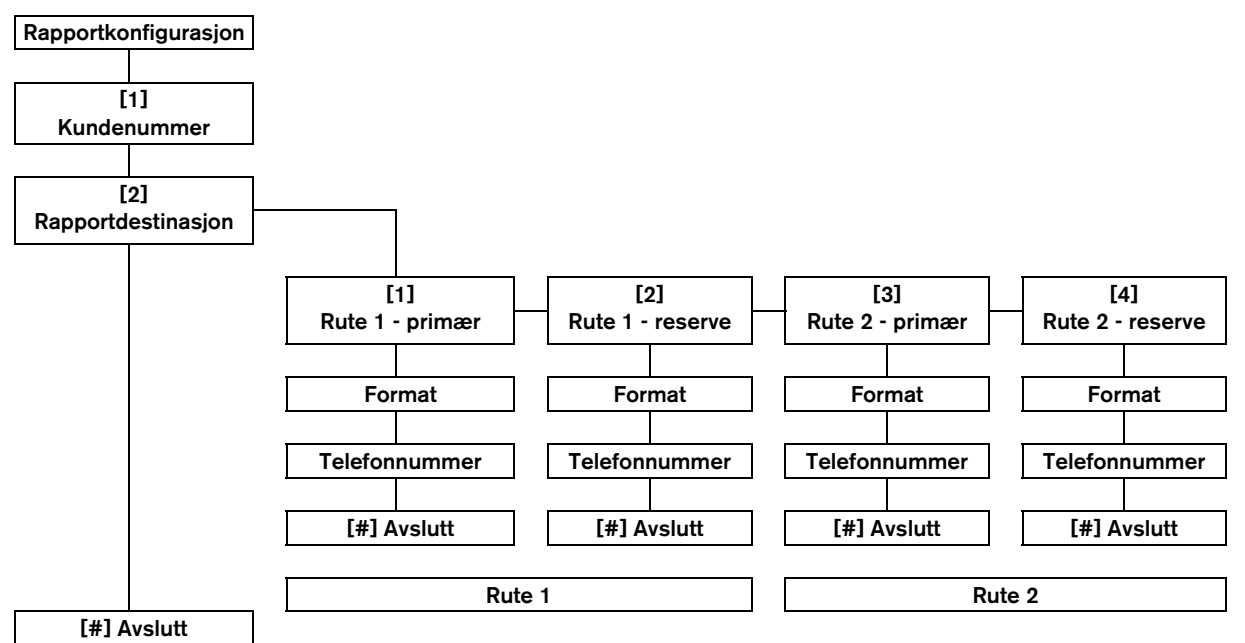

Slik konfigurerer du rapporter:

- Angi et 4- eller 6-sifret kundenummer. Kundenummeret gjelder alle rapportdestinasjonene.
- 2. Velg en rapportdestinasjon
  - [1] =Rute 1 primær
  - [2] =Rute 1 reserve
  - [3] =Rute 2 primær
  - [4] =Rute 2 reserve
- 3. Velg et format for rapportdestinasjonen.
  - [1] = Velg første alternativ.
  - [1] = Verg forste alternativ.[2] = Hør neste alternativ.
- 4. Tast inn et telefonnummer for rapportdestinasjonen.
- 5. Gjenta *trinn 2* og *4* for flere rapportdestinasjoner.
- 6. Se *Avsnitt 4.3.4 Sendingsvalg for rapporter* på side 43 for å aktivere eller deaktivere rapporter.

## Kundenummeroppføringer:

| Tastetrykk  |
|-------------|
| [0] til [9] |
| [*][1]      |
| [*][2]      |
| [*][3]      |
| [*][4]      |
| [*][5]      |
|             |

#### Telefonnummeroppføring:

| Lagt inn                          | Tastetrykk          |
|-----------------------------------|---------------------|
| 0 til 9                           | [0] til [9]         |
| *                                 | [*][*]              |
| #                                 | [*][#]              |
| Pause                             | [*][1]              |
| Lagre og avslutt                  | [#]                 |
| Avslutt uten å lagre              | [#][#] <sup>1</sup> |
| Deaktiver                         | [O][#]              |
| telefonnummer                     |                     |
| <sup>1</sup> Trukk på [#] to gong | ar innan ta         |

Trykk på [#] to ganger innen to sekunder for å avslutte uten å lagre oppføringen.

#### Formatalternativer

- Deaktivert (Standard)
- Contact-ID
- SIA
- Tale
- SMS-tekst (TAP)\*
- Hurtigformat
- \* SMS-tekstmeldinger:
- Innbruddsalarm
- Brannalarm
- Alarmsystemet er på
- Alarmen er av
- Soneproblem
- Alarmproblemer
- Testrapport
- Gjenopprette
- Betjeningsenhet

SMS-leverandører garanterer ikke levering av SMStekstmeldinger.

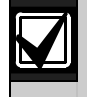

Skriv ned kommunikasjonsprogrammeringen i Avsnitt 4.3.3 Adresser for kommunikasjonsprogrammering på side 41.

## 4.2.3 Utganger

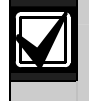

Du kan ikke programmere trådløse utgangsenheter uten å først fullføre trinnene i *1.4 Systemoppsett* på side 5.

Utstyret som er tilkoplet kan være sirene, klokker eller strober.

Utganger Tast inn et utgangsnummer fra 1 til 8

| 1 | Utgangsfunksjon                                   |                                   |                                                                                                    |
|---|---------------------------------------------------|-----------------------------------|----------------------------------------------------------------------------------------------------|
|   | Trykk på [1] for å                                | Utgangsfunksjon                   | Beskrivelse                                                                                                    |
|   | alternativ.                                       | Deaktivert                        | Utgangen er deaktivert.                                                                                                    |
|   | Trykk på [2] for<br>å høre flere<br>alternativer. | Innbrudd                          | Utgangen slås på når innbruddsalarmen utløses. Dersom du<br>vil slå av utgangen, må du slå av alarmsystemet eller vente til<br>sirenen stopper.                                                                                                    |
|   | Trykk på [#] for<br>å avslutte                    | Kontinuerlig innbrudd             | Utgangen slås på når innbruddsalarmen utløses. Dersom du<br>vil slå av utgangen må du slå av alarmsystemet.                                                                                                    |
|   | utgangsfunksjonen.                                | Brann                             | Utgangen slås på når brannalarmen aktiveres. Dersom du vil<br>slå av utgangen må du slå av alarmsystemet, eller vente til<br>sirenen stopper.                                                                                                    |
|   |                                                   | Kontinuerlig brann                | Utgangen slås på når brannalarmen utløses. Dersom du vil slå<br>av utgangen, må du slå av alarmsystemet dersom det er<br>allerede på, eller bekrefte alarmen dersom alarmsystemet<br>er av.                                                                                    |
|   |                                                   | Innbrudd og brann                 | Utgangen slås på når en brannalarm utløses. Dersom du vil slå<br>av utgangen, må du slå av alarmsystemet eller vente til sirenen<br>stopper. Brannalarmer har prioritet over innbruddsalarmer.                                                                                 |
|   |                                                   | Kontinuerlig innbrudd<br>og brann | Utgangen slås på når en innbrudds- eller brannalarm utløses.<br>Dersom du vil slå av utgangen. må du slå av alarmsystemet<br>dersom det er på, eller bekrefte alarmen dersom<br>alarmsystemet er av. Brannalarmer har prioritet over<br>innbruddsalarmer.                      |
|   |                                                   | Tilbakestille<br>alarmsystemet    | Utgangen er vanligvis på. Utgangen slås av i omtrent<br>10 sekunder når alarmsystemet er tilbakestilt. Denne<br>funksjonen kan brukes til å gi strøm til enheter som firetråds<br>røykdetektorer som trenger strømavbrudd for å tilbakestilles<br>etter at en alarm er utløst. |
|   |                                                   | Alarmsystemet er på               | Utgangen slås på når alarmsystemet er slått på, og forblir på<br>inntil alarmsystemet slås av.                                                                                                    |
|   |                                                   | Alarmsystemet er<br>klart         | Utgangen slås på når alarmsystemet er klart til å slås på (det finnes ingen aktive soner eller alarmproblemer).                                                                                                    |
|   |                                                   | Fjernkontroll på/av               | Utgangen slås på eller av når brukeren trykker på<br>fjernkontrollens O- eller O-tast.<br>Se <i>Ekspertprogrammering – adresse 616</i> og 626 på side 40                                                                                                    |
|   |                                                   | Fiornkontrollana                  | dersom du vil ha flere opplysninger.                                                                                                    |
|   |                                                   | 2-sekunderspuls                   | fiernkontrollens                                                                                                    |
|   |                                                   |                                   | Se <i>Ekspertprogrammering</i> – <i>adresse</i> 616 og 626 på side 40<br>dersom du vil ha flere opplysninger.                                                                                                    |
|   |                                                   | Brukerkontrollert                 | Utgangen slås på eller av når en bruker eller installatøren bruker alternativet Styre utgangene på telefonmenyene.                                                                                                    |

## Avslutte utganger

Gå tilbake til installasjonsmenyen.

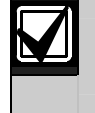

#

Skriv ned utgangsprogrammeringsoppføringene i *Avsnitt 4.3.6 Adresser for utgangsprogrammering* på side 51.

#### 4.2.4 Landskode

Velg den aktuelle landskoden for din installasjon. Denne koden setter alarmsystemet til landets spesifikke standardverdier.

| Α                |       | D                 |      | H                  |      | L              |      |
|------------------|-------|-------------------|------|--------------------|------|----------------|------|
| Land             | Kode  | Land              | Kode | Land               | Kode | Land           | Kode |
| Afganistan       | 65    | Danmark           | 13   | Haiti              | 65   | Laos           | 65   |
| Albania          | 65    | De forente        | 65   | Hellas             | 19   | Latvia         | 28   |
| Algeri           | 63    | arabiske emirater |      | Herzegovina        | 65   | Lesotho        | 65   |
| Amerikansk Samoa | 65    | Den dominikanske  | 65   | Honduras           | 65   | Libanon        | 63   |
| Andorra          | 65    | republikk         |      | Hong Kong          | 20   | Liberia        | 65   |
| Angola           | 65    | Den russiske      | 44   | Ι                  |      | Libya          | 65   |
| Antigua          | 65    | Don               | 65   | Land               | Kode | Liechtenstein  | 63   |
| Argentina        | 01    | sentralafrikanske | 05   | India              | 22   | Litauen        | 29   |
| Armenia          | 62    | republikk         |      | Indonesia          | 23   | Luxembourg     | 30   |
| Aserbasjan       | 65    | Djibouti          | 65   | Irak               | 65   | Μ              |      |
| Australia        | 02    | Dominica          | 65   | Iran               | 65   | Land           | Kode |
| В                | · · · | E                 |      | Irland             | 24   | Madagaskar     | 65   |
| Land             | Kode  | Land              | Kode | Island             | 63   | Makedonia      | 31   |
| Bahamas          | 65    | Ecuador           | 65   | Israel             | 63   | Malawi         | 65   |
| Bahrain          | 63    | Egypt             | 14   | Italia             | 25   | Malaysia       | 32   |
| Bangladesh       | 65    | Ekvatorial-Guinea | 65   | India              | 22   | Maldivene      | 65   |
| Barbados         | 65    | El Salvador       | 65   | I                  |      | Mali           | 65   |
| Barbuda          | 65    | Elfenbenskysten   | 65   | J                  | Kode | Malta          | 33   |
| Belarus          | 62    | Eritrea           | 65   | lamaica            | 65   | Marocco        | 63   |
| Belgia           | 04    | Estland           | 15   | lanan              | 26   | Marshall-øyene | 65   |
| Belize           | 65    | Etiopia           | 65   | Jemen              | 65   | Mauritania     | 65   |
| Benin            | 65    | F                 |      | Jordan             | 62   | Mauritius      | 65   |
| Bhutan           | 65    | Land              | Kode | K                  |      | Mexico         | 34   |
| Bolivia          | 65    | Fiii              | 65   | Land               | Kodo | Mikronesia     | 65   |
| Bosnia           | 65    | Filippinene       | 40   | Kambodsia          | 65   | Moldova        | 62   |
| Botswana         | 65    | Finland           | 16   | Kamorun            | 65   | Monaco         | 65   |
| Brasil           | 05    | Frankrike         | 17   | Kann Varda         | 65   | Mongolia       | 65   |
| Brunei           | 65    | Fransk Polynesia  | 63   | Kapp Verde         | 60   | Montenegro     | 46   |
| Bulgaria         | 65    | G                 |      | Konyo              | 65   | Mozambique     | 65   |
| Burkina Faso     | 65    | Land              | Kada | Kirgiston          | 62   | N              |      |
| Burma (Myanmar)  | 65    | Cabon             | 65   | Kiribati           | 65   | Land           | Kode |
| Burundi          | 65    | Gambia            | 65   | Komorono           | 65   | Namibia        | 65   |
| С                |       | Gaorgia           | 60   | Kongo (Kinshasa)   | 65   | Nauru          | 65   |
| Land             | Kode  | Georgia           | 65   | Kongo(Brazzavillo) | 65   | Nederland      | 35   |
| Canada           | 07    | Granada           | 65   | Koroo pord         | 65   | Nepal          | 65   |
| Chad             | 65    | Grenadinono       | 65   | Korea sor          | 00   | Nevis          | 65   |
| Chile            | 65    | Granland          | 65   | Kroatia            | 10   | New Zealand    | 36   |
| China            | 08    | Guatemala         | 65   | Kuwait             | 65   | Nicaragua      | 65   |
| Colombia         | 09    | Guinea            | 65   | Kyproe             | 11   | Niger          | 65   |
| Costa Rica       | 65    | Guinea-Riccou     | 65   | Nypius             | 11   | Nigeria        | 37   |
| Cuba             | 65    | Guillea-Dissau    | 00   |                    |      | Norge          | 38   |
|                  |       |                   |      |                    |      | 0              |      |

| 0 |      |      |
|---|------|------|
|   | Land | Kode |
|   | Oman | 62   |

# Easy Series (ICP-EZM2) | Installasjonsveiledning | 4.0 Programmering

# Р

| Land            | Kode |
|-----------------|------|
| Pakistan        | 62   |
| Palau           | 65   |
| Panama          | 65   |
| Papua Ny-Guinea | 65   |
| Paraguay        | 65   |
| Pavestolen      | 65   |
| Peru            | 39   |
| Polen           | 41   |
| Portugal        | 42   |
| Principe        | 65   |
| Q               |      |
| Land            | Kode |
| Qatar           | 62   |

| ,  | Tanzania     |
|----|--------------|
|    | Thailand     |
|    | Togo         |
|    | Tonga        |
| 1  | Trinidad og  |
|    | Tobago       |
|    | Tsjekkia     |
|    | Tunisia      |
|    | Turkmenistan |
| de | Tuvalu       |
|    | Tyrkia       |
|    | Tyskland     |

Т

I

Uruguay

USA

Land

Taiwan

Tajikistan

## R

| Land    | Kode |
|---------|------|
| Romania | 43   |
| Ruanda  | 65   |
| 5       |      |

| Lanu          | Kode |
|---------------|------|
| San Marion    | 65   |
| Sao Tome      | 65   |
| Saudi-Arabia  | 45   |
| Senegal       | 65   |
| Serbia        | 46   |
| Seychellene   | 65   |
| Sierra Leone  | 65   |
| Singapore     | 47   |
| Slovakia      | 48   |
| Slovenia      | 49   |
| Soloman-øyene | 65   |
| Sør-Africa    | 50   |
| Spania        | 51   |
| Sri Lanka     | 65   |
| St. Kitts     | 65   |
| St. Lucia     | 65   |
| St. Vincent   | 65   |
| Storbritannia | 57   |
| Sudan         | 65   |
| Surinam       | 65   |
| Sveiots       | 53   |
| Sverige       | 52   |
| Swaziland     | 65   |
| Syria         | 62   |

| Trinidad og<br>Tobago | 65   |
|-----------------------|------|
| Tsjekkia              | 12   |
| Tunisia               | 65   |
| Turkmenistan          | 65   |
| Tuvalu                | 65   |
| Tyrkia                | 56   |
| Tyskland              | 18   |
| J                     |      |
| Land                  | Kode |
| Uganda                | 65   |
| Ukraina               | 62   |
| Ungarn                | 21   |

Kode

54

65

65

58

|   | Usbekistan | 65   |
|---|------------|------|
| 1 | V          |      |
|   | Land       | Kode |
|   | Vanuatu    | 65   |
|   | Venezuela  | 59   |
|   | Vietnam    | 60   |

| Z        |      |
|----------|------|
| Land     | Kode |
| Zambia   | 63   |
| Zimbabwe | 65   |
| Ø        |      |

| Land      | Kode |
|-----------|------|
| Østerrike | 03   |
| Øst-Timor | 65   |

## 4.3 Ekspertprogrammering

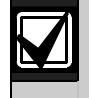

Bruk bare ekspertprogrammering dersom du har et spesielt programmeringsbehov.

For å overholde spesifikke krav fra myndigheter, se *Avsnitt* 7.7 *Myndighetenes godkjennelser og krav* på side 68 for eventuelle nødvendige programmeringsendringer.

Ekspertprogrammering gir adgang til alle programmeringskategoriene dersom du vil ha full systemkonfigurasjon:

- System
- Kommunikator
- Rapportruting
- Soner
- Utganger
- Betjeningsenheter
- Brukere

Hver kategori består av flere relaterte programmeringsadresser. Hver programmeringsadresse er tildelt et treeller firesifret tall.

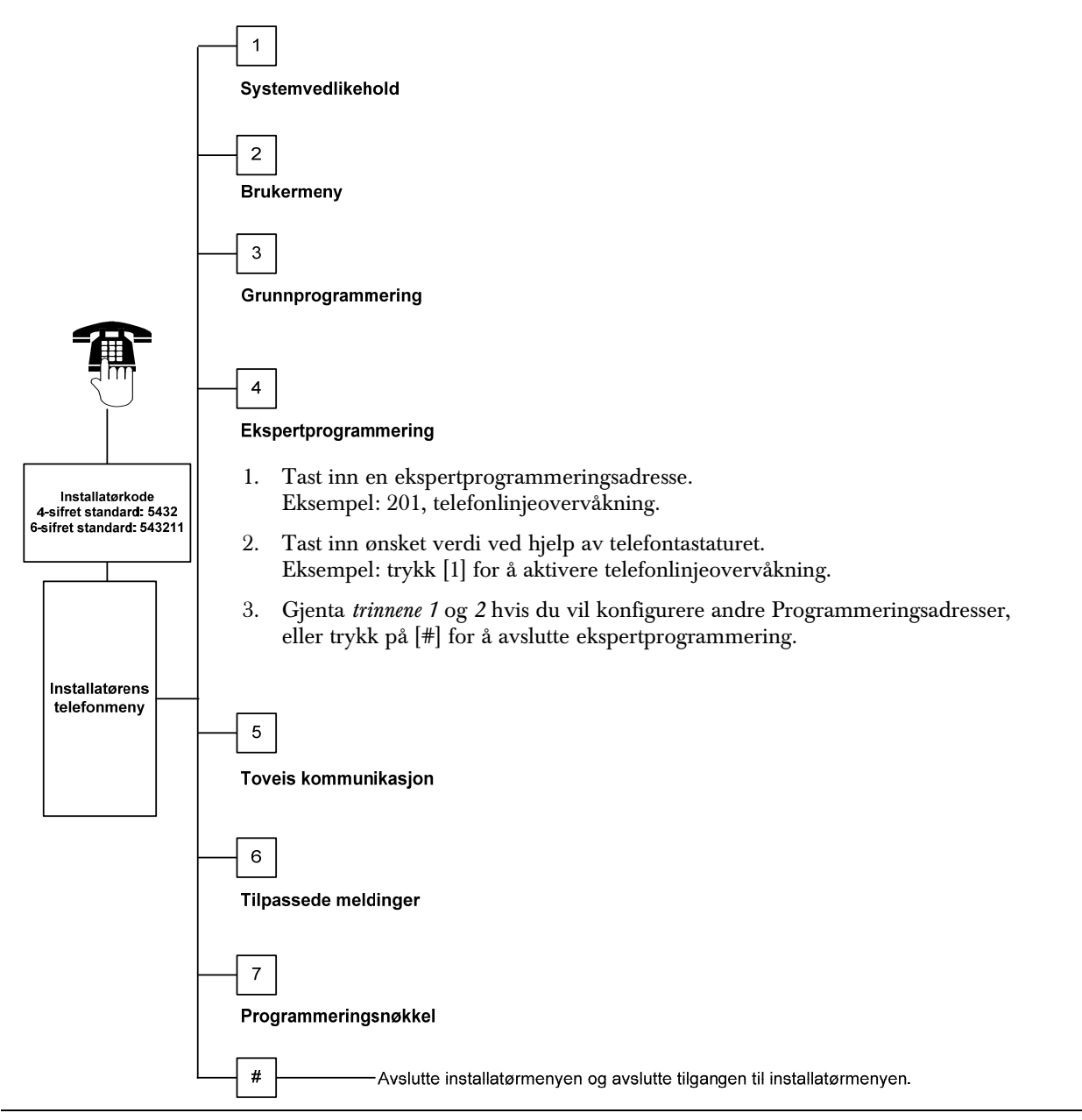
| Programmaringsadrossa                | Adrossonummor | Boskrivolso                                                      |
|--------------------------------------|---------------|------------------------------------------------------------------|
| Flogrammeningsauresse                | Auressenummer | DESKIIVEISE                                                      |
| Kretskort - firmware versjon         | 090           | Alarmsystemet gir melding om den installerte firmware versjonen. |
|                                      |               | Denne adressen er skrivebeskyttet.                               |
| Betjeningsenhet 1 - firmware versjon | 091           | Alarmen viser den installerte firmware versjonen for den         |
| Betjeningsenhet 2 - firmware versjon | 092           | valgte betjeningsenheten. Disse adressene er                     |
| Betjeningsenhet 3 - firmware versjon | 093           | skrivebeskyttet.                                                 |
| Betjeningsenhet 4 - firmware versjon | 094           |                                                                  |

# 4.3.1 Oversikt over Firmware-versjonene

# 4.3.2 Adresser for systemprogrammering

| Programmerings-<br>adresse                | Adresse-<br>nummer | Beskrivelse (område)                                                                                                    | Lagt inn |
|-------------------------------------------|--------------------|----------------------------------------------------------------------------------------------------|----------|
| Landskode                                 | 102                | Velg den riktige koden for landsspesifikk bruk og programmeringsstandarder (00 til 65).                                                                                                    | 58       |
| Sabotasje på<br>sentralskap aktivert      | 103                | 0 = Sabotasje på sentralskap, inngang deaktivert<br>1 = Sabotasje på sentralskap, inngang aktivert                                                                                                    | 1        |
| Sirenetid ved brann                       | 107                | Angi hvor lenge brannalarmen skal lyde fra sirenen og betjeningsenheten (0 til 90 minutter).                                                                                                    | 5        |
| Sirenetid ved<br>innbrudd                 | 108                | Angi hvor lenge innbruddsalarmen skal lyde fra sirenen og betjeningsenheten (0 til 90 minutter).                                                                                                    | 5        |
| Avbruddstid ved<br>innbrudd               | 110                | Angi hvor lenge alarmen venter med å sende en alarmrapport etter en alarm er utløst (15 til 45 sekunder).                                                                                                    | 30       |
| Kanselleringstid ved<br>innbrudd          | 112                | Angi hvor lang tid en bruker har til å kansellere en<br>innbruddsalarmrapport etter alarmsystemet har sendt rapporten til<br>vaktselskapet (5 til 10 minutter).                                                                                                    | 5        |
| Velg dørklokke tone                       | 114                | Velg en dørklokketone:<br>1 = Dørklokke<br>2 = Enkel dørklokke<br>3 = Standard dørklokke                                                                                                    | 1        |
| Dørklokkemodus når<br>alarmen er slått av | 115                | Bestemmer dørklokkemodus etter at alarmsystemet er slått av.<br>0 = Av<br>1 = På<br>2 = Følg tidligere innstilling (enten på eller av)                                                                                                    | 0        |
| Automatisk<br>testrapport-intervall       | 116                | Bestemmer hvor ofte alarmen sender en automatisk testrapport.<br>0 = Ingen automatisk testrapport<br>1 = Daglig (se <i>Programmeringsadresse 143</i> og <i>144</i> på side 40)<br>2 = Ukentlig (se <i>Programmeringsadresse 145</i> på side 40)<br>3 = Månedlig (se <i>Programmeringsadresse 146</i> på side 40) | 0        |
| RPS-kode                                  | 118                | Angi den 6-sifrede koden som gir tilgang til alarmen fra<br>fjernkontrollprogrammet Bruk sifrene 0 til 9 og bokstavene A til F.                                                                                                    | 123456   |
| Sommertidinnstilling                      | 121                | 0 = Ingen tidsjustering5 = New Zealand1 = Nord-Amerika6 = Cuba(før 2007)7 = Sør-Amerika og Antarktis2 = Europa og Asia8 = Namibia, Afrika3 = Tasmania, Australia9 = USA etter 20064 = Resten av Australia9                                                                                                    | 1        |

| Programmerings-<br>adresse | Adresse-<br>nummer | Beskrivelse (område)                                                                                                    | Lagt inn |
|----------------------------|--------------------|----------------------------------------------------------------------------------------------------|----------|
| Aktivering av mulighet     | 122                | 0 = Overstyring deaktivert                                                                                                    | 1        |
| til å overstyre            |                    | 1 = Overstyring aktivert                                                                                                    |          |
| Installatorkode            |                    | Dersom du vil overstyre installatørkoden, kortslutt loddepunktene i                                                           |          |
|                            |                    | omtrent 5 sekunder (se nedenfor).                                                                                             |          |
|                            |                    |                                                                                                    |          |
|                            |                    |                                                                                                    |          |
|                            |                    | ∫ Ss                                                                                                    |          |
|                            |                    | (LIIII)                                                                                                    |          |
|                            |                    |                                                                                                    |          |
|                            |                    | Ta av røret for å høre alternativene i installasjonsmenyen.                                                                   |          |
| Programmeringsnøkkel       | 123                | 0 = Installatør må aktivere programmeringsnøkkelen fra                                                                        | 1        |
| autooverføring             |                    | installasjonsmenyen.                                                                                                    |          |
|                            |                    | 1 = Programmeringsnøkkelen sender eller mottar automatisk data.                                                               |          |
|                            |                    | Se Avsnitt 4.5 Programmeringsnøkker på side 54 dersom du vil nå                                                               |          |
| Sonealarm verifisering     | 124                | Restemmer hvilket nivå av alarmverifisering som kreves av sonen før                                                           | 0        |
| Contrata in Voliticoring   |                    | en innbruddsalarm genereres.                                                                                                  |          |
|                            |                    | 0 = Ingen                                                                                                    |          |
|                            |                    | Sonen genererer en alarm så snart bevegelse detekteres.                                                                       |          |
|                            |                    | 1 = Kryss-sone                                                                                                    |          |
|                            |                    | For å utløse en alarm, må to eller flere soner bli aktivert innen                                                             |          |
|                            |                    | adressenummer 134 (se side 39).                                                                                               |          |
|                            |                    | Kryss-sone aktivert må være lik 1 for minst to interne følgesoner                                                             |          |
|                            |                    | eller inn-/utgangssoner. Se Avsnitt 4.3.5 Adresser for                                                                        |          |
|                            |                    | soneprogrammering på side 46.                                                                                                 |          |
|                            |                    | Alarmnivåer, sonetyper og omstendigheter samt tidsberegning                                                                   |          |
|                            |                    | av alarmsystemets hendelser brukes for å vurdere en mulig                                                                     |          |
|                            |                    | trussel. Dersom trusselen når en spesifikk terskel, sender                                                                    |          |
|                            |                    | alarmsystemet en bekreftet alarmrapport.                                                                                      |          |
|                            |                    | Den første ånning av inngangsdøren deaktiverer alle muligheter                                                                |          |
|                            |                    | for alarmbekreftelse.                                                                                                    |          |
|                            |                    | 4 = Bekreftede alarmer                                                                                                    |          |
|                            |                    | Bruk en ID-brikke, fjernkontroll eller nøkkelbryter for å slå av<br>alarmen.                                                  |          |
| Tillatt terskel for åpne   | 125                | Bestemmer maksimum antall åpne soner som er forbikoplet mens                                                                  | 3        |
| soner                      |                    | alarmsystemet er på (0 til 8).                                                                                                |          |
| Utgangsforsinkelse         | 126                | Angi hvor lang tid brukeren har til å forlate bygningen før<br>alarmsystemet slås på (45 til 255 sekunder).                   | 60       |
| Inngangsforsinkelse        | 127                | Angi hvor lang tid brukeren har til å gå inn i bygningen og slå av alarmsystemet før en alarm utløses (30 til 255 sekunder).  | 30       |
| Omstart av utgangstid      | 128                | 0 = Brukeren kan ikke tilbakestille tiden for utgangsforsinkelsen.                                                            | 1        |
|                            |                    | 1 = Brukeren kan tilbakestille tiden for utgangsforsinkelsen én gang                                                          |          |
|                            |                    | mens alarmsystemet er på. Dersom utgangstorsinkelsen er<br>aktivert og en av inn-/utgangssone blir aktivert, gjenopprettet og |          |
|                            |                    | deretter aktivert på nytt, vil tiden for utgangsforsinkelsen                                                                  |          |
|                            |                    | nullstilles.                                                                                                    |          |
| Akkurat slått på           | 129                | 0 = Akkurat slått på - rapport blir ikke sendt.                                                                               | 1        |
| aktivert                   |                    | 1 = Akkurat slått på - rapport sendes innen to minutter etter at                                                              |          |
|                            |                    | alamisystemet ble slatt pa.                                                                                                   |          |

| Programmerings-<br>adresse                    | Adresse-<br>nummer | Beskrivelse (område)                                                                                                    |     |
|-----------------------------------------------|--------------------|----------------------------------------------------------------------------------------------------|-----|
| Antall soneaktiveringer<br>før forbikopling   | 131                | <ol> <li>En alarmrapport tillatt fra sonen mens alarmsystemet er på før sonen<br/>forbikoples.</li> </ol>                                                                                                  | 1   |
|                                               |                    | 2 = To alarmrapporter tillatt fra sonen mens alarmsystemet er på før<br>sonen forbikoples.                                                                                                    |     |
|                                               |                    | 3 = Tre alarmrapporter tillatt fra sonen mens alarmsystemet er på før<br>sonen forbikoples.                                                                                                    |     |
| Autosikringsnivå                              | 132                | 0 = Alarmsystemet settes alltid i full tilkopling når det er valgt.                                                                                                    | 1   |
|                                               |                    | <ol> <li>Alarmen slås bare på i full tilkopling dersom en inn-/utgangssone er<br/>aktivert under utgangsforsinkelsen. Dersom ingen soner er aktivert,<br/>blir alarmen slått på som delsikring.</li> </ol> |     |
| Rekkefølge for<br>påslagsalternativene        | 133                | Bestemmer i hvilken rekkefølge alternativene er meddelt til brukeren for å slå på alarmsystemet.                                                                                                    | 1   |
|                                               |                    | 1 = «Delsikring,» «Full tilkopling,» «Egendefinert delsikring»                                                                                                    |     |
|                                               |                    | 2 = « Delsikring,» «Egendefinert delsikring,» « Full tilkopling»                                                                                                    |     |
|                                               |                    | 3 = « Full tilkopling <sup>1</sup> ,» « Delsikring <sup>2</sup> ,» «Egendefinert delsikring <sup>3</sup> »                                                                                                 |     |
|                                               |                    | 4 = « Full tilkopling,» «Egendefinert delsikring,» « Delsikring »                                                                                                    |     |
|                                               |                    | 5 = «Egendefinert delsikring,» « Full tilkopling,» « Delsikring »                                                                                                    |     |
|                                               |                    | 6 = «Egendefinert delsikring,» « Delsikring,» « Full tilkopling »                                                                                                    |     |
|                                               |                    | <sup>1</sup> «Full tilkopling» = Alarmen er på delsikring                                                                                                    |     |
|                                               |                    | <sup>2</sup> «Delsikring» = Alarmen er på full tilkopling                                                                                                    |     |
|                                               |                    | <sup>a</sup> «Egendefinert delsikring»: Meddeles bare dersom soner er                                                                                                    |     |
|                                               |                    | Adresser for soneprogrammering på side 46 for å tildele en egendefinert                                                                                                    |     |
| Kryss-sonetimer                               | 13/                | Angi hvor lange alarmsvetemet venter på at minst to soner skal bli                                                                                                    | 120 |
| Kryss solietimer                              | 104                | aktivert før alarmsentralen sender en bekreftet alarmrapport til<br>vaktselskapet (60 til 3600 sek.).                                                                                                    | 120 |
|                                               |                    | Dersom bare én sone blir aktivert i løpet av denne tidsperioden, sender alarmsystemet en ikke-verifisert alarmrapport til vaktselskapet.                                                                   |     |
|                                               |                    | Sonetidtimeren brukes også som bekreftet alarmtimer.                                                                                                    |     |
| Begrenset alarmminne                          | 136                | 0 = Alle brukere kan slette alarmminnet.                                                                                                    | 0   |
|                                               |                    | 1 = Bare masterbrukeren kan slette alarmminnet.                                                                                                    |     |
| Tilbakestilling av<br>sabotasje på sone eller | 137                | <ul> <li>0 = Alle brukere kan slette en sabotasjetilstand på en sone eller på<br/>kretskortet.</li> </ul>                                                                                                  | 0   |
| i sentralskap                                 |                    | <ul> <li>1 = Bare installatørkoden kan slette en sabotasjetilstand på en sone eller<br/>på kretskortet.</li> </ul>                                                                                         |     |
| Tilbakestilling av<br>enhets-sabotasje        | 138                | <ul> <li>0 = Alle brukere kan slette en sabotasjesituasjon fra en systemenhet<br/>(betjeningsenhet, DX2010 eller en trådløs hub).</li> </ul>                                                               | 0   |
|                                               |                    | <ol> <li>Bare installatørkoden kan slette en sabotasjesituasjon fra en<br/>systemenhet.</li> </ol>                                                                                                    |     |
| Talesystemtest aktivert                       | 139                | <ul> <li>0 = Interne tester utføres lydløst og betjeningsenheten gir melding om<br/>status når alle tester er fullført.</li> </ul>                                                                         | 1   |
|                                               |                    | <ol> <li>Betjeningsenheten gir melding om status på testene mens de<br/>utføres.</li> </ol>                                                                                                    |     |
| Demo-modus                                    | 140                | 0 = Alarmen gir bare beskjed om telefonmenymeldinger over telefonen.                                                                                                    | 0   |
|                                               |                    | <ul> <li>1 = Alarmen gir beskjed om alle telefonmenymeldinger over telefonen og<br/>på alle betjeningsenheter som er tilkoplet alarmen.</li> </ul>                                                         |     |
| Begrense                                      | 142                | 0 = Masterbruker trenger ikke å gi tilgang til installatørkoden.                                                                                                    | 0   |
| installatørens kode                           |                    | 1 = Masterbruker må gi tilgang til installatør. Installatørkoden er aktivert<br>inntil en bruker slår på alarmen.                                                                                          |     |
|                                               |                    | Masterbrukeren kan også aktivere installatørtilgangen fra                                                                                                    |     |
|                                               |                    | brukertelefonmenyen ([3] Systemvedlikehold $\rightarrow$ [6]                                                                                                    |     |
|                                               |                    | Ekspertprogrammering). Se side 7 dersom du vil ha flere<br>opplysninger. Denne innstillingen begrenser også tilgjengeligheten til<br>visse alternativer på installatørmenven.                              |     |
|                                               |                    | opplysninger. Denne innstillingen begrenser også tilgjengeligheten til visse alternativer på installatørmenyen.                                                                                            |     |

| Programmerings-<br>adresse                  | Adresse-<br>nummer | Beskrivelse (område)                                                                                                    | Lagt inn |
|---------------------------------------------|--------------------|----------------------------------------------------------------------------------------------------|----------|
| Testrapport - time                          | 143                | Tast inn timen alarmsentralen skal sende testrapporten (0-23).                                                                                                    | 8        |
| Testrapport - minutt                        | 144                | Tast inn minuttet alarmsentralen skal sende testrapporten (0-59).                                                                                                    | 0        |
| Testrapport - ukedag                        | 145                | Velg ukedagen alarmsentralen skal sende testrapporten.<br>Programadresse 116 må være = 2 (ukentlig).                                                                                                    | 0        |
|                                             |                    | 0 = Søndag 4 = Torsdag                                                                                                    |          |
|                                             |                    | 1 = Mandag 5 = Fredag                                                                                                    |          |
|                                             |                    | 2 = Tirsdag 6 = Lørdag                                                                                                    |          |
|                                             |                    | 3 = Onsdag                                                                                                    |          |
| Testrapport - dag i<br>måneden              | 146                | Tast inn dagen i måneden alarmsentralen skal sende testrapporten<br>(1 til 28). <i>Ekspertprogrammeringsadresse 116</i> må være 3<br>(månedlig).                                                                                                    | 1        |
| Begrense bekreftet                          | 147                | 0 = Alle brukere kan slette en bekreftet alarm.                                                                                                    | 0        |
| alarmminne                                  |                    | 1 = Bare installatørkoden kan slette en bekreftet alarm.                                                                                                    |          |
| Aktiveringssignaler/<br>gradvis volumøkning | 148                | <ul> <li>0 = Ingen aktiveringssignaler fra betjeningsenheten og ingen<br/>utgangsaktivering under inngangsforsinkelse.</li> <li>1 = Ingen aktiveringssignaler fra betjeningsenheten men</li> </ul>                                                                                                    | 0        |
|                                             |                    | utgangsaktivering under inngangsforsinkelse.                                                                                                    |          |
|                                             |                    | 2 = Betjeningsenheten avgir aktiveringssignaler, men utgangen<br>aktiveres ikke under utgangsforsinkelse.                                                                                                    |          |
|                                             |                    | 3 = Betjeningsenheten avgir aktiveringssignaler og utgangen<br>aktiveres under inngangsforsinkelse.                                                                                                    |          |
| Trådløst jammingsnivå                       | 150                | Konfigurer jammingsnivået for de trådløse enhetene (0 til 15).                                                                                                    | 12       |
| Aktivere fjernkontroll                      | 153                | 0 = lkke slå alarmen på dersom det finnes åpne soner.                                                                                                    | 1        |
|                                             |                    | <ol> <li>Sett alarm med åpne soner dersom antallet åpne soner er<br/>innenfor området som er gitt i <i>Ekspertprogrammering - adresse</i><br/><i>125</i> (se side 38)</li> <li>Sett alarm med åpne soner selv om antallet åpne soner<br/>overstiger rammen som er gitt i <i>Ekspertprogrammering -</i><br/>adresse 105</li> </ol> |          |
| Konfiguroro tovojo                          | 159                | adresse 725                                                                                                    | 0        |
| kommunikasion                               | 100                | 0 = 1 mat tovels kommunikasjon har som helst<br>1 = Begrens tovels kommunikasjon til alarmsituasjoner                                                                                                    | 0        |
| Starta alarmaktivaring                      | 150                | $-\Delta$ = Alle åpne soner må være tvangsaktivert før alarmen kan slås på                                                                                                    | 1        |
| med åpne soner                              | 109                | 1 = 1 trangeforsinkelsen starter med ånne soner                                                                                                    |          |
| Talemelding om                              | 160                | $\Omega = Betieningsenheten sier bare «Ring for service» når en feil oppstår$                                                                                                    | 1        |
| aktiverte punkter                           | 100                | 1 = Betjeningsenheten gir talemeldinger om feilsituasionen                                                                                                    |          |
| Trådløst signal styrke                      | 161                | 0 = lngen demping av signal                                                                                                    | 0        |
| ······································      |                    | 1 = 3  dB-demping av EN 50131 grad 1                                                                                                    | -        |
|                                             |                    | 2 = 6  dB-demping av EN 50131 grad  2                                                                                                    |          |
|                                             |                    | 3 = 9  dB-demping av EN 50131 grad 3                                                                                                    |          |
|                                             |                    | 4 = 12  dB-demping av EN 50131 grad 4                                                                                                    |          |
| Konfigurere                                 | 616                | 0 = Bare statusforespørsel                                                                                                    | 0        |
| fjernkontrollknappen                        |                    | 1 = Aktiver delsikring                                                                                                    |          |
|                                             |                    | 2 = Aktiver egendefinert delsikring                                                                                                    |          |
|                                             |                    | 3 = Slå utgangen på eller av                                                                                                    |          |
|                                             |                    | 4 = Slå utgangen på i 2 sek.                                                                                                    |          |
| Konfigurere                                 | 626                | 0 = Bare statusforespørsel                                                                                                    | 0        |
| fjernkontrollknappen                        |                    | 1 = Aktiver delsikring                                                                                                    |          |
|                                             |                    | 2 = Aktiver egendefinert delsikring                                                                                                    |          |
|                                             |                    | 3 = Slå utgangen på eller av                                                                                                    |          |
|                                             |                    | 4 = Slå utgangen på i 2 sek.                                                                                                    |          |

Adresse

# 4.3.3 Adresser for kommunikasjonsprogrammering

Du aktiverer rapportering ved å konfigurere følgende programmerbare elementer:

- Kundenummer (Ekspertprogrammering adresse 100)
- Rute 1 Primær destinasjon (Ekspertprogrammering adresse 206)
- Rute 1 Reservedestinasjon (Ekspertprogrammering adresse 207)
- Rute 2 Primær destinasjon (Ekspertprogrammering adresse 208)
- Rute 2 Reservedestinasjon (Ekspertprogrammering adresse 209)
- Format for rute 1 Primær destinasjon (Ekspertprogrammering adresse 211)
- Format for rute 1 Reservedestinasjon (Ekspertprogrammering adresse 212) valgfri
- Format for rute 2 Primær destinasjon (Ekspertprogrammering adresse 213) valgfri
- Format for rute 2 Reservedestinasjon (Ekspertprogrammering adresse 214) valgfri

For å aktivere eller deaktivere rapporter, se Avsnitt 4.3.4 Sendingsvalg for rapporter på side 43.

| Programmerings-<br>adresse                   | Adresse-<br>nummer | Beskrivelse (område)                                                                                                    | Lagt inn |
|----------------------------------------------|--------------------|----------------------------------------------------------------------------------------------------|----------|
| Kundenummer                                  | 100                | Angi et 4- eller 6-sifret kundenummer (0000 til FFFFFF).<br>Gyldige sifre er 0 til 9 og B til F. A må ikke brukes.                                                                                                    | 000000   |
| Overvåke telefonlinje                        | 201                | 0 = Telefonlinjen er ikke overvåket.<br>1 = Telefonlinjen er overvåket.                                                                                                    | 0        |
| Taleformat: Antall<br>gjentakelser           | 203                | Angi antall ganger alarmsystemet gjentar en talerapport under telefonoppringingen (1 til 15).                                                                                                    | 3        |
| Taleformat: forsøk på<br>levering av melding | 204                | Angi hvor mange ganger alarmsystemet forsøker å levere en<br>melding i taleformat (1 til 5).<br>Tidsforsinkelsen mellom hvert leveringsforsøk øker med 5 sek.                                                                                                    | 1        |
| Detektere summetone                          | 205                | 0 = Ikke vent på summetone før oppringing til vaktselskapet.<br>1 = Vent på summetone før oppringing til vaktsentralen.                                                                                                    | 1        |
| Rute 1 Primær<br>destinasjon                 | 206                | Angi et telefonnummer for hver destinasjon (opptil 32 sifre):<br>0 til 9 = [0] til [9]                                                                                                    | 0        |
| Rute 1<br>Reservedestinasjon                 | 207                | * = [*][*]<br># = [*][#]                                                                                                    | 0        |
| Rute 2 Primær<br>destinasjon                 | 208                | Pause = [*][1]<br>Lagre og avslutt = [#]                                                                                                    | 0        |
| Rute 2<br>Reservedestinasjon                 | 209                | Avslutt uten å lagre = [#][#] Trykk på [#] to ganger innen to<br>sekunder for å avslutte uten å lagre oppføringen.<br>Deaktiver telefonnummer = [0] [*]                                                                                                    | 0        |
| Nummer til SMS-<br>tjenestetilbyder          | 210                | Angi telefonnummeret til din tilbyder av mobiltelefontjenester<br>for tekstmeldinger (opp til 32 sifre).<br>For SMS-tilbydere som støtter TAP-protokoll, ta kontakt med<br>din tilbyder av mobiltelefontjenester, eller gå til<br>www.notepager.com/tap-phone-numbers.htm | 0        |
| Format for rute 1<br>primær destinasjon      | 211                | 0 = Deaktivert<br>1 = Contact-ID                                                                                                    | 0        |
| Format for rute 1<br>reservedestinasjon      | 212                | 2 = SIA<br>3 = Tale                                                                                                    | 0        |
| Format for rute 2<br>primær destinasjon      | 213                | $4 = SMS \text{-tekst (IAP)}^*$<br>5 = Hurtigformat                                                                                                    | 0        |
| Format for rute 2 reservedestinasjon         | 214                | * Se side 32 for SMS-tekstmeldinger.<br>SMS-tilbydere garanterer ikke levering av SMS-<br>tekstmeldinger.                                                                                                    | 0        |

| Programmeringsadresse                          | Adresse-<br>nummer | Beskrivelse (område)                                                                                                    | Lagt inn |
|------------------------------------------------|--------------------|----------------------------------------------------------------------------------------------------|----------|
| Deaktivere anropsvarsel                        | 215                | Angi en 3-sifret streng. Ring dette først før du ringer<br>hustelefonnummeret.<br>* = [*][*]; # = [*][#]                                                                                                    | 0        |
|                                                |                    | Ringer du en anropsvarselsekvens på linje som ikke har<br>anropsvarsel hindrer dette alarmen i å kontakte<br>vaktselskapet.                                                                                      |          |
| Overstyr rapportsending<br>med et nødnummer    | 216                | Angi et 3-sifret nødnummer, for eksempel 112. Dersom en<br>bruker slår dette nummeret, venter alarmsystemet det<br>tidsrommet som er angitt i <i>Ekspertprogrammering - adresse</i><br>217 før rapporter sendes. | 000      |
| Overstyring med<br>nødnummerforsinkelse        | 217                | Angi tidsrommet alarmsystemet venter før det sender rapporter dersom et nødnummer er oppringt (0 til 60 min.).                                                                                                   | 5        |
| Autodetekt pulsoppringing                      | 218                | 0 = Toneoppringing<br>1 = Autodetekt puls- eller toneoppringing                                                                                                    | 0        |
| Antall ring før<br>alarmsystemet tar telefonen | 222                | Angi antall ringesignaler før alarmsystemet svarer på en innringning (1 til 255 ringetoner).                                                                                                    | 10       |

# 4.3.4 Sendingsvalg for rapporter

Ruting av sonerapport og gjenopprettingsrapport

| Programmeringsadresse                         | Adresse-<br>nummer | Beskrivelse                                                                                                    | Lagt inn |
|-----------------------------------------------|--------------------|----------------------------------------------------------------------------------------------------|----------|
| Sonerapporter og gjenopprettelser (alle)      | 301                | Angi en verdi i <i>Ekspertprogrammering - adresse</i><br>301 for å sette alle følgende sonerapporter og<br>sonegjenopprettelsesrapporter til denne<br>verdien. | 3        |
| Innbruddsalarm                                | 307                | Dersom du bare vil endre en spesifikk rapport,                                                                                                    | 3        |
| Innbruddsalarm verifisert                     | 308                | angir du en verdi i rapportens adresse.                                                                                                    | 3        |
| Innbruddsalarm ikke verifisert                | 309                | 0 = Ingen av rutene                                                                                                    | 3        |
| Innbruddsalarm 24 timer                       | 310                | 1 = Bare rute 1                                                                                                    | 3        |
| Innbruddsalarm 24 timer gjenopprettet         | 311                | Primær og reserve (dersom programmert)                                                                                                    | 3        |
| Innbruddsalarm gjenopprettet                  | 312                | 2 = Bare rute 2                                                                                                    | 3        |
| Trussel                                       | 313                | Primær og reserve (dersom programmert)                                                                                                    | 3        |
| Brannalarm                                    | 315                | S = Begge ruler                                                                                                    | 3        |
| Brannalarm ikke verifisert                    | 316                | rinnær og reserve (dersom programmen)                                                                                                    | 3        |
| Gjenopprette brannalarm                       | 317                |                                                                                                    | 3        |
| Panikk                                        | 318                |                                                                                                    | 3        |
| Kanseller                                     | 323                |                                                                                                    | 3        |
| Innbruddsproblemer                            | 324                |                                                                                                    | 3        |
| Gjenopprette innbruddsproblemer               | 325                |                                                                                                    | 3        |
| Forbikople innbruddssone                      | 326                |                                                                                                    | 3        |
| Gjenopprette forbikopling av<br>innbruddssone | 327                |                                                                                                    | 3        |
| Brannproblemer                                | 328                |                                                                                                    | 3        |
| Gjenopprette brannproblemer                   | 329                |                                                                                                    | 3        |
| Manglende sone                                | 333                |                                                                                                    | 3        |
| Gjenopprette manglende sone                   | 334                |                                                                                                    | 3        |
| Trådløs sonesabotasje                         | 335                |                                                                                                    | 3        |
| Gjenopprette trådløs sonesabotasje            | 336                |                                                                                                    | 3        |
| Trådløs sone - lavt batteri                   | 360                |                                                                                                    | 3        |
| Gjenopprette trådløs sone - lavt batteri      | 361                |                                                                                                    | 3        |
| Sonesabotasje                                 | 388                |                                                                                                    | 3        |
| Kryss-soneproblemer                           | 393                |                                                                                                    | 3        |
| Alarm akkurat slått på                        | 394                |                                                                                                    | 3        |
| Gjenopprette panikk                           | 399                |                                                                                                    | 3        |
| Gjenopprette kryss-soneproblemer              | 400                |                                                                                                    | 3        |
| Antall soneaktiveringer før forbikopling      | 401                |                                                                                                    | 3        |
| Gjenopprette forbikoplet soner                | 402                |                                                                                                    | 3        |

# Ruting av system - på-/avrapport

| Programmeringsadresse                                            | Adresse-<br>nummer | Beskrivelse                                                                                                    | Lagt inn |
|------------------------------------------------------------------|--------------------|----------------------------------------------------------------------------------------------------|----------|
| Rapporter (alle) om alarmssystemets<br>på og av (åpen og lukket) | 302                | Angi en verdi i <i>Ekspertprogrammering - adresse</i><br>302 for å sette alle følgende sonerapporter og<br>sonegjenopprettelsesrapporter til denne verdien. | 3        |
| Utgangsfeil                                                      | 314                | Dersom du bare vil endre en spesifikk rapport,                                                                                                    | 3        |
| Akkurat slått på                                                 | 330                | angir du en verdi i rapportens adresse.                                                                                                    | 3        |
| Lukke (alarmen på) full tilkopling                               | 337                | 0 = Ingen av rutene<br>1 = Bare rute 1<br>Primær og reserve (dersom programmert)<br>2 = Bare rute 2                                                         | 3        |
| Lukke (alarmen på) delsikring                                    | 338                |                                                                                                    | 3        |
| Lukke nøkkelbryter                                               | 339                | 2 = Bare rute 2                                                                                                    | 3        |
| Lukke fjernkontroll                                              | 340                | Primær og reserve (dersom programmert)                                                                                                    | 3        |
| Åpne                                                             | 341                | 3 = Begge ruter                                                                                                    | 3        |
| Åpne nøkkelbryter                                                | 342                | Primær og reserve (dersom programmert)                                                                                                    | 3        |
| Åpne fjernkontroll                                               | 343                |                                                                                                    | 3        |
| Lukke (alarmen på) egendefinert<br>sikring                       | 344                |                                                                                                    | 3        |
| Lukke delvis (alarmen på)                                        | 403                |                                                                                                    | 3        |

# Systemrapport og gjenoppretting av ruting

| Programmeringsadresse                         | Adresse-<br>nummer | Beskrivelse                                                                                                    | Lagt inn |
|-----------------------------------------------|--------------------|----------------------------------------------------------------------------------------------------|----------|
| Systemrapporter og gjenopprettelser<br>(alle) | 303                | Angi en verdi i <i>Ekspertprogrammering - adresse</i><br>303 for å sette alle følgende sonerapporter og<br>sonegjenopprettelsesrapporter til denne verdien. | 3        |
| Nødsituasjon - bruker*                        | 319                | Dersom du bare vil endre en spesifikk rapport,                                                                                                    | 3        |
| Brann - bruker*                               | 320                | angir du en verdi i rapportens adresse.                                                                                                    | 3        |
| Brann - bruker gjenopprette                   | 321                | 0 = Ingen av rutene                                                                                                    | 3        |
| Bruker - panikk*                              | 322                | 1 = Bare rute 1                                                                                                    | 3        |
| Strømsvikt                                    | 345                | Primær og reserve (dersom programmert)                                                                                                    | 3        |
| Gjenopprette strømsvikt                       | 346                | 2 = Bare rute 2                                                                                                    | 3        |
| Autosystemtest normal                         | 347                | Primær og reserve (dersom programmert)                                                                                                    | 3        |
| Autosystemtest ikke normal                    | 348                | 3 = Begge ruter                                                                                                    | 3        |
| Strømfeil                                     | 349                | Final og reserve (dersom programmen)                                                                                                    | 3        |
| Gjenopprette strøm                            | 350                |                                                                                                    | 3        |
| Kommunikasjonssvikt                           | 351                |                                                                                                    | 3        |
| Gjenopprette kommunikasjon                    | 352                |                                                                                                    | 3        |
| Svikt betjeningsenhetsovervåkning             | 353                |                                                                                                    | 3        |
| Gjenopprette<br>betjeningsenhetsovervåkning   | 354                |                                                                                                    | 3        |
| Betjeningsenhet sabotasje                     | 355                |                                                                                                    | 3        |
| Gjenopprette<br>betjeningsenhetssabotasje     | 356                |                                                                                                    | 3        |

\* Dersom du vil aktivere betjeningsenhetens nødknapper, må du påse at følgende programmeringselementer er innstilt i samsvar med dette:

| Programmeringsadresse | Adressenummer | Innstilling                                                            |
|-----------------------|---------------|------------------------------------------------------------------------|
| Nødsituasjon - bruker | 319           | 1, 2 eller 3 (se beskrivelser ovenfor)                                 |
| Medisinsk alarmknapp  | 889           | 1 (se beskrivelser i Alle betjeningsenhetsadresser på side 52)         |
| Brann - bruker        | 320           | 1, 2 eller 3 (se beskrivelser ovenfor)                                 |
| Brannalarmknapp       | 888           | 1 (se beskrivelser i Alle betjeningsenhetsadresser på side 52)         |
| Bruker - panikk       | 322           | 1, 2 eller 3 (se beskrivelser ovenfor)                                 |
| Overfallalarmknapp    | 890           | 1 eller 2 (se beskrivelser i Alle betjeningsenhetsadresser på side 52) |

Merk av den aktuelle boksen i Easy Series brukerveiledning (P/N: F01U025156) for å angi hvilke knapper som er aktiverte.

# Systemrapport og gjenoppretting av ruting (fortsettelse)

| Programmeringsadresse                     | Adresse-<br>nummer | Beskrivelse                                                | Lagt inn |
|-------------------------------------------|--------------------|------------------------------------------------------------|----------|
| Lokal programmering vellykket             | 357                | Dersom du bare vil endre en spesifikk                      | 3        |
| Lavt batteri                              | 358                | rapport, angir du en verdi i rapportens                    | 3        |
| Gjenopprette lavt batteri                 | 359                | adresse.                                                   | 3        |
| Manuell testrapport                       | 362                | 0 = lngen av rutene                                        | 3        |
| Telefonlinjefeil                          | 363                | I = bare rule I<br>Primmr og rosorivo (dorsom programmert) | 3        |
| Gjenopprette telefonlinjefeil             | 364                | 2 = Bare rute 2                                            | 3        |
| Fjernprogrammeringsfeil                   | 365                | Primær og reserve (dersom programmert)                     | 3        |
| Fjernprogrammering vellykket              | 366                | 3 = Beage ruter                                            | 3        |
| Trådløs mottaker blokkert                 | 367                | Primær og reserve (dersom programmert)                     | 3        |
| Gjenopprette blokkert trådløs<br>mottaker | 368                |                                                            | 3        |
| Bus-enhet sabotasje                       | 369                |                                                            | 3        |
| Gjenopprette bus-enhet sabotasje          | 370                |                                                            | 3        |
| Feil på bussenhet                         | 373                |                                                            | 3        |
| Feil på bussenhet                         | 374                |                                                            | 3        |
| ROM-feil                                  | 375                |                                                            | 3        |
| Sireneproblemer                           | 376                |                                                            | 3        |
| Sirene gjenopprettet                      | 377                |                                                            | 3        |
| Gangstest slutt                           | 378                |                                                            | 3        |
| Gangstest start                           | 379                |                                                            | 3        |
| Bus-enhet mangler                         | 380                |                                                            | 3        |
| Gjenopprette manglende bus-enhet          | 381                |                                                            | 3        |
| Batteri mangler                           | 382                |                                                            | 3        |
| Batteri mangler gjenopprettet             | 383                |                                                            | 3        |
| RAM kontrollsum feil                      | 384                |                                                            | 3        |

# Rapport om rutingelementer

| Programmeringsadresse   | Adresse<br>nummer | Beskrivelse (område)                                                                                                    | Lagt inn |
|-------------------------|-------------------|----------------------------------------------------------------------------------------------------|----------|
| Deaktivere kommunikator | 304               | 0 = Aktiver rapportering                                                                                                    | 0        |
|                         |                   | 1 = Deaktiver rapportering (bare lokalt system)                                                                                                    |          |
| Ruteforsøk              | 305               | Angi antallet ganger alarmsystemet skal forsøke hver<br>destinasjon i den valgte ruten dersom det første forsøket<br>mislyktes (1 til 20).                                     | 10       |
|                         |                   | Alarmsystemet veksler mellom de primære og<br>reservedestinasjonene Dersom begge destinasjonene er<br>programmerte for den valgte rutegruppen, blir antallet forsøk<br>doblet. |          |
|                         |                   | Eksempel: dersom denne adressen er satt til 10, forsøker<br>alarmsystemet den primære destinasjonen 10 ganger og<br>reservedestinasjonen 10 ganger, totalt 20 forsøk.          |          |
| Send rapporter under    | 306               | 0 = Ingen rapporter blir sendt under gangtesten                                                                                                    | 0        |
| gangtesten              |                   | 1 = Bare rapporter om gangteststart og gangtestslutt<br>sendes under gangstesten                                                                                               |          |

# 4.3.5 Adresser for soneprogrammering

Se *Tabeller for soneprogrammeringsoppføringer* som begynner på side 47, for ekspertprogrammeringselementnumre, standardverdier og programmering av oppføringsceller.

| Programmeringsadresse                 | Beskrivelse (område)                                                                                                    |
|---------------------------------------|----------------------------------------------------------------------------------------------------|
| Sonetype                              | Se Avsnitt 4.2.1 Soner på side 31 om Sonetypebeskrivelser.                                                                                                    |
|                                       | 0 = Deaktivert6 = Brann ikke verifisert1 = Inngang-/utgang sone7 = Taus panikk2 = Intern følgesone8 = Sone for egendefinert sikring3 = Direktevirkende sone9 = Direktevirkende utgangssone4 = 24 timer11 = Momentan nøkkelbryter5 = Brann verifisert*12 = Puls nøkkelbryter* Dette alternativet er ikke tilgjengelig for trådløse røykdetektorer.                                                                                                    |
| Enkel-/dobbelbalansering              | 0 = Dobbel 2,2 kohm alarm- og sabotasjekrets<br>2 = Enkel 2,2 kohm alarmkrets                                                                                                    |
| Inkluder i egendefinert sikring       | 0 = Sonen er ikke inkludert i egendefinert sikring<br>1 = Sonen er inkludert i egendefinert sikring<br>Uansett hvilken sikringsmodus som velges, vil 24 timer-, brann verifisert-, brann<br>ikke verifisert- og overfallsonene alltid skape alarmtilstander dersom aktivert.                                                                                                    |
| Kryss-sone aktivert                   | 0 = Kryss-soning deaktivert                                                                                                    |
|                                       | 1 = Kryss-soning aktivert                                                                                                    |
|                                       | Ekspertprogrammeringsadresse $124 = 1$ .<br>Se side 38 dersom du vil ha flere opplysninger.                                                                                                    |
| Responstid (kun for trådbaserte soner | Innstiller sonens responstid med 50 ms inkrementer (1 til 10).                                                                                                    |
| på kretskortet)                       | Verdien som settes multipliseres med 50. Eksempel: 6 x $60 = 300$ ms responstid.                                                                                                    |
| Trådløs detektorfølsomhet             | Bestemmer hvor lenge detektoren må detektere bevegelse før den genererer en<br>alarm. Dersom dette nivået har lav innstilling, vil det ta lenger tid for detektoren<br>å oppdage en bevegelse før den genererer en alarm. Dette gjelder de trådløse<br>bevegelsesdetektorene (PIR og dobbel) og sjokkdetektor. Dette elementet<br>bestemmer også sjokkdetektorens pulsinnstilling.<br><b>Bevegelsesdetektor (PIR og dobbel)</b><br>0 = Standard<br>4 = Mellomliggende<br><b>Sjokkdetektor</b> |
|                                       | Omfattende innbrudd - alternativ                                                                                                    |
|                                       | 0 = Slag av, lav følsomhet         1 = Slag av, lav/middels følsomhet         2 = Slag av, middels/høy følsomhet         3 = Slag av, høy følsomhet         Mindre innbrudd - alternativ         8 = Slag på, 8 slag, lav følsomhet         9 = Slag på, 8 slag, lav følsomhet         10 = Slag på, 8 slag, lav følsomhet         11 = Slag på, 8 slag, lav følsomhet         12 = Slag på, 4 slag, lav følsomhet         13 = Slag på, 4 slag, lav følsomhet                                |
|                                       | 14 = Slag på, 4 slag, lav følsomhet<br>15 = Slag på, 4 slag, høy følsomhet                                                                                                    |

# Tabeller for soneprogrammeringsoppføringer

|               | Programmeringsadresse<br>(adressenummer)                                                                                                    | Lagt inn                                                                                                    |               | Programmeringsadresse<br>(adressenummer)                                                                                                    | Lagt inn                                                                                                    |
|---------------|----------------------------------------------------------------------------------------------------|----------------------------------------------------------------------------------------------------|---------------|----------------------------------------------------------------------------------------------------|----------------------------------------------------------------------------------------------------|
|               | Sonetype (9011)                                                                                                    | 6                                                                                                    |               | Sonetype (9051)                                                                                                    | 1                                                                                                    |
|               | Enkel-/dobbelbalansering (9012)                                                                                                    | 2                                                                                                    |               | Enkel-/dobbelbalansering (9052)                                                                                                    | 2                                                                                                    |
|               | Inkluder i egendefinert sikring (9013)                                                                                                    | 0                                                                                                    |               | Inkluder i egendefinert sikring (9053)                                                                                                    | 0                                                                                                    |
| le 1          | Kryss-sone aktivert (9014)                                                                                                    | 1                                                                                                    | Je 5          | Kryss-sone aktivert (9054)                                                                                                    | 1                                                                                                    |
| Sor           | Responstid (9015)                                                                                                    | 6                                                                                                    | Sor           | Responstid (9055)                                                                                                    | 6                                                                                                    |
|               | Trådløs detektorfølsomhet (9018)                                                                                                    | 0                                                                                                    |               | Trådløs detektorfølsomhet (9058)                                                                                                    | 0                                                                                                    |
|               | Talebeskrivelse                                                                                                    | Sone 1                                                                                                    |               | Talebeskrivelse                                                                                                    | Sone 5                                                                                                    |
|               | Antall utganger                                                                                                    | Trådbasert                                                                                                    |               | Antall utganger                                                                                                    | Trådbasert                                                                                                    |
|               | Trådløse soner (trådløs hub)                                                                                                    | 🗌 Trådløs                                                                                                    |               | Trådløse soner (trådløs hub)                                                                                                    | 🗌 Trådløs                                                                                                    |
|               | Programmeringsadresse<br>(adressenummer)                                                                                                    | Lagt inn                                                                                                    |               | Programmeringsadresse<br>(adressenummer)                                                                                                    | Lagt inn                                                                                                    |
|               | Sonetype (9021)                                                                                                    | 1                                                                                                    |               | Sonetype (9061)                                                                                                    | 2                                                                                                    |
|               | Enkel-/dobbelbalansering (9022)                                                                                                    | 2                                                                                                    |               | Enkel-/dobbelbalansering (9062)                                                                                                    | 2                                                                                                    |
|               | Inkluder i egendefinert sikring (9023)                                                                                                    | 0                                                                                                    |               | Inkluder i egendefinert sikring (9063)                                                                                                    | 0                                                                                                    |
| e 2           | Kryss-sone aktivert (9024)                                                                                                    | 1                                                                                                    | e 6           | Kryss-sone aktivert (9064)                                                                                                    | 1                                                                                                    |
| Son           | Responstid (9025)                                                                                                    | 6                                                                                                    | Son           | Responstid (9065)                                                                                                    | 6                                                                                                    |
| 0,            | Trådløs detektorfølsomhet (9028)                                                                                                    | 0                                                                                                    | 0,            | Trådløs detektorfølsomhet (9068)                                                                                                    | 0                                                                                                    |
|               | Talebeskrivelse                                                                                                    | Sone 2                                                                                                    |               | Talebeskrivelse                                                                                                    | Sone 6                                                                                                    |
|               | Antall utganger                                                                                                    | Trådbasert                                                                                                    |               | Antall utganger                                                                                                    | Trådbasert                                                                                                    |
|               | Trådløse soner (trådløs hub)                                                                                                    | 🗌 Trådløs                                                                                                    |               | Trådløse soner (trådløs hub)                                                                                                    | 🗌 Trådløs                                                                                                    |
|               |                                                                                                    |                                                                                                    |               |                                                                                                    |                                                                                                    |
|               | Programmeringsadresse<br>(adressenummer)                                                                                                    | Lagt inn                                                                                                    |               | Programmeringsadresse<br>(adressenummer)                                                                                                    | Lagt inn                                                                                                    |
|               | Programmeringsadresse<br>(adressenummer)<br>Sonetype (9031)                                                                                                    | Lagt inn                                                                                                    |               | Programmeringsadresse<br>(adressenummer)<br>Sonetype (9071)                                                                                                    | Lagt inn<br>2                                                                                                    |
|               | Programmeringsadresse<br>(adressenummer)<br>Sonetype (9031)<br>Enkel-/dobbelbalansering (9032)                                                                                                    | Lagt inn<br>1<br>2                                                                                                    |               | Programmeringsadresse<br>(adressenummer)<br>Sonetype (9071)<br>Enkel-/dobbelbalansering (9072)                                                                                                    | Lagt inn<br>2<br>2                                                                                                    |
|               | Programmeringsadresse<br>(adressenummer)<br>Sonetype (9031)<br>Enkel-/dobbelbalansering (9032)<br>Inkluder i egendefinert sikring (9033)                                                                                                    | Lagt inn<br>1<br>2<br>0                                                                                                    |               | Programmeringsadresse<br>(adressenummer)<br>Sonetype (9071)<br>Enkel-/dobbelbalansering (9072)<br>Inkluder i egendefinert sikring (9073)                                                                                                    | Lagt inn<br>2<br>2<br>0                                                                                                    |
| e 3           | Programmeringsadresse<br>(adressenummer)<br>Sonetype (9031)<br>Enkel-/dobbelbalansering (9032)<br>Inkluder i egendefinert sikring (9033)<br>Kryss-sone aktivert (9034)                                                                                                    | Lagt inn<br>1<br>2<br>0<br>1                                                                                                    | le 7          | Programmeringsadresse<br>(adressenummer)<br>Sonetype (9071)<br>Enkel-/dobbelbalansering (9072)<br>Inkluder i egendefinert sikring (9073)<br>Kryss-sone aktivert (9074)                                                                                                    | Lagt inn<br>2<br>2<br>0<br>1                                                                                                    |
| Sone 3        | Programmeringsadresse<br>(adressenummer)<br>Sonetype (9031)<br>Enkel-/dobbelbalansering (9032)<br>Inkluder i egendefinert sikring (9033)<br>Kryss-sone aktivert (9034)<br>Responstid (9035)                                                                                                    | Lagt inn 1 2 0 1 6                                                                                                    | Sone 7        | Programmeringsadresse<br>(adressenummer)<br>Sonetype (9071)<br>Enkel-/dobbelbalansering (9072)<br>Inkluder i egendefinert sikring (9073)<br>Kryss-sone aktivert (9074)<br>Responstid (9075)                                                                                                    | Lagt inn<br>2<br>2<br>0<br>1<br>6                                                                                                    |
| Sone 3        | Programmeringsadresse<br>(adressenummer)<br>Sonetype (9031)<br>Enkel-/dobbelbalansering (9032)<br>Inkluder i egendefinert sikring (9033)<br>Kryss-sone aktivert (9034)<br>Responstid (9035)<br>Trådløs detektorfølsomhet (9038)                                                                                                    | Lagt inn 1 2 0 1 6 0 0                                                                                                    | Sone 7        | Programmeringsadresse<br>(adressenummer)<br>Sonetype (9071)<br>Enkel-/dobbelbalansering (9072)<br>Inkluder i egendefinert sikring (9073)<br>Kryss-sone aktivert (9074)<br>Responstid (9075)<br>Trådløs detektorfølsomhet (9078)                                                                                                    | Lagt inn 2 2 0 1 6 0 0                                                                                                    |
| Sone 3        | Programmeringsadresse<br>(adressenummer)<br>Sonetype (9031)<br>Enkel-/dobbelbalansering (9032)<br>Inkluder i egendefinert sikring (9033)<br>Kryss-sone aktivert (9034)<br>Responstid (9035)<br>Trådløs detektorfølsomhet (9038)<br>Talebeskrivelse                                                                                                    | Lagt inn 1 2 0 1 6 0 Sone 3                                                                                                    | Sone 7        | Programmeringsadresse<br>(adressenummer)<br>Sonetype (9071)<br>Enkel-/dobbelbalansering (9072)<br>Inkluder i egendefinert sikring (9073)<br>Kryss-sone aktivert (9074)<br>Responstid (9075)<br>Trådløs detektorfølsomhet (9078)<br>Talebeskrivelse                                                                                                    | Lagt inn 2 2 0 1 6 0 Sone 7                                                                                                    |
| Sone 3        | Programmeringsadresse<br>(adressenummer)<br>Sonetype (9031)<br>Enkel-/dobbelbalansering (9032)<br>Inkluder i egendefinert sikring (9033)<br>Kryss-sone aktivert (9034)<br>Responstid (9035)<br>Trådløs detektorfølsomhet (9038)<br>Talebeskrivelse<br>Antall utganger                                                                                                    | Lagt inn                                                                                                    | Sone 7        | Programmeringsadresse<br>(adressenummer)<br>Sonetype (9071)<br>Enkel-/dobbelbalansering (9072)<br>Inkluder i egendefinert sikring (9073)<br>Kryss-sone aktivert (9074)<br>Responstid (9075)<br>Trådløs detektorfølsomhet (9078)<br>Talebeskrivelse<br>Antall utganger                                                                                                    | Lagt inn           2           2           0           1           6           0           Sone 7           □ Trådbasert                                                                                                    |
| Sone 3        | Programmeringsadresse<br>(adressenummer)<br>Sonetype (9031)<br>Enkel-/dobbelbalansering (9032)<br>Inkluder i egendefinert sikring (9033)<br>Kryss-sone aktivert (9034)<br>Responstid (9035)<br>Trådløs detektorfølsomhet (9038)<br>Talebeskrivelse<br>Antall utganger<br>Trådløse soner (trådløs hub)                                                                                                    | Lagt inn 1 2 0 1 6 0 Sone 3 Trådbasert Trådløs                                                                                                    | Sone 7        | Programmeringsadresse<br>(adressenummer)<br>Sonetype (9071)<br>Enkel-/dobbelbalansering (9072)<br>Inkluder i egendefinert sikring (9073)<br>Kryss-sone aktivert (9074)<br>Responstid (9075)<br>Trådløs detektorfølsomhet (9078)<br>Talebeskrivelse<br>Antall utganger<br>Trådløse soner (trådløs hub)                                                                                                    | Lagt inn<br>2<br>2<br>0<br>1<br>6<br>0<br>Sone 7<br>Trådbasert<br>Trådløs                                                                                                    |
| Sone 3        | Programmeringsadresse<br>(adressenummer)         Sonetype (9031)         Enkel-/dobbelbalansering (9032)         Inkluder i egendefinert sikring (9033)         Kryss-sone aktivert (9034)         Responstid (9035)         Trådløs detektorfølsomhet (9038)         Talebeskrivelse         Antall utganger         Trådløse soner (trådløs hub)         Programmeringsadresse<br>(adressenummer)                                                                                                    | Lagt inn 1 2 0 1 6 0 Sone 3 Trådbasert Trådløs Lagt inn                                                                                                    | Sone 7        | Programmeringsadresse<br>(adressenummer)         Sonetype (9071)         Enkel-/dobbelbalansering (9072)         Inkluder i egendefinert sikring (9073)         Kryss-sone aktivert (9074)         Responstid (9075)         Trådløs detektorfølsomhet (9078)         Talebeskrivelse         Antall utganger         Trådløse soner (trådløs hub)         Programmeringsadresse<br>(adressenummer)                                                                                                    | Lagt inn 2 2 0 1 6 0 Sone 7 Trådbasert Trådløs Lagt inn Lagt inn                                                                                                    |
| Sone 3        | Programmeringsadresse<br>(adressenummer)         Sonetype (9031)         Enkel-/dobbelbalansering (9032)         Inkluder i egendefinert sikring (9033)         Kryss-sone aktivert (9034)         Responstid (9035)         Trådløs detektorfølsomhet (9038)         Talebeskrivelse         Antall utganger         Trådløse soner (trådløs hub)         Programmeringsadresse<br>(adressenummer)         Sonetype (9041)                                                                                                    | Lagt inn 1 2 0 1 6 0 Sone 3 Trådbasert Trådløs Lagt inn 1                                                                                                    | Sone 7        | Programmeringsadresse<br>(adressenummer)         Sonetype (9071)         Enkel-/dobbelbalansering (9072)         Inkluder i egendefinert sikring (9073)         Kryss-sone aktivert (9074)         Responstid (9075)         Trådløs detektorfølsomhet (9078)         Talebeskrivelse         Antall utganger         Trådløse soner (trådløs hub)         Programmeringsadresse<br>(adressenummer)         Sonetype (9081)                                                                                                    | Lagt inn 2 2 0 1 6 0 Sone 7 Trådbasert Trådløs Lagt inn 2                                                                                                    |
| Sone 3        | Programmeringsadresse<br>(adressenummer)         Sonetype (9031)         Enkel-/dobbelbalansering (9032)         Inkluder i egendefinert sikring (9033)         Kryss-sone aktivert (9034)         Responstid (9035)         Trådløs detektorfølsomhet (9038)         Talebeskrivelse         Antall utganger         Trådløse soner (trådløs hub)         Programmeringsadresse<br>(adressenummer)         Sonetype (9041)         Enkel-/dobbelbalansering (9042)                                                                                                    | Lagt inn 1 2 0 1 6 0 Sone 3 Trådbasert Trådløs Lagt inn 1 2                                                                                                    | Sone 7        | Programmeringsadresse<br>(adressenummer)         Sonetype (9071)         Enkel-/dobbelbalansering (9072)         Inkluder i egendefinert sikring (9073)         Kryss-sone aktivert (9074)         Responstid (9075)         Trådløs detektorfølsomhet (9078)         Talebeskrivelse         Antall utganger         Trådløse soner (trådløs hub)         Programmeringsadresse<br>(adressenummer)         Sonetype (9081)         Enkel-/dobbelbalansering (9082)                                                                                                    | Lagt inn 2 2 0 1 6 0 Sone 7 Trådbasert Trådløs Lagt inn 2 2 2                                                                                                    |
| Sone 3        | Programmeringsadresse<br>(adressenummer)         Sonetype (9031)         Enkel-/dobbelbalansering (9032)         Inkluder i egendefinert sikring (9033)         Kryss-sone aktivert (9034)         Responstid (9035)         Trådløs detektorfølsomhet (9038)         Talebeskrivelse         Antall utganger         Trådløse soner (trådløs hub)         Programmeringsadresse<br>(adressenummer)         Sonetype (9041)         Enkel-/dobbelbalansering (9042)         Inkluder i egendefinert sikring (9043)                                                                                                    | Lagt inn 1 2 0 1 6 0 Sone 3 Trådbasert Trådløs Lagt inn 1 2 0 0                                                                                                    | Sone 7        | Programmeringsadresse<br>(adressenummer)         Sonetype (9071)         Enkel-/dobbelbalansering (9072)         Inkluder i egendefinert sikring (9073)         Kryss-sone aktivert (9074)         Responstid (9075)         Trådløs detektorfølsomhet (9078)         Talebeskrivelse         Antall utganger         Trådløse soner (trådløs hub)         Programmeringsadresse<br>(adressenummer)         Sonetype (9081)         Enkel-/dobbelbalansering (9082)         Inkluder i egendefinert sikring (9083)                                                                                                    | Lagt inn 2 2 0 1 6 0 Sone 7 Trådbasert Trådløs Lagt inn 2 2 0 0 0 0 0 0 0 0 0 0 0 0 0 0 0 0 0                                                                                                    |
| e 4 Sone 3    | Programmeringsadresse<br>(adressenummer)         Sonetype (9031)         Enkel-/dobbelbalansering (9032)         Inkluder i egendefinert sikring (9033)         Kryss-sone aktivert (9034)         Responstid (9035)         Trådløs detektorfølsomhet (9038)         Talebeskrivelse         Antall utganger         Trådløse soner (trådløs hub)         Programmeringsadresse<br>(adressenummer)         Sonetype (9041)         Enkel-/dobbelbalansering (9042)         Inkluder i egendefinert sikring (9043)         Kryss-sone aktivert (9044)                                                                                            | Lagt inn                                                                                                    | e 8 Sone 7    | Programmeringsadresse<br>(adressenummer)         Sonetype (9071)         Enkel-/dobbelbalansering (9072)         Inkluder i egendefinert sikring (9073)         Kryss-sone aktivert (9074)         Responstid (9075)         Trådløs detektorfølsomhet (9078)         Talebeskrivelse         Antall utganger         Trådløse soner (trådløs hub)         Programmeringsadresse<br>(adressenummer)         Sonetype (9081)         Enkel-/dobbelbalansering (9082)         Inkluder i egendefinert sikring (9083)         Kryss-sone aktivert (9084)                                                                                            | Lagt inn 2 2 0 1 6 0 5one 7 1 Trådbasert Trådløs Lagt inn 2 2 0 1 1 1 1 1 1 1 1 1 1 1 1 1 1 1 1 1                                                                                                    |
| Sone 4 Sone 3 | Programmeringsadresse<br>(adressenummer)         Sonetype (9031)         Enkel-/dobbelbalansering (9032)         Inkluder i egendefinert sikring (9033)         Kryss-sone aktivert (9034)         Responstid (9035)         Trådløs detektorfølsomhet (9038)         Talebeskrivelse         Antall utganger         Trådløse soner (trådløs hub)         Programmeringsadresse<br>(adressenummer)         Sonetype (9041)         Enkel-/dobbelbalansering (9042)         Inkluder i egendefinert sikring (9043)         Kryss-sone aktivert (9044)                                                                                            | Lagt inn                                                                                                    | Sone 8 Sone 7 | Programmeringsadresse<br>(adressenummer)         Sonetype (9071)         Enkel-/dobbelbalansering (9072)         Inkluder i egendefinert sikring (9073)         Kryss-sone aktivert (9074)         Responstid (9075)         Trådløs detektorfølsomhet (9078)         Talebeskrivelse         Antall utganger         Trådløse soner (trådløs hub)         Programmeringsadresse<br>(adressenummer)         Sonetype (9081)         Enkel-/dobbelbalansering (9082)         Inkluder i egendefinert sikring (9083)         Kryss-sone aktivert (9084)                                                                                            | Lagt inn 2 2 0 1 6 0 1 6 0 Sone 7  Trådbasert Trådløs Lagt inn 2 2 0 1 6 0 1 6                                                                                                    |
| Sone 4 Sone 3 | Programmeringsadresse<br>(adressenummer)         Sonetype (9031)         Enkel-/dobbelbalansering (9032)         Inkluder i egendefinert sikring (9033)         Kryss-sone aktivert (9034)         Responstid (9035)         Trådløs detektorfølsomhet (9038)         Talebeskrivelse         Antall utganger         Trådløse soner (trådløs hub)         Programmeringsadresse<br>(adressenummer)         Sonetype (9041)         Enkel-/dobbelbalansering (9042)         Inkluder i egendefinert sikring (9043)         Kryss-sone aktivert (9044)         Responstid (9045)         Trådløs detektorfølsomhet (9048)                         | Lagt inn                                                                                                    | Sone 8 Sone 7 | Programmeringsadresse<br>(adressenummer)         Sonetype (9071)         Enkel-/dobbelbalansering (9072)         Inkluder i egendefinert sikring (9073)         Kryss-sone aktivert (9074)         Responstid (9075)         Trådløs detektorfølsomhet (9078)         Talebeskrivelse         Antall utganger         Trådløse soner (trådløs hub)         Programmeringsadresse<br>(adressenummer)         Sonetype (9081)         Enkel-/dobbelbalansering (9082)         Inkluder i egendefinert sikring (9083)         Kryss-sone aktivert (9084)         Responstid (9085)         Trådløs detektorfølsomhet (9088)                         | Lagt inn 2 2 0 1 6 0 1 6 0 Sone 7 Trådbasert Trådløs Lagt inn 2 2 0 1 6 0 1 6 0 0 1 6 0 0 1 6 0 0 1 6 0 0 0 1 6 0 0 0 0                                                                                                    |
| Sone 4 Sone 3 | Programmeringsadresse<br>(adressenummer)         Sonetype (9031)         Enkel-/dobbelbalansering (9032)         Inkluder i egendefinert sikring (9033)         Kryss-sone aktivert (9034)         Responstid (9035)         Trådløs detektorfølsomhet (9038)         Talebeskrivelse         Antall utganger         Trådløse soner (trådløs hub)         Programmeringsadresse<br>(adressenummer)         Sonetype (9041)         Enkel-/dobbelbalansering (9042)         Inkluder i egendefinert sikring (9043)         Kryss-sone aktivert (9044)         Responstid (9045)         Trådløs detektorfølsomhet (9048)                         | Lagt inn                                                                                                    | Sone 8 Sone 7 | Programmeringsadresse<br>(adressenummer)         Sonetype (9071)         Enkel-/dobbelbalansering (9072)         Inkluder i egendefinert sikring (9073)         Kryss-sone aktivert (9074)         Responstid (9075)         Trådløs detektorfølsomhet (9078)         Talebeskrivelse         Antall utganger         Trådløse soner (trådløs hub)         Programmeringsadresse<br>(adressenummer)         Sonetype (9081)         Enkel-/dobbelbalansering (9082)         Inkluder i egendefinert sikring (9083)         Kryss-sone aktivert (9084)         Responstid (9085)         Trådløs detektorfølsomhet (9088)                         | Lagt inn 2 2 0 1 6 0 5one 7 1 Trådbasert Trådløs Lagt inn 2 2 0 1 6 0 0 5one 8                                                                                                    |
| Sone 4 Sone 3 | Programmeringsadresse<br>(adressenummer)         Sonetype (9031)         Enkel-/dobbelbalansering (9032)         Inkluder i egendefinert sikring (9033)         Kryss-sone aktivert (9034)         Responstid (9035)         Trådløs detektorfølsomhet (9038)         Talebeskrivelse         Antall utganger         Trådløse soner (trådløs hub)         Programmeringsadresse<br>(adressenummer)         Sonetype (9041)         Enkel-/dobbelbalansering (9042)         Inkluder i egendefinert sikring (9043)         Kryss-sone aktivert (9044)         Responstid (9045)         Trådløs detektorfølsomhet (9048)         Talebeskrivelse | Lagt inn         1         2         0         1         6         0         Sone 3         □ Trådbasert         □ Trådløs         Lagt inn         1         2         0         1         2         0         1         2         0         1         6         0         Sone 4 | Sone 8 Sone 7 | Programmeringsadresse<br>(adressenummer)         Sonetype (9071)         Enkel-/dobbelbalansering (9072)         Inkluder i egendefinert sikring (9073)         Kryss-sone aktivert (9074)         Responstid (9075)         Trådløs detektorfølsomhet (9078)         Talebeskrivelse         Antall utganger         Trådløse soner (trådløs hub)         Programmeringsadresse<br>(adressenummer)         Sonetype (9081)         Enkel-/dobbelbalansering (9082)         Inkluder i egendefinert sikring (9083)         Kryss-sone aktivert (9084)         Responstid (9085)         Trådløs detektorfølsomhet (9088)         Talebeskrivelse | Lagt inn         2         0         1         6         0         Sone 7         □ Trådbasert         □ Trådløs         Lagt inn         2         0         1         6         0         Sone 7         □ Trådløs         Lagt inn         2         0         1         6         0         Sone 8 |

Adresse = Standardverdi.

|                 | Programmeringsadresse<br>(adressenummer)                                                                                                    | Lagt inn                                                                                                    |                 | Programmeringsadresse<br>(adressenummer)                                                                                                    | Lagt inn                                                                                                    |
|-----------------|----------------------------------------------------------------------------------------------------|----------------------------------------------------------------------------------------------------|-----------------|----------------------------------------------------------------------------------------------------|----------------------------------------------------------------------------------------------------|
|                 | Sonetype (9091)                                                                                                    | 0                                                                                                    |                 | Sonetype (9131)                                                                                                    | 0                                                                                                    |
|                 | Enkel-/dobbelbalansering (9092)                                                                                                    | 2                                                                                                    |                 | Enkel-/dobbelbalansering (9132)                                                                                                    | 2                                                                                                    |
| 6               | Inkluder i egendefinert sikring (9093)                                                                                                    | 0                                                                                                    | 13              | Inkluder i egendefinert sikring (9133)                                                                                                    | 0                                                                                                    |
| one             | Kryss-sone aktivert (9094)                                                                                                    | 1                                                                                                    | ue .            | Kryss-sone aktivert (9134)                                                                                                    | 1                                                                                                    |
| Š               | Trådløs detektorfølsomhet (9098)                                                                                                    | 0                                                                                                    | Sol             | Trådløs detektorfølsomhet (9138)                                                                                                    | 0                                                                                                    |
|                 | Talebeskrivelse                                                                                                    | Sone 9                                                                                                    |                 | Talebeskrivelse                                                                                                    | Sone 13                                                                                                    |
|                 | Trådbasert (DX2010-adresse 102)*                                                                                                    |                                                                                                    |                 | Trådbasert (DX2010-adresse 102)*                                                                                                    | Trådbasert                                                                                                    |
|                 | Trådløse soner (trådløs hub)*                                                                                                    | ∐ Trådløs                                                                                                    |                 | Trådløse soner (trådløs hub)*                                                                                                    | ∐ Trådløs                                                                                                    |
|                 | Programmeringsadresse<br>(adressenummer)                                                                                                    | Lagt inn                                                                                                    |                 | Programmeringsadresse<br>(adressenummer)                                                                                                    | Lagt inn                                                                                                    |
|                 | Sonetype (9101)                                                                                                    | 0                                                                                                    |                 | Sonetype (9141)                                                                                                    | 0                                                                                                    |
|                 | Enkel-/dobbelbalansering (9102)                                                                                                    | 2                                                                                                    |                 | Enkel-/dobbelbalansering (9142)                                                                                                    | 2                                                                                                    |
| 10              | Inkluder i egendefinert sikring (9103)                                                                                                    | 0                                                                                                    | 4               | Inkluder i egendefinert sikring (9143)                                                                                                    | 0                                                                                                    |
| ue              | Kryss-sone aktivert (9104)                                                                                                    | 1                                                                                                    | ue .            | Kryss-sone aktivert (9144)                                                                                                    | 1                                                                                                    |
| So              | Trådløs detektorfølsomhet (9108)                                                                                                    | 0                                                                                                    | So              | Trådløs detektorfølsomhet (9148)                                                                                                    | 0                                                                                                    |
|                 | Talebeskrivelse                                                                                                    | Sone 10                                                                                                    |                 | Talebeskrivelse                                                                                                    | Sone 14                                                                                                    |
|                 | Trådbasert (DX2010-adresse 102)*                                                                                                    | Trådbasert                                                                                                    |                 | Trådbasert (DX2010-adresse 102)*                                                                                                    | Trådbasert                                                                                                    |
|                 | Trådløse soner (trådløs hub)*                                                                                                    | 🗌 Trådløs                                                                                                    |                 | Trådløse soner (trådløs hub)*                                                                                                    | 🗌 Trådløs                                                                                                    |
| _               | Programmeringsadresse                                                                                                    |                                                                                                    |                 | Programmeringsadresse                                                                                                    |                                                                                                    |
|                 | (adressenummer)                                                                                                    | Lagt inn                                                                                                    |                 | (adressenummer)                                                                                                    | Lagt inn                                                                                                    |
|                 | (adressenummer)<br>Sonetype (9111)                                                                                                    | Lagt inn<br>0                                                                                                    |                 | (adressenummer)<br>Sonetype (9151)                                                                                                    | D<br>D                                                                                                    |
|                 | (adressenummer)<br>Sonetype (9111)<br>Enkel-/dobbelbalansering (9112)                                                                                                    | Lagt inn<br>0<br>2                                                                                                    |                 | (adressenummer)<br>Sonetype (9151)<br>Enkel-/dobbelbalansering (9152)                                                                                                    | Lagt inn<br>0<br>2                                                                                                    |
| 11              | (adressenummer)<br>Sonetype (9111)<br>Enkel-/dobbelbalansering (9112)<br>Inkluder i egendefinert sikring (9113)                                                                                                    | Lagt inn           0           2           0                                                                                                    | 15              | (adressenummer)<br>Sonetype (9151)<br>Enkel-/dobbelbalansering (9152)<br>Inkluder i egendefinert sikring (9153)                                                                                                    | Lagt inn           0           2           0                                                                                                    |
| ne 11           | (adressenummer)<br>Sonetype (9111)<br>Enkel-/dobbelbalansering (9112)<br>Inkluder i egendefinert sikring (9113)<br>Kryss-sone aktivert (9114)                                                                                                    | Lagt inn<br>0<br>2<br>0<br>1                                                                                                    | ne 15           | (adressenummer)<br>Sonetype (9151)<br>Enkel-/dobbelbalansering (9152)<br>Inkluder i egendefinert sikring (9153)<br>Kryss-sone aktivert (9154)                                                                                                    | Lagt inn           0           2           0           1                                                                                                    |
| Sone 11         | (adressenummer)<br>Sonetype (9111)<br>Enkel-/dobbelbalansering (9112)<br>Inkluder i egendefinert sikring (9113)<br>Kryss-sone aktivert (9114)<br>Trådløs detektorfølsomhet (9118)                                                                                                    | Lagt inn<br>0<br>2<br>0<br>1<br>0<br>0                                                                                                    | Sone 15         | (adressenummer)<br>Sonetype (9151)<br>Enkel-/dobbelbalansering (9152)<br>Inkluder i egendefinert sikring (9153)<br>Kryss-sone aktivert (9154)<br>Trådløs detektorfølsomhet (9158)                                                                                                    | Lagt inn           0           2           0           1           0                                                                                                    |
| Sone 11         | (adressenummer)<br>Sonetype (9111)<br>Enkel-/dobbelbalansering (9112)<br>Inkluder i egendefinert sikring (9113)<br>Kryss-sone aktivert (9114)<br>Trådløs detektorfølsomhet (9118)<br>Talebeskrivelse                                                                                                    | Lagt inn<br>0<br>2<br>0<br>1<br>0<br>Sone 11                                                                                                    | Sone 15         | (adressenummer)<br>Sonetype (9151)<br>Enkel-/dobbelbalansering (9152)<br>Inkluder i egendefinert sikring (9153)<br>Kryss-sone aktivert (9154)<br>Trådløs detektorfølsomhet (9158)<br>Talebeskrivelse                                                                                                    | Lagt inn           0           2           0           1           0           Sone 15                                                                                                    |
| Sone 11         | (adressenummer)<br>Sonetype (9111)<br>Enkel-/dobbelbalansering (9112)<br>Inkluder i egendefinert sikring (9113)<br>Kryss-sone aktivert (9114)<br>Trådløs detektorfølsomhet (9118)<br>Talebeskrivelse<br>Trådbasert (DX2010-adresse 102)*                                                                                                    | Lagt inn           0           2           0           1           0           Sone 11           □ Trådbasert                                                                                                    | Sone 15         | (adressenummer)<br>Sonetype (9151)<br>Enkel-/dobbelbalansering (9152)<br>Inkluder i egendefinert sikring (9153)<br>Kryss-sone aktivert (9154)<br>Trådløs detektorfølsomhet (9158)<br>Talebeskrivelse<br>Trådbasert (DX2010-adresse 102)*                                                                                                    | Lagt inn           0           2           0           1           0           Sone 15                                                                                                    |
| Sone 11         | (adressenummer)<br>Sonetype (9111)<br>Enkel-/dobbelbalansering (9112)<br>Inkluder i egendefinert sikring (9113)<br>Kryss-sone aktivert (9114)<br>Trådløs detektorfølsomhet (9118)<br>Talebeskrivelse<br>Trådbasert (DX2010-adresse 102)*<br>Trådløse soner (trådløs hub)*                                                                                                    | Lagt inn<br>0<br>2<br>0<br>1<br>0<br>Sone 11<br>Trådbasert<br>Trådløs                                                                                                    | Sone 15         | (adressenummer)<br>Sonetype (9151)<br>Enkel-/dobbelbalansering (9152)<br>Inkluder i egendefinert sikring (9153)<br>Kryss-sone aktivert (9154)<br>Trådløs detektorfølsomhet (9158)<br>Talebeskrivelse<br>Trådbasert (DX2010-adresse 102)*<br>Trådløse soner (trådløs hub)*                                                                                                    | Lagt inn     0     2     0     1     0     Sone 15     Trådbasert     Trådløs                                                                                                    |
| Sone 11         | (adressenummer)<br>Sonetype (9111)<br>Enkel-/dobbelbalansering (9112)<br>Inkluder i egendefinert sikring (9113)<br>Kryss-sone aktivert (9114)<br>Trådløs detektorfølsomhet (9118)<br>Talebeskrivelse<br>Trådbasert (DX2010-adresse 102)*<br>Trådløse soner (trådløs hub)*<br>Programmeringsadresse<br>(adressenummer)                                                                                                    | Lagt inn 0 2 0 1 0 Sone 11 Trådbasert Trådløs Lagt inn                                                                                                    | Sone 15         | (adressenummer)         Sonetype (9151)         Enkel-/dobbelbalansering (9152)         Inkluder i egendefinert sikring (9153)         Kryss-sone aktivert (9154)         Trådløs detektorfølsomhet (9158)         Talebeskrivelse         Trådløse soner (trådløs hub)*         Programmeringsadresse<br>(adressenummer)                                                                                                    | Lagt inn 0 2 0 1 0 Sone 15 Trådbasert Trådløs Lagt inn                                                                                                    |
| Sone 11         | (adressenummer)<br>Sonetype (9111)<br>Enkel-/dobbelbalansering (9112)<br>Inkluder i egendefinert sikring (9113)<br>Kryss-sone aktivert (9114)<br>Trådløs detektorfølsomhet (9118)<br>Talebeskrivelse<br>Trådbasert (DX2010-adresse 102)*<br>Trådløse soner (trådløs hub)*<br>Programmeringsadresse<br>(adressenummer)<br>Sonetype (9121)                                                                                                    | Lagt inn 0 2 0 1 0 Sone 11 Trådbasert Trådløs Lagt inn 0 0                                                                                                    | Sone 15         | (adressenummer)         Sonetype (9151)         Enkel-/dobbelbalansering (9152)         Inkluder i egendefinert sikring (9153)         Kryss-sone aktivert (9154)         Trådløs detektorfølsomhet (9158)         Talebeskrivelse         Trådløse soner (trådløs hub)*         Programmeringsadresse<br>(adressenummer)         Sonetype (9161)                                                                                                    | Lagt inn 0 2 0 1 0 Sone 15 Trådbasert Trådløs Lagt inn 0 0                                                                                                    |
| Sone 11         | (adressenummer)<br>Sonetype (9111)<br>Enkel-/dobbelbalansering (9112)<br>Inkluder i egendefinert sikring (9113)<br>Kryss-sone aktivert (9114)<br>Trådløs detektorfølsomhet (9118)<br>Talebeskrivelse<br>Trådbasert (DX2010-adresse 102)*<br>Trådløse soner (trådløs hub)*<br>Programmeringsadresse<br>(adressenummer)<br>Sonetype (9121)<br>Enkel-/dobbelbalansering (9122)                                                                                                    | Lagt inn 0 2 0 1 0 Sone 11 Trådbasert Trådløs Lagt inn 0 2 2 0 1 0 0 0 0 0 0 0 0 0 0 0 0 0 0 0                                                                                                    | Sone 15         | (adressenummer)         Sonetype (9151)         Enkel-/dobbelbalansering (9152)         Inkluder i egendefinert sikring (9153)         Kryss-sone aktivert (9154)         Trådløs detektorfølsomhet (9158)         Talebeskrivelse         Trådløse soner (trådløs hub)*         Programmeringsadresse<br>(adressenummer)         Sonetype (9161)         Enkel-/dobbelbalansering (9162)                                                                                                    | Lagt inn 0 2 0 1 0 1 0 Sone 15 Trådbasert Trådløs Lagt inn 0 2 2                                                                                                    |
| 2 Sone 11       | (adressenummer)<br>Sonetype (9111)<br>Enkel-/dobbelbalansering (9112)<br>Inkluder i egendefinert sikring (9113)<br>Kryss-sone aktivert (9114)<br>Trådløs detektorfølsomhet (9118)<br>Talebeskrivelse<br>Trådbasert (DX2010-adresse 102)*<br>Trådløse soner (trådløs hub)*<br>Programmeringsadresse<br>(adressenummer)<br>Sonetype (9121)<br>Enkel-/dobbelbalansering (9122)<br>Inkluder i egendefinert sikring (9123)                                                                                                    | Lagt inn<br>0<br>2<br>0<br>1<br>0<br>Sone 11<br>Trådbasert<br>Trådbasert<br>Trådløs<br>Lagt inn<br>0<br>2<br>0<br>2<br>0                                                                                                    | 6 Sone 15       | (adressenummer)         Sonetype (9151)         Enkel-/dobbelbalansering (9152)         Inkluder i egendefinert sikring (9153)         Kryss-sone aktivert (9154)         Trådløs detektorfølsomhet (9158)         Talebeskrivelse         Trådløse soner (trådløs hub)*         Programmeringsadresse<br>(adressenummer)         Sonetype (9161)         Enkel-/dobbelbalansering (9162)         Inkluder i egendefinert sikring (9163)                                                                                                    | Lagt inn         0         2         0         1         0         Sone 15         Trådbasert         Trådløs         Lagt inn         0         2         0                                                                                                    |
| le 12 Sone 11   | (adressenummer)<br>Sonetype (9111)<br>Enkel-/dobbelbalansering (9112)<br>Inkluder i egendefinert sikring (9113)<br>Kryss-sone aktivert (9114)<br>Trådløs detektorfølsomhet (9118)<br>Talebeskrivelse<br>Trådbasert (DX2010-adresse 102)*<br>Trådløse soner (trådløs hub)*<br>Programmeringsadresse<br>(adressenummer)<br>Sonetype (9121)<br>Enkel-/dobbelbalansering (9122)<br>Inkluder i egendefinert sikring (9123)<br>Kryss-sone aktivert (9124)                                                                                            | Lagt inn           0           2           0           1           0           Sone 11           □ Trådbasert           □ Trådløs           Lagt inn           0           2           0                                                                                             | te 16 Sone 15   | (adressenummer)         Sonetype (9151)         Enkel-/dobbelbalansering (9152)         Inkluder i egendefinert sikring (9153)         Kryss-sone aktivert (9154)         Trådløs detektorfølsomhet (9158)         Talebeskrivelse         Trådløse soner (trådløs hub)*         Programmeringsadresse<br>(adressenummer)         Sonetype (9161)         Enkel-/dobbelbalansering (9162)         Inkluder i egendefinert sikring (9163)         Kryss-sone aktivert (9164)                                                                  | Lagt inn         0         2         0         1         0         Sone 15         Trådbasert         Trådløs         Lagt inn         0         2         0         1         1         1         1         1         1         1         1         1                           |
| Sone 12 Sone 11 | (adressenummer)<br>Sonetype (9111)<br>Enkel-/dobbelbalansering (9112)<br>Inkluder i egendefinert sikring (9113)<br>Kryss-sone aktivert (9114)<br>Trådløs detektorfølsomhet (9118)<br>Talebeskrivelse<br>Trådbasert (DX2010-adresse 102)*<br>Trådløse soner (trådløs hub)*<br>Programmeringsadresse<br>(adressenummer)<br>Sonetype (9121)<br>Enkel-/dobbelbalansering (9122)<br>Inkluder i egendefinert sikring (9123)<br>Kryss-sone aktivert (9124)<br>Trådløs detektorfølsomhet (9128)                                                        | Lagt inn         0         2         0         1         0         Sone 11         □ Trådbasert         □ Trådløs         Lagt inn         0         2         0         1         0         2         0         1         0         2         0         1         0                 | Sone 16 Sone 15 | (adressenummer)         Sonetype (9151)         Enkel-/dobbelbalansering (9152)         Inkluder i egendefinert sikring (9153)         Kryss-sone aktivert (9154)         Trådløs detektorfølsomhet (9158)         Talebeskrivelse         Trådløse soner (trådløs hub)*         Programmeringsadresse<br>(adressenummer)         Sonetype (9161)         Enkel-/dobbelbalansering (9162)         Inkluder i egendefinert sikring (9163)         Kryss-sone aktivert (9164)         Trådløs detektorfølsomhet (9168)                         | Lagt inn         0         2         0         1         0         Sone 15         Trådbasert         Trådløs         Lagt inn         0         2         0         1         0         1         0         1         0         1         0         1         0                 |
| Sone 12 Sone 11 | (adressenummer)<br>Sonetype (9111)<br>Enkel-/dobbelbalansering (9112)<br>Inkluder i egendefinert sikring (9113)<br>Kryss-sone aktivert (9114)<br>Trådløs detektorfølsomhet (9118)<br>Talebeskrivelse<br>Trådbasert (DX2010-adresse 102)*<br>Trådløse soner (trådløs hub)*<br>Programmeringsadresse<br>(adressenummer)<br>Sonetype (9121)<br>Enkel-/dobbelbalansering (9122)<br>Inkluder i egendefinert sikring (9123)<br>Kryss-sone aktivert (9124)<br>Trådløs detektorfølsomhet (9128)<br>Talebeskrivelse                                     | Lagt inn         0         2         0         1         0         Sone 11         □ Trådbasert         □ Trådløs         Lagt inn         0         2         0         1         0         2         0         1         0         2         0         1         0         Sone 12 | Sone 16 Sone 15 | (adressenummer)         Sonetype (9151)         Enkel-/dobbelbalansering (9152)         Inkluder i egendefinert sikring (9153)         Kryss-sone aktivert (9154)         Trådløs detektorfølsomhet (9158)         Talebeskrivelse         Trådløse soner (trådløs hub)*         Programmeringsadresse<br>(adressenummer)         Sonetype (9161)         Enkel-/dobbelbalansering (9162)         Inkluder i egendefinert sikring (9163)         Kryss-sone aktivert (9164)         Trådløs detektorfølsomhet (9168)                         | Lagt inn         0         2         0         1         0         Sone 15         Trådbasert         Trådløs         Lagt inn         0         2         0         1         0         2         0         1         0         2         0         1         0         Sone 16 |
| Sone 12 Sone 11 | (adressenummer)<br>Sonetype (9111)<br>Enkel-/dobbelbalansering (9112)<br>Inkluder i egendefinert sikring (9113)<br>Kryss-sone aktivert (9114)<br>Trådløs detektorfølsomhet (9118)<br>Talebeskrivelse<br>Trådbasert (DX2010-adresse 102)*<br>Trådløse soner (trådløs hub)*<br>Programmeringsadresse<br>(adressenummer)<br>Sonetype (9121)<br>Enkel-/dobbelbalansering (9122)<br>Inkluder i egendefinert sikring (9123)<br>Kryss-sone aktivert (9124)<br>Trådløs detektorfølsomhet (9128)<br>Talebeskrivelse<br>Trådbasert (DX2010-adresse 102)* | Lagt inn         0         2         0         1         0         Sone 11         □ Trådbasert         □ Trådløs         Lagt inn         0         2         0         1         0         2         0         2         0         2         0         1         0         Sone 12 | Sone 16 Sone 15 | (adressenummer)         Sonetype (9151)         Enkel-/dobbelbalansering (9152)         Inkluder i egendefinert sikring (9153)         Kryss-sone aktivert (9154)         Trådløs detektorfølsomhet (9158)         Talebeskrivelse         Trådløse soner (trådløs hub)*         Programmeringsadresse<br>(adressenummer)         Sonetype (9161)         Enkel-/dobbelbalansering (9162)         Inkluder i egendefinert sikring (9163)         Kryss-sone aktivert (9164)         Trådløs detektorfølsomhet (9168)         Talebeskrivelse | Lagt inn         0         2         0         1         0         Sone 15         Trådbasert         Trådløs         Lagt inn         0         2         0         2         0         2         0         2         0         2         0         2         0         Sone 16 |

\* Disse alternativene gjelder hele soneområdet. Disse sonene kan ikke konfigureres individuelt.

Adresse = Standardverdi.

|                 | Programmeringsadresse<br>(adressenummer)                                                                                                    | Lagt inn                                                                                                    |                 | Programmeringsadresse<br>(adressenummer)                                                                                                    | Lagt inn                                                                                                    |
|-----------------|----------------------------------------------------------------------------------------------------|----------------------------------------------------------------------------------------------------|-----------------|----------------------------------------------------------------------------------------------------|----------------------------------------------------------------------------------------------------|
|                 | Sonetype (9171)                                                                                                    | 0                                                                                                    |                 | Sonetype (9211)                                                                                                    | 0                                                                                                    |
|                 | Enkel-/dobbelbalansering (9172)                                                                                                    | 2                                                                                                    |                 | Enkel-/dobbelbalansering (9212)                                                                                                    | 2                                                                                                    |
| 17              | Inkluder i egendefinert sikring (9173)                                                                                                    | 0                                                                                                    | 21              | Inkluder i egendefinert sikring (9213)                                                                                                    | 0                                                                                                    |
| ne              | Kryss-sone aktivert (9174)                                                                                                    | 1                                                                                                    | ne              | Kryss-sone aktivert (9214)                                                                                                    | 1                                                                                                    |
| So              | Trådløs detektorfølsomhet (9178)                                                                                                    | 0                                                                                                    | So              | Trådløs detektorfølsomhet (9218)                                                                                                    | 0                                                                                                    |
|                 | Talebeskrivelse                                                                                                    | Sone 17                                                                                                    |                 | Talebeskrivelse                                                                                                    | Sone 21                                                                                                    |
|                 | Trådbasert (DX2010-adresse 103)*                                                                                                    | Trådbasert                                                                                                    |                 | Trådbasert (DX2010-adresse 103)*                                                                                                    | Trådbasert                                                                                                    |
|                 | Trådløse soner (trådløs hub)*                                                                                                    | 🗌 Trådløs                                                                                                    |                 | Trådløse soner (trådløs hub)*                                                                                                    | 🗌 Trådløs                                                                                                    |
|                 | Programmeringsadresse<br>(adressenummer)                                                                                                    | Lagt inn                                                                                                    |                 | Programmeringsadresse<br>(adressenummer)                                                                                                    | Lagt inn                                                                                                    |
|                 | Sonetype (9181)                                                                                                    | 0                                                                                                    |                 | Sonetype (9221)                                                                                                    | 0                                                                                                    |
|                 | Enkel-/dobbelbalansering (9182)                                                                                                    | 2                                                                                                    |                 | Enkel-/dobbelbalansering (9222)                                                                                                    | 2                                                                                                    |
| 8               | Inkluder i egendefinert sikring (9183)                                                                                                    | 0                                                                                                    | 22              | Inkluder i egendefinert sikring (9223)                                                                                                    | 0                                                                                                    |
| le l            | Kryss-sone aktivert (9184)                                                                                                    | 1                                                                                                    | ne              | Kryss-sone aktivert (9224)                                                                                                    | 1                                                                                                    |
| So              | Trådløs detektorfølsomhet (9188)                                                                                                    | 0                                                                                                    | Sol             | Trådløs detektorfølsomhet (9228)                                                                                                    | 0                                                                                                    |
|                 | Talebeskrivelse                                                                                                    | Sone 18                                                                                                    |                 | Talebeskrivelse                                                                                                    | Sone 22                                                                                                    |
|                 | Trådbasert (DX2010-adresse 103)*                                                                                                    | Trådbasert                                                                                                    |                 | Trådbasert (DX2010-adresse 103)*                                                                                                    | Trådbasert                                                                                                    |
|                 | Trådløse soner (trådløs hub)*                                                                                                    | 🗌 Trådløs                                                                                                    |                 | Trådløse soner (trådløs hub)*                                                                                                    | 🗌 Trådløs                                                                                                    |
|                 |                                                                                                    |                                                                                                    |                 |                                                                                                    |                                                                                                    |
|                 | Programmeringsadresse<br>(adressenummer)                                                                                                    | Lagt inn                                                                                                    |                 | Programmeringsadresse<br>(adressenummer)                                                                                                    | Lagt inn                                                                                                    |
|                 | Programmeringsadresse<br>(adressenummer)<br>Sonetype (9191)                                                                                                    | Lagt inn<br>0                                                                                                    |                 | Programmeringsadresse<br>(adressenummer)<br>Sonetype (9231)                                                                                                    | Lagt inn<br>0                                                                                                    |
|                 | Programmeringsadresse<br>(adressenummer)<br>Sonetype (9191)<br>Enkel-/dobbelbalansering (9192)                                                                                                    | Lagt inn<br>0<br>2                                                                                                    |                 | Programmeringsadresse<br>(adressenummer)<br>Sonetype (9231)<br>Enkel-/dobbelbalansering (9232)                                                                                                    | Lagt inn<br>0<br>2                                                                                                    |
| 19              | Programmeringsadresse<br>(adressenummer)<br>Sonetype (9191)<br>Enkel-/dobbelbalansering (9192)<br>Inkluder i egendefinert sikring (9193)                                                                                                    | Lagt inn<br>0<br>2<br>0                                                                                                    | 23              | Programmeringsadresse<br>(adressenummer)<br>Sonetype (9231)<br>Enkel-/dobbelbalansering (9232)<br>Inkluder i egendefinert sikring (9233)                                                                                                    | Lagt inn<br>0<br>2<br>0                                                                                                    |
| ne 19           | Programmeringsadresse<br>(adressenummer)<br>Sonetype (9191)<br>Enkel-/dobbelbalansering (9192)<br>Inkluder i egendefinert sikring (9193)<br>Kryss-sone aktivert (9194)                                                                                                    | Lagt inn<br>0<br>2<br>0<br>1                                                                                                    | ne 23           | Programmeringsadresse<br>(adressenummer)<br>Sonetype (9231)<br>Enkel-/dobbelbalansering (9232)<br>Inkluder i egendefinert sikring (9233)<br>Kryss-sone aktivert (9234)                                                                                                    | Lagt inn<br>0<br>2<br>0<br>1                                                                                                    |
| Sone 19         | Programmeringsadresse<br>(adressenummer)<br>Sonetype (9191)<br>Enkel-/dobbelbalansering (9192)<br>Inkluder i egendefinert sikring (9193)<br>Kryss-sone aktivert (9194)<br>Trådløs detektorfølsomhet (9198)                                                                                                    | Lagt inn<br>0<br>2<br>0<br>1<br>0                                                                                                    | Sone 23         | Programmeringsadresse<br>(adressenummer)<br>Sonetype (9231)<br>Enkel-/dobbelbalansering (9232)<br>Inkluder i egendefinert sikring (9233)<br>Kryss-sone aktivert (9234)<br>Trådløs detektorfølsomhet (9238)                                                                                                    | Lagt inn<br>0<br>2<br>0<br>1<br>0                                                                                                    |
| Sone 19         | Programmeringsadresse<br>(adressenummer)<br>Sonetype (9191)<br>Enkel-/dobbelbalansering (9192)<br>Inkluder i egendefinert sikring (9193)<br>Kryss-sone aktivert (9194)<br>Trådløs detektorfølsomhet (9198)<br>Talebeskrivelse                                                                                                    | Lagt inn<br>0<br>2<br>0<br>1<br>0<br>5one 19                                                                                                    | Sone 23         | Programmeringsadresse<br>(adressenummer)<br>Sonetype (9231)<br>Enkel-/dobbelbalansering (9232)<br>Inkluder i egendefinert sikring (9233)<br>Kryss-sone aktivert (9234)<br>Trådløs detektorfølsomhet (9238)<br>Talebeskrivelse                                                                                                    | Lagt inn<br>0<br>2<br>0<br>1<br>0<br>5one 23                                                                                                    |
| Sone 19         | Programmeringsadresse<br>(adressenummer)<br>Sonetype (9191)<br>Enkel-/dobbelbalansering (9192)<br>Inkluder i egendefinert sikring (9193)<br>Kryss-sone aktivert (9194)<br>Trådløs detektorfølsomhet (9198)<br>Talebeskrivelse<br>Trådbasert (DX2010-adresse 103)*                                                                                                    | Lagt inn<br>0<br>2<br>0<br>1<br>0<br>Sone 19<br>Trådbasert                                                                                                    | Sone 23         | Programmeringsadresse<br>(adressenummer)<br>Sonetype (9231)<br>Enkel-/dobbelbalansering (9232)<br>Inkluder i egendefinert sikring (9233)<br>Kryss-sone aktivert (9234)<br>Trådløs detektorfølsomhet (9238)<br>Talebeskrivelse<br>Trådbasert (DX2010-adresse 103)*                                                                                                    | Lagt inn<br>0<br>2<br>0<br>1<br>0<br>Sone 23<br>Trådbasert                                                                                                    |
| Sone 19         | Programmeringsadresse<br>(adressenummer)<br>Sonetype (9191)<br>Enkel-/dobbelbalansering (9192)<br>Inkluder i egendefinert sikring (9193)<br>Kryss-sone aktivert (9194)<br>Trådløs detektorfølsomhet (9198)<br>Talebeskrivelse<br>Trådbasert (DX2010-adresse 103)*<br>Trådløse soner (trådløs hub)*                                                                                                    | Lagt inn<br>0<br>2<br>0<br>1<br>0<br>Sone 19<br>Trådbasert<br>Trådløs                                                                                                    | Sone 23         | Programmeringsadresse<br>(adressenummer)<br>Sonetype (9231)<br>Enkel-/dobbelbalansering (9232)<br>Inkluder i egendefinert sikring (9233)<br>Kryss-sone aktivert (9234)<br>Trådløs detektorfølsomhet (9238)<br>Talebeskrivelse<br>Trådbasert (DX2010-adresse 103)*<br>Trådløse soner (trådløs hub)*                                                                                                    | Lagt inn<br>0<br>2<br>0<br>1<br>0<br>Sone 23<br>Trådbasert<br>Trådløs                                                                                                    |
| Sone 19         | Programmeringsadresse<br>(adressenummer)         Sonetype (9191)         Enkel-/dobbelbalansering (9192)         Inkluder i egendefinert sikring (9193)         Kryss-sone aktivert (9194)         Trådløs detektorfølsomhet (9198)         Talebeskrivelse         Trådløse soner (trådløs hub)*         Programmeringsadresse<br>(adressenummer)                                                                                                    | Lagt inn 0 2 0 1 0 Sone 19 Trådbasert Trådløs Lagt inn                                                                                                    | Sone 23         | Programmeringsadresse<br>(adressenummer)         Sonetype (9231)         Enkel-/dobbelbalansering (9232)         Inkluder i egendefinert sikring (9233)         Kryss-sone aktivert (9234)         Trådløs detektorfølsomhet (9238)         Talebeskrivelse         Trådløse soner (trådløs hub)*         Programmeringsadresse<br>(adressenummer)                                                                                                    | Lagt inn<br>0<br>2<br>0<br>1<br>0<br>Sone 23<br>Trådbasert<br>Trådløs<br>Lagt inn                                                                                                    |
| Sone 19         | Programmeringsadresse<br>(adressenummer)         Sonetype (9191)         Enkel-/dobbelbalansering (9192)         Inkluder i egendefinert sikring (9193)         Kryss-sone aktivert (9194)         Trådløs detektorfølsomhet (9198)         Talebeskrivelse         Trådløse soner (trådløs hub)*         Programmeringsadresse<br>(adressenummer)         Sonetype (9201)                                                                                                    | Lagt inn 0 2 0 1 0 Sone 19 Trådbasert Trådløs Lagt inn 0 0                                                                                                    | Sone 23         | Programmeringsadresse<br>(adressenummer)         Sonetype (9231)         Enkel-/dobbelbalansering (9232)         Inkluder i egendefinert sikring (9233)         Kryss-sone aktivert (9234)         Trådløs detektorfølsomhet (9238)         Talebeskrivelse         Trådløse soner (trådløs hub)*         Programmeringsadresse<br>(adressenummer)         Sonetype (9241)                                                                                                    | Lagt inn<br>0<br>2<br>0<br>1<br>0<br>Sone 23<br>Trådbasert<br>Trådløs<br>Lagt inn<br>0                                                                                                    |
| Sone 19         | Programmeringsadresse<br>(adressenummer)         Sonetype (9191)         Enkel-/dobbelbalansering (9192)         Inkluder i egendefinert sikring (9193)         Kryss-sone aktivert (9194)         Trådløs detektorfølsomhet (9198)         Talebeskrivelse         Trådbasert (DX2010-adresse 103)*         Trådløs soner (trådløs hub)*         Programmeringsadresse<br>(adressenummer)         Sonetype (9201)         Enkel-/dobbelbalansering (9202)                                                                                                    | Lagt inn<br>0<br>2<br>0<br>1<br>0<br>Sone 19<br>Trådbasert<br>Trådløs<br>Lagt inn<br>0<br>2                                                                                                    | Sone 23         | Programmeringsadresse<br>(adressenummer)         Sonetype (9231)         Enkel-/dobbelbalansering (9232)         Inkluder i egendefinert sikring (9233)         Kryss-sone aktivert (9234)         Trådløs detektorfølsomhet (9238)         Talebeskrivelse         Trådløse soner (trådløs hub)*         Programmeringsadresse<br>(adressenummer)         Sonetype (9241)         Enkel-/dobbelbalansering (9242)                                                                                                    | Lagt inn 0 2 0 1 0 Sone 23 Trådbasert Trådløs Lagt inn 0 2                                                                                                    |
| 20 Sone 19      | Programmeringsadresse<br>(adressenummer)         Sonetype (9191)         Enkel-/dobbelbalansering (9192)         Inkluder i egendefinert sikring (9193)         Kryss-sone aktivert (9194)         Trådløs detektorfølsomhet (9198)         Talebeskrivelse         Trådløse soner (trådløs hub)*         Programmeringsadresse<br>(adressenummer)         Sonetype (9201)         Enkel-/dobbelbalansering (9202)         Inkluder i egendefinert sikring (9203)                                                                                                    | Lagt inn           0           2           0           1           0           Sone 19           Trådbasert           Trådløs           Lagt inn           0           2           0                                                                                                    | 24 Sone 23      | Programmeringsadresse<br>(adressenummer)         Sonetype (9231)         Enkel-/dobbelbalansering (9232)         Inkluder i egendefinert sikring (9233)         Kryss-sone aktivert (9234)         Trådløs detektorfølsomhet (9238)         Talebeskrivelse         Trådbasert (DX2010-adresse 103)*         Trådløse soner (trådløs hub)*         Programmeringsadresse<br>(adressenummer)         Sonetype (9241)         Enkel-/dobbelbalansering (9242)         Inkluder i egendefinert sikring (9243)                                                            | Lagt inn 0 2 0 1 0 1 0 Sone 23 1 Trådbasert Trådløs Lagt inn 0 2 0 0 2 0 0                                                                                                    |
| ne 20 Sone 19   | Programmeringsadresse<br>(adressenummer)         Sonetype (9191)         Enkel-/dobbelbalansering (9192)         Inkluder i egendefinert sikring (9193)         Kryss-sone aktivert (9194)         Trådløs detektorfølsomhet (9198)         Talebeskrivelse         Trådløse soner (trådløs hub)*         Programmeringsadresse<br>(adressenummer)         Sonetype (9201)         Enkel-/dobbelbalansering (9202)         Inkluder i egendefinert sikring (9203)         Kryss-sone aktivert (9204)                                                                  | Lagt inn           0           2           0           1           0           Sone 19           Trådbasert           Trådløs           Lagt inn           0           2           0           1                                                                                                    | ne 24 Sone 23   | Programmeringsadresse<br>(adressenummer)         Sonetype (9231)         Enkel-/dobbelbalansering (9232)         Inkluder i egendefinert sikring (9233)         Kryss-sone aktivert (9234)         Trådløs detektorfølsomhet (9238)         Talebeskrivelse         Trådløse soner (trådløs hub)*         Programmeringsadresse<br>(adressenummer)         Sonetype (9241)         Enkel-/dobbelbalansering (9242)         Inkluder i egendefinert sikring (9243)         Kryss-sone aktivert (9244)                                                                  | Lagt inn 0 2 0 1 0 1 0 Sone 23 1 Trådbasert Trådløs Lagt inn 0 2 0 1 1 0 1 1 0 1 0 1 0 1 0 1 0 1 0 0 1 0 0 1 0 0 1 0 0 0 0 0 0 0 0 0 0 0 0 0 0 0 0 0 0 0 0                                                                                                    |
| Sone 20 Sone 19 | Programmeringsadresse<br>(adressenummer)         Sonetype (9191)         Enkel-/dobbelbalansering (9192)         Inkluder i egendefinert sikring (9193)         Kryss-sone aktivert (9194)         Trådløs detektorfølsomhet (9198)         Talebeskrivelse         Trådløse soner (trådløs hub)*         Programmeringsadresse<br>(adressenummer)         Sonetype (9201)         Enkel-/dobbelbalansering (9202)         Inkluder i egendefinert sikring (9203)         Kryss-sone aktivert (9204)         Trådløs detektorfølsomhet (9208)                         | Lagt inn           0           2           0           1           0           Sone 19           □ Trådbasert           □ Trådløs           Lagt inn           0           2           0           1           0           2           0           1           0           2           0           1           0                                                                     | Sone 24 Sone 23 | Programmeringsadresse<br>(adressenummer)         Sonetype (9231)         Enkel-/dobbelbalansering (9232)         Inkluder i egendefinert sikring (9233)         Kryss-sone aktivert (9234)         Trådløs detektorfølsomhet (9238)         Talebeskrivelse         Trådløse soner (trådløs hub)*         Programmeringsadresse<br>(adressenummer)         Sonetype (9241)         Enkel-/dobbelbalansering (9242)         Inkluder i egendefinert sikring (9243)         Kryss-sone aktivert (9244)         Trådløs detektorfølsomhet (9248)                         | Lagt inn 0 2 0 1 0 1 0 Sone 23 □ Trådbasert □ Trådløs Lagt inn 0 2 0 1 0 1 0 2 0 1 0 1 0 0 1 0 0 1 0 0 1 0 0 0 0                                                                                                    |
| Sone 20 Sone 19 | Programmeringsadresse<br>(adressenummer)         Sonetype (9191)         Enkel-/dobbelbalansering (9192)         Inkluder i egendefinert sikring (9193)         Kryss-sone aktivert (9194)         Trådløs detektorfølsomhet (9198)         Talebeskrivelse         Trådløse soner (trådløs hub)*         Programmeringsadresse<br>(adressenummer)         Sonetype (9201)         Enkel-/dobbelbalansering (9202)         Inkluder i egendefinert sikring (9203)         Kryss-sone aktivert (9204)         Trådløs detektorfølsomhet (9208)                         | Lagt inn         0         2         0         1         0         Sone 19         Trådbasert         Trådløs         Lagt inn         0         2         0         2         0         2         0         2         0         2         0         2         0         2         0         2         0         2         0         2         0         2         0         Sone 20 | Sone 24 Sone 23 | Programmeringsadresse<br>(adressenummer)         Sonetype (9231)         Enkel-/dobbelbalansering (9232)         Inkluder i egendefinert sikring (9233)         Kryss-sone aktivert (9234)         Trådløs detektorfølsomhet (9238)         Talebeskrivelse         Trådløse soner (trådløs hub)*         Programmeringsadresse<br>(adressenummer)         Sonetype (9241)         Enkel-/dobbelbalansering (9242)         Inkluder i egendefinert sikring (9243)         Kryss-sone aktivert (9244)         Trådløs detektorfølsomhet (9248)                         | Lagt inn 0 2 0 1 0 1 0 Sone 23 Trådbasert Trådløs Lagt inn 0 2 0 1 0 1 0 Sone 24                                                                                                    |
| Sone 20 Sone 19 | Programmeringsadresse<br>(adressenummer)         Sonetype (9191)         Enkel-/dobbelbalansering (9192)         Inkluder i egendefinert sikring (9193)         Kryss-sone aktivert (9194)         Trådløs detektorfølsomhet (9198)         Talebeskrivelse         Trådløse soner (trådløs hub)*         Programmeringsadresse<br>(adressenummer)         Sonetype (9201)         Enkel-/dobbelbalansering (9202)         Inkluder i egendefinert sikring (9203)         Kryss-sone aktivert (9204)         Trådløs detektorfølsomhet (9208)         Talebeskrivelse | Lagt inn         0         2         0         1         0         Sone 19         □ Trådbasert         □ Trådløs         Lagt inn         0         2         0         1         0         2         0         1         0         Sone 20         □ Trådbasert                                                                                                    | Sone 24 Sone 23 | Programmeringsadresse<br>(adressenummer)         Sonetype (9231)         Enkel-/dobbelbalansering (9232)         Inkluder i egendefinert sikring (9233)         Kryss-sone aktivert (9234)         Trådløs detektorfølsomhet (9238)         Talebeskrivelse         Trådløse soner (trådløs hub)*         Programmeringsadresse<br>(adressenummer)         Sonetype (9241)         Enkel-/dobbelbalansering (9242)         Inkluder i egendefinert sikring (9243)         Kryss-sone aktivert (9244)         Trådløs detektorfølsomhet (9248)         Talebeskrivelse | Lagt inn           0           2           0           1           0           Sone 23           □ Trådbasert           □ Trådløs           Lagt inn           0           2           0           1           0           2           0           1           0           2           0           1           0           Sone 24           □ Trådbasert |

\* Disse alternativene gjelder hele soneområdet. Disse sonene kan ikke konfigureres individuelt.

Adresse = Standardverdi.

|                 | Programmeringsadresse<br>(adressenummer)                                                                                                    | Lagt inn                                                                                                    |                 | Programmeringsadresse<br>(adressenummer)                                                                                                    | Lagt inn                                                                                                    |
|-----------------|----------------------------------------------------------------------------------------------------|----------------------------------------------------------------------------------------------------|-----------------|----------------------------------------------------------------------------------------------------|----------------------------------------------------------------------------------------------------|
|                 | Sonetype (9251)                                                                                                    | 0                                                                                                    |                 | Sonetype (9291)                                                                                                    | 0                                                                                                    |
|                 | Enkel-/dobbelbalansering (9252)                                                                                                    | 2                                                                                                    |                 | Enkel-/dobbelbalansering (9292)                                                                                                    | 2                                                                                                    |
| 2               | Inkluder i egendefinert sikring (9253)                                                                                                    | 0                                                                                                    | 6               | Inkluder i egendefinert sikring (9293)                                                                                                    | 0                                                                                                    |
| le 2            | Kryss-sone aktivert (9254)                                                                                                    | 1                                                                                                    | Je 2            | Kryss-sone aktivert (9294)                                                                                                    | 1                                                                                                    |
| Sor             | Trådløs detektorfølsomhet (9258)                                                                                                    | 0                                                                                                    | Sor             | Trådløs detektorfølsomhet (9298)                                                                                                    | 0                                                                                                    |
|                 | Talebeskrivelse                                                                                                    | Sone 25                                                                                                    |                 | Talebeskrivelse                                                                                                    | Sone 29                                                                                                    |
|                 |                                                                                                    |                                                                                                    |                 |                                                                                                    |                                                                                                    |
|                 | Trådbasert (DX2010-adresse 104)*                                                                                                    | Trådbasert                                                                                                    |                 | Trådbasert (DX2010-adresse 104)*                                                                                                    | Trådbasert                                                                                                    |
|                 | Trådløse soner (trådløs hub)*                                                                                                    | Trådløs                                                                                                    |                 | Trådløse soner (trådløs hub)*                                                                                                    | Trådløs                                                                                                    |
|                 | Programmeringsadresse<br>(adressenummer)                                                                                                    | Lagt inn                                                                                                    |                 | Programmeringsadresse<br>(adressenummer)                                                                                                    | Lagt inn                                                                                                    |
|                 | Sonetype (9261)                                                                                                    | 0                                                                                                    |                 | Sonetype (9301)                                                                                                    | 0                                                                                                    |
|                 | Enkel-/dobbelbalansering (9262)                                                                                                    | 2                                                                                                    |                 | Enkel-/dobbelbalansering (9302)                                                                                                    | 2                                                                                                    |
| 9               | Inkluder i egendefinert sikring (9263)                                                                                                    | 0                                                                                                    | 0               | Inkluder i egendefinert sikring (9303)                                                                                                    | 0                                                                                                    |
| Je 2            | Kryss-sone aktivert (9264)                                                                                                    | 1                                                                                                    | e e             | Kryss-sone aktivert (9304)                                                                                                    | 1                                                                                                    |
| Sol             | Trådløs detektorfølsomhet (9268)                                                                                                    | 0                                                                                                    | Sol             | Trådløs detektorfølsomhet (9308)                                                                                                    | 0                                                                                                    |
|                 | Talebeskrivelse                                                                                                    | Sone 26                                                                                                    |                 | Talebeskrivelse                                                                                                    | Sone 30                                                                                                    |
|                 |                                                                                                    |                                                                                                    |                 |                                                                                                    |                                                                                                    |
|                 | Trådbasert (DX2010-adresse 104)*                                                                                                    | Trådbasert                                                                                                    |                 | Trådbasert (DX2010-adresse 104)*                                                                                                    | Trådbasert                                                                                                    |
|                 | Trådløse soner (trådløs hub)*                                                                                                    | 🗌 Trådløs                                                                                                    |                 | Trådløse soner (trådløs hub)*                                                                                                    | 🗌 Trådløs                                                                                                    |
|                 |                                                                                                    |                                                                                                    |                 |                                                                                                    |                                                                                                    |
|                 | Programmeringsadresse<br>(adressenummer)                                                                                                    | Lagt inn                                                                                                    |                 | Programmeringsadresse<br>(adressenummer)                                                                                                    | Lagt inn                                                                                                    |
|                 | Programmeringsadresse<br>(adressenummer)<br>Sonetype (9271)                                                                                                    | Lagt inn<br>0                                                                                                    |                 | Programmeringsadresse<br>(adressenummer)<br>Sonetype (9311)                                                                                                    | Lagt inn<br>0                                                                                                    |
|                 | Programmeringsadresse<br>(adressenummer)<br>Sonetype (9271)<br>Enkel-/dobbelbalansering (9272)                                                                                                    | Lagt inn<br>0<br>2                                                                                                    |                 | Programmeringsadresse<br>(adressenummer)<br>Sonetype (9311)<br>Enkel-/dobbelbalansering (9312)                                                                                                    | Lagt inn<br>0<br>2                                                                                                    |
| 27              | Programmeringsadresse<br>(adressenummer)<br>Sonetype (9271)<br>Enkel-/dobbelbalansering (9272)<br>Inkluder i egendefinert sikring (9273)                                                                                                    | Lagt inn<br>0<br>2<br>0                                                                                                    | 31              | Programmeringsadresse<br>(adressenummer)<br>Sonetype (9311)<br>Enkel-/dobbelbalansering (9312)<br>Inkluder i egendefinert sikring (9313)                                                                                                    | Lagt inn<br>0<br>2<br>0                                                                                                    |
| ne 27           | Programmeringsadresse<br>(adressenummer)<br>Sonetype (9271)<br>Enkel-/dobbelbalansering (9272)<br>Inkluder i egendefinert sikring (9273)<br>Kryss-sone aktivert (9274)                                                                                                    | Lagt inn<br>0<br>2<br>0<br>1                                                                                                    | ne 31           | Programmeringsadresse<br>(adressenummer)<br>Sonetype (9311)<br>Enkel-/dobbelbalansering (9312)<br>Inkluder i egendefinert sikring (9313)<br>Kryss-sone aktivert (9314)                                                                                                    | Lagt inn<br>0<br>2<br>0<br>1                                                                                                    |
| Sone 27         | Programmeringsadresse<br>(adressenummer)<br>Sonetype (9271)<br>Enkel-/dobbelbalansering (9272)<br>Inkluder i egendefinert sikring (9273)<br>Kryss-sone aktivert (9274)<br>Trådløs detektorfølsomhet (9278)                                                                                                    | Lagt inn<br>0<br>2<br>0<br>1<br>0                                                                                                    | Sone 31         | Programmeringsadresse<br>(adressenummer)<br>Sonetype (9311)<br>Enkel-/dobbelbalansering (9312)<br>Inkluder i egendefinert sikring (9313)<br>Kryss-sone aktivert (9314)<br>Trådløs detektorfølsomhet (9318)                                                                                                    | Lagt inn<br>0<br>2<br>0<br>1<br>0                                                                                                    |
| Sone 27         | Programmeringsadresse<br>(adressenummer)<br>Sonetype (9271)<br>Enkel-/dobbelbalansering (9272)<br>Inkluder i egendefinert sikring (9273)<br>Kryss-sone aktivert (9274)<br>Trådløs detektorfølsomhet (9278)<br>Talebeskrivelse                                                                                                    | Lagt inn<br>0<br>2<br>0<br>1<br>0<br>5 Sone 27                                                                                                    | Sone 31         | Programmeringsadresse<br>(adressenummer)<br>Sonetype (9311)<br>Enkel-/dobbelbalansering (9312)<br>Inkluder i egendefinert sikring (9313)<br>Kryss-sone aktivert (9314)<br>Trådløs detektorfølsomhet (9318)<br>Talebeskrivelse                                                                                                    | Lagt inn<br>0<br>2<br>0<br>1<br>0<br>5 one 31                                                                                                    |
| Sone 27         | Programmeringsadresse<br>(adressenummer)<br>Sonetype (9271)<br>Enkel-/dobbelbalansering (9272)<br>Inkluder i egendefinert sikring (9273)<br>Kryss-sone aktivert (9274)<br>Trådløs detektorfølsomhet (9278)<br>Talebeskrivelse                                                                                                    | Lagt inn 0 2 0 1 0 Sone 27                                                                                                    | Sone 31         | Programmeringsadresse<br>(adressenummer)<br>Sonetype (9311)<br>Enkel-/dobbelbalansering (9312)<br>Inkluder i egendefinert sikring (9313)<br>Kryss-sone aktivert (9314)<br>Trådløs detektorfølsomhet (9318)<br>Talebeskrivelse                                                                                                    | Lagt inn<br>0<br>2<br>0<br>1<br>0<br>5one 31                                                                                                    |
| Sone 27         | Programmeringsadresse<br>(adressenummer)<br>Sonetype (9271)<br>Enkel-/dobbelbalansering (9272)<br>Inkluder i egendefinert sikring (9273)<br>Kryss-sone aktivert (9274)<br>Trådløs detektorfølsomhet (9278)<br>Talebeskrivelse<br>Trådbasert (DX2010-adresse 104)*                                                                                                    | Lagt inn           0           2           0           1           0           Sone 27           Trådbasert                                                                                                    | Sone 31         | Programmeringsadresse<br>(adressenummer)<br>Sonetype (9311)<br>Enkel-/dobbelbalansering (9312)<br>Inkluder i egendefinert sikring (9313)<br>Kryss-sone aktivert (9314)<br>Trådløs detektorfølsomhet (9318)<br>Talebeskrivelse<br>Trådbasert (DX2010-adresse 104)*                                                                                                    | Lagt inn           0           2           0           1           0           Sone 31           Trådbasert                                                                                                    |
| Sone 27         | Programmeringsadresse<br>(adressenummer)<br>Sonetype (9271)<br>Enkel-/dobbelbalansering (9272)<br>Inkluder i egendefinert sikring (9273)<br>Kryss-sone aktivert (9274)<br>Trådløs detektorfølsomhet (9278)<br>Talebeskrivelse<br>Trådbasert (DX2010-adresse 104)*<br>Trådløs soner (trådløs hub)*                                                                                                    | Lagt inn<br>0<br>2<br>0<br>1<br>0<br>Sone 27<br>Trådbasert<br>Trådløs                                                                                                    | Sone 31         | Programmeringsadresse<br>(adressenummer)<br>Sonetype (9311)<br>Enkel-/dobbelbalansering (9312)<br>Inkluder i egendefinert sikring (9313)<br>Kryss-sone aktivert (9314)<br>Trådløs detektorfølsomhet (9318)<br>Talebeskrivelse<br>Trådbasert (DX2010-adresse 104)*<br>Trådløse soner (trådløs hub)*                                                                                                    | Lagt inn<br>0<br>2<br>0<br>1<br>0<br>Sone 31<br>Trådbasert<br>Trådløs                                                                                                    |
| Sone 27         | Programmeringsadresse<br>(adressenummer)         Sonetype (9271)         Enkel-/dobbelbalansering (9272)         Inkluder i egendefinert sikring (9273)         Kryss-sone aktivert (9274)         Trådløs detektorfølsomhet (9278)         Talebeskrivelse         Trådløse soner (trådløs hub)*         Programmeringsadresse<br>(adressenummer)                                                                                                    | Lagt inn<br>0<br>2<br>0<br>1<br>0<br>Sone 27<br>Trådbasert<br>Trådløs<br>Lagt inn                                                                                                    | Sone 31         | Programmeringsadresse<br>(adressenummer)         Sonetype (9311)         Enkel-/dobbelbalansering (9312)         Inkluder i egendefinert sikring (9313)         Kryss-sone aktivert (9314)         Trådløs detektorfølsomhet (9318)         Talebeskrivelse         Trådløse soner (trådløs hub)*         Programmeringsadresse<br>(adressenummer)                                                                                                    | Lagt inn<br>0<br>2<br>0<br>1<br>0<br>Sone 31<br>Trådbasert<br>Trådløs<br>Lagt inn                                                                                                    |
| Sone 27         | Programmeringsadresse<br>(adressenummer)<br>Sonetype (9271)<br>Enkel-/dobbelbalansering (9272)<br>Inkluder i egendefinert sikring (9273)<br>Kryss-sone aktivert (9274)<br>Trådløs detektorfølsomhet (9278)<br>Talebeskrivelse<br>Trådbasert (DX2010-adresse 104)*<br>Trådløse soner (trådløs hub)*<br>Programmeringsadresse<br>(adressenummer)<br>Sonetype (9281)                                                                                                    | Lagt inn 0 2 0 1 0 Sone 27 Trådbasert Trådløs Lagt inn 0                                                                                                    | Sone 31         | Programmeringsadresse<br>(adressenummer)         Sonetype (9311)         Enkel-/dobbelbalansering (9312)         Inkluder i egendefinert sikring (9313)         Kryss-sone aktivert (9314)         Trådløs detektorfølsomhet (9318)         Talebeskrivelse         Trådløse soner (trådløs hub)*         Programmeringsadresse<br>(adressenummer)         Sonetype (9321)                                                                                                    | Lagt inn<br>0<br>2<br>0<br>1<br>0<br>Sone 31<br>Trådbasert<br>Trådløs<br>Lagt inn<br>0                                                                                                    |
| Sone 27         | Programmeringsadresse<br>(adressenummer)         Sonetype (9271)         Enkel-/dobbelbalansering (9272)         Inkluder i egendefinert sikring (9273)         Kryss-sone aktivert (9274)         Trådløs detektorfølsomhet (9278)         Talebeskrivelse         Trådbasert (DX2010-adresse 104)*         Trådløs soner (trådløs hub)*         Programmeringsadresse<br>(adressenummer)         Sonetype (9281)         Enkel-/dobbelbalansering (9282)                                                                                                    | Lagt inn 0 2 0 1 0 1 0 Sone 27 Trådbasert Trådløs Lagt inn 0 2 2                                                                                                    | Sone 31         | Programmeringsadresse<br>(adressenummer)         Sonetype (9311)         Enkel-/dobbelbalansering (9312)         Inkluder i egendefinert sikring (9313)         Kryss-sone aktivert (9314)         Trådløs detektorfølsomhet (9318)         Talebeskrivelse         Trådløse soner (trådløs hub)*         Programmeringsadresse<br>(adressenummer)         Sonetype (9321)         Enkel-/dobbelbalansering (9322)                                                                                                    | Lagt inn<br>0<br>2<br>0<br>1<br>0<br>Sone 31<br>Trådbasert<br>Trådløs<br>Lagt inn<br>0<br>2                                                                                                    |
| 28 Sone 27      | Programmeringsadresse<br>(adressenummer)         Sonetype (9271)         Enkel-/dobbelbalansering (9272)         Inkluder i egendefinert sikring (9273)         Kryss-sone aktivert (9274)         Trådløs detektorfølsomhet (9278)         Talebeskrivelse         Trådbasert (DX2010-adresse 104)*         Trådløs soner (trådløs hub)*         Programmeringsadresse<br>(adressenummer)         Sonetype (9281)         Enkel-/dobbelbalansering (9282)         Inkluder i egendefinert sikring (9283)                                                                             | Lagt inn         0         2         0         1         0         Sone 27         Trådbasert         Trådløs         Lagt inn         0         2         0                                                                                                    | 32 Sone 31      | Programmeringsadresse<br>(adressenummer)         Sonetype (9311)         Enkel-/dobbelbalansering (9312)         Inkluder i egendefinert sikring (9313)         Kryss-sone aktivert (9314)         Trådløs detektorfølsomhet (9318)         Talebeskrivelse         Trådløse soner (trådløs hub)*         Programmeringsadresse<br>(adressenummer)         Sonetype (9321)         Enkel-/dobbelbalansering (9322)         Inkluder i egendefinert sikring (9323)                                                                                                    | Lagt inn<br>0<br>2<br>0<br>1<br>0<br>Sone 31<br>Trådbasert<br>Trådløs<br>Lagt inn<br>0<br>2<br>0<br>2<br>0                                                                                                    |
| ne 28 Sone 27   | Programmeringsadresse<br>(adressenummer)         Sonetype (9271)         Enkel-/dobbelbalansering (9272)         Inkluder i egendefinert sikring (9273)         Kryss-sone aktivert (9274)         Trådløs detektorfølsomhet (9278)         Talebeskrivelse         Trådløses oner (trådløs hub)*         Programmeringsadresse<br>(adressenummer)         Sonetype (9281)         Enkel-/dobbelbalansering (9282)         Inkluder i egendefinert sikring (9283)         Kryss-sone aktivert (9284)                                                                                  | Lagt inn         0         2         0         1         0         Sone 27         Trådbasert         Trådløs         Lagt inn         0         2         0         1         0         1         1         1         1         1         1         0         2         0         1                                   | ne 32 Sone 31   | Programmeringsadresse<br>(adressenummer)         Sonetype (9311)         Enkel-/dobbelbalansering (9312)         Inkluder i egendefinert sikring (9313)         Kryss-sone aktivert (9314)         Trådløs detektorfølsomhet (9318)         Talebeskrivelse         Trådløse soner (trådløs hub)*         Programmeringsadresse<br>(adressenummer)         Sonetype (9321)         Enkel-/dobbelbalansering (9322)         Inkluder i egendefinert sikring (9323)         Kryss-sone aktivert (9324)                                                                   | Lagt inn           0           2           0           1           0           Sone 31           □ Trådbasert           □ Trådløs           Lagt inn           0           2           0                                                                                                    |
| Sone 28 Sone 27 | Programmeringsadresse<br>(adressenummer)         Sonetype (9271)         Enkel-/dobbelbalansering (9272)         Inkluder i egendefinert sikring (9273)         Kryss-sone aktivert (9274)         Trådløs detektorfølsomhet (9278)         Talebeskrivelse         Trådløse soner (trådløs hub)*         Programmeringsadresse<br>(adressenummer)         Sonetype (9281)         Enkel-/dobbelbalansering (9282)         Inkluder i egendefinert sikring (9283)         Kryss-sone aktivert (9284)         Trådløs detektorfølsomhet (9288)                                         | Lagt inn         0         2         0         1         0         Sone 27         □ Trådbasert         □ Trådløs         Lagt inn         0         2         0         1         0         2         0         1         0         2         0         1         0         1         0                               | Sone 32 Sone 31 | Programmeringsadresse<br>(adressenummer)         Sonetype (9311)         Enkel-/dobbelbalansering (9312)         Inkluder i egendefinert sikring (9313)         Kryss-sone aktivert (9314)         Trådløs detektorfølsomhet (9318)         Talebeskrivelse         Trådløse soner (trådløs hub)*         Programmeringsadresse<br>(adressenummer)         Sonetype (9321)         Enkel-/dobbelbalansering (9322)         Inkluder i egendefinert sikring (9323)         Kryss-sone aktivert (9324)         Trådløs detektor-følsomhet (9328)                         | Lagt inn           0           2           0           1           0           Sone 31           □ Trådbasert           □ Trådløs           Lagt inn           0           2           0           1           0           2           0           1           0           2           0           1           0           1           0                  |
| Sone 28 Sone 27 | Programmeringsadresse<br>(adressenummer)         Sonetype (9271)         Enkel-/dobbelbalansering (9272)         Inkluder i egendefinert sikring (9273)         Kryss-sone aktivert (9274)         Trådløs detektorfølsomhet (9278)         Talebeskrivelse         Trådbasert (DX2010-adresse 104)*         Trådløs soner (trådløs hub)*         Programmeringsadresse<br>(adressenummer)         Sonetype (9281)         Enkel-/dobbelbalansering (9282)         Inkluder i egendefinert sikring (9283)         Kryss-sone aktivert (9284)         Trådløs detektorfølsomhet (9288) | Lagt inn         0         2         0         1         0         Sone 27         □ Trådbasert         □ Trådløs         Lagt inn         0         2         0         1         0         2         0         1         0         2         0         1         0         1         0         Sone 28               | Sone 32 Sone 31 | Programmeringsadresse<br>(adressenummer)         Sonetype (9311)         Enkel-/dobbelbalansering (9312)         Inkluder i egendefinert sikring (9313)         Kryss-sone aktivert (9314)         Trådløs detektorfølsomhet (9318)         Talebeskrivelse         Trådløse soner (trådløs hub)*         Programmeringsadresse<br>(adressenummer)         Sonetype (9321)         Enkel-/dobbelbalansering (9322)         Inkluder i egendefinert sikring (9323)         Kryss-sone aktivert (9324)         Trådløs detektor-følsomhet (9328)                         | Lagt inn         0         2         0         1         0         Sone 31         □ Trådbasert         □ Trådløs         Lagt inn         0         2         0         1         0         2         0         1         0         2         0         1         0         1         0         Sone 32                                                  |
| Sone 28 Sone 27 | Programmeringsadresse<br>(adressenummer)         Sonetype (9271)         Enkel-/dobbelbalansering (9272)         Inkluder i egendefinert sikring (9273)         Kryss-sone aktivert (9274)         Trådløs detektorfølsomhet (9278)         Talebeskrivelse         Trådløse soner (trådløs hub)*         Programmeringsadresse<br>(adressenummer)         Sonetype (9281)         Enkel-/dobbelbalansering (9282)         Inkluder i egendefinert sikring (9283)         Kryss-sone aktivert (9284)         Trådløs detektorfølsomhet (9288)                                         | Lagt inn         0         2         0         1         0         Sone 27         Trådbasert         Trådløs         Lagt inn         0         2         0         1         0         2         0         1         0         Sone 28                                                                               | Sone 32 Sone 31 | Programmeringsadresse<br>(adressenummer)         Sonetype (9311)         Enkel-/dobbelbalansering (9312)         Inkluder i egendefinert sikring (9313)         Kryss-sone aktivert (9314)         Trådløs detektorfølsomhet (9318)         Talebeskrivelse         Trådløse soner (trådløs hub)*         Programmeringsadresse<br>(adressenummer)         Sonetype (9321)         Enkel-/dobbelbalansering (9322)         Inkluder i egendefinert sikring (9323)         Kryss-sone aktivert (9324)         Trådløs detektor-følsomhet (9328)                         | Lagt inn         0         2         0         1         0         Sone 31         □ Trådbasert         □ Trådløs         Lagt inn         0         2         0         1         0         2         0         1         0         2         0         1         0         Sone 32                                                                      |
| Sone 28 Sone 27 | Programmeringsadresse<br>(adressenummer)         Sonetype (9271)         Enkel-/dobbelbalansering (9272)         Inkluder i egendefinert sikring (9273)         Kryss-sone aktivert (9274)         Trådløs detektorfølsomhet (9278)         Talebeskrivelse         Trådløse soner (trådløs hub)*         Programmeringsadresse<br>(adressenummer)         Sonetype (9281)         Enkel-/dobbelbalansering (9282)         Inkluder i egendefinert sikring (9283)         Kryss-sone aktivert (9284)         Trådløs detektorfølsomhet (9288)         Talebeskrivelse                 | Lagt inn         0         2         0         1         0         Sone 27         □ Trådbasert         □ Trådbasert         0         Lagt inn         0         2         0         1         0         2         0         1         0         2         0         1         0         Sone 28         □ Trådbasert | Sone 32 Sone 31 | Programmeringsadresse<br>(adressenummer)         Sonetype (9311)         Enkel-/dobbelbalansering (9312)         Inkluder i egendefinert sikring (9313)         Kryss-sone aktivert (9314)         Trådløs detektorfølsomhet (9318)         Talebeskrivelse         Trådløse soner (trådløs hub)*         Programmeringsadresse<br>(adressenummer)         Sonetype (9321)         Enkel-/dobbelbalansering (9322)         Inkluder i egendefinert sikring (9323)         Kryss-sone aktivert (9324)         Trådløs detektor-følsomhet (9328)         Talebeskrivelse | Lagt inn           0           2           0           1           0           Sone 31           □ Trådbasert           □ Trådløs           Lagt inn           0           2           0           1           0           2           0           1           0           2           0           1           0           Sone 32           □ Trådbasert |

\* Disse alternativene gjelder hele soneområdet. Disse sonene kan ikke konfigureres individuelt.

Adresse = Standardverdi.

# 4.3.6 Adresser for utgangsprogrammering

| Programmeringsnavn           | Element<br>nummer | Beskrivelse                                 |                                | Lagt inn |
|------------------------------|-------------------|---------------------------------------------|--------------------------------|----------|
| Brann utgang trinnhastighet  | 600               | 0 = Tidskode 3 trinnhastighet               |                                | 0        |
|                              |                   | 1 = Pulshastighet<br>(2-sek. på, 2-sek. av) |                                |          |
| Utgang 1 type                | 611               | Se Avsnitt 4.2.3 Utganger på s              | side 33 om beskrivelser av     | 5        |
| Utgang 2 type                | 621               | utgangsfunksjonene.                         |                                | 5        |
| Utgang 3 type                | 631               | 0 = Utgang deaktivert                       | 7 = Tilbakestilling av alarmen | 7        |
| Utgang 4 type overvåket      | 641               | 1 = Innbrudd                                | 8 = Alarmen på                 | 5        |
| høyttalerdriveralternativer. |                   | 2 = Kontinuerlig innbrudd                   | 9 = Alarmen klar               |          |
| Se Ekspertprogrammerings -   |                   | 3 = Brann                                   | 10 = Fjernkontroll på/av       |          |
| adresse 642.                 | 0.5.4             | 4 = Kontinuerlig brann                      | 11 = Fjernkontrollens          |          |
| Utgang 5 type (trådløs)      | 651               | 5 = Innbrudd og brann                       | 2-sekunderspuls                | 0        |
| Utgang 6 type (trådløs)      | 661               | 6 = Kontinuerlig innbrudd                   | 13 = Brukerkontrollert         | 0        |
| Utgang 7 type (trådløs)      | 671               | og brann                                    |                                | 0        |
| Utgang 8 type (trådløs)      | 681               |                                             |                                | 0        |
| Utgang 4 funksjon            | 642               | 0 = Overvåket 8 ohm høyttaler               | driver                         | 0        |
|                              |                   | 1 = lkke-overvåket åpen kollekt             | or (spenningsnivå)             |          |

Bruk bare utgangene 5 til 8 til trådløse utgangsenheter.

Adresse = Landsspesifikk standard. Velg denne programmeringsadressen for å høre oppdatert standard.

Når du programmerer en trådløs utgang (for eksempel en sirene eller relémodul), må du ikke velge en utgangsfunksjon som trenger utgangen for å aktivere i en lengre periode (for eksempel Alarmen er klar).

# 4.3.7 Adresser for betjeningsenhetprogrammering

# Talekonfigurasjonsadresser

| Programmeringsnavn                      | Element<br>nummer | Beskrivelse (område)                                                                                                    | Lagt inn |
|-----------------------------------------|-------------------|----------------------------------------------------------------------------------------------------|----------|
| Alarmmeldings<br>minimum repetisjonstid | 880               | Angi hvor lenge betjeningsenheten venter mellom alarmmeldinger før<br>den gjentar meldingen, selv om betjeningsenhetens nærværssensor<br>detekterer bevegelse (1 til 255 timer). | 12       |
| Meldingen «Ingen<br>alarmrapport sendt» | 883               | <ul> <li>0 = Ingen melding om avbrutte alarmer.</li> <li>1 = Betjeningsenheten melder «Ingen alarmrapport sendt» for<br/>avbrutte alarmer.</li> </ul>                            | 1        |
| «Kansellert rapport<br>sendt»-melding   | 884               | <ul> <li>0 = Ingen melding om kansellerte alarmer.</li> <li>1 = Betjeningsenheten melder «Kansellert rapport sendt» for kansellerte alarmer.</li> </ul>                          | 1        |
| Tidsformat                              | 887               | 0 = Bestemt av talemodul<br>1 = Bruk alltid 12 timers format<br>2 = Bruk alltid 24 timers format                                                                                 | 0        |

# Alle betjeningsenhetsadresser

Disse programmeringsadressene fungerer på alle betjeningsenhetene som er tilkoplet kretskortet.

For å sende en brukergenerert brann-, nødsituasjon (medisinsk)- eller panikkrapport, må den aktuelle betjeningsenhetsknappen og rapporten være aktiverte. Se *Avsnitt 4.3.4 Sendingsvalg for rapporter* på side 43 for å aktivere rapporter.

Merk av den aktuelle boksen i Easy Series brukerveiledning (P/N: F01U025156) for å angi hvilke knapper som er aktiverte.

| Programmeringsnavn             | Element<br>nummer | Beskrivelse (område)                                                                                                    | Lagt inn |
|--------------------------------|-------------------|----------------------------------------------------------------------------------------------------|----------|
| Brannalarmknapp                | 888               | 0 = Funksjonen deaktivert.                                                                                                    | 0        |
|                                |                   | 1 = Trykk og hold nede [1] i 2 sek. for å starte en brannalarm.                                                                                                    |          |
| Medisinsk alarmknapp           | 889               | 0 = Funksjonen deaktivert.                                                                                                    | 0        |
|                                |                   | <ul> <li>1 = Trykk og hold nede [1] og [2] i 2 sek. for å starte en medisinsk<br/>alarm.</li> <li>Alarmsystemet gir en medisinsk alarmmelding én gang per<br/>minutt i fem minutter.</li> </ul> |          |
| Overfallalarmknapp             | 890               | 0 = Funksjonen deaktivert.                                                                                                    | 0        |
|                                |                   | <ol> <li>Trykk og hold nede [2] i 2 sek. for å starte en hørbar<br/>overfallsalarm.</li> </ol>                                                                                                  |          |
|                                |                   | 2 = Trykk og hold nede [2] i 2 sek. for å starte en taus overfallsalarm.                                                                                                    |          |
| En knapps                      | 891               | 0 = ID-brikke eller kode er påkrevd for å slå alarmsystemet på.                                                                                                    | 0        |
| hurtigtilkopling               |                   | 1 = Trykk på [i] for å skru alarmen på.                                                                                                    |          |
| Ugyldig kode<br>forsøksgrense  | 892               | Angi antall ganger en bruker kan taste inn en ugyldig kode, eller vise<br>en ugyldig ID-brikke, før betjeningsenheten blir låst (3 til 8).                                                      | 3        |
| Betjeningsenhet -<br>sperretid | 893               | Angi hvor mange minutter betjeningsenheten er låst når Ugyldig kode forsøksgrense er nådd (1 til 30).                                                                                           | 3        |

# Individuelle betjeningsenhetselementer

| Programmeringsnavn     | Elementnummer                     | Beskrivelse                                                                                                    | Lagt inn           |   |  |
|------------------------|-----------------------------------|----------------------------------------------------------------------------------------------------|--------------------|---|--|
| Betjeningsenhet        | Betjeningsenhet 1:811             | 5 = Det mest lyssterke display                                                                                                    | Betjeningsenhet 1: | 5 |  |
| lysstyrke              | Betjeningsenhet 2: 821            | (1 til 5)                                                                                                    | Betjeningsenhet 2: | 5 |  |
|                        | Betjeningsenhet 3: 831            |                                                                                                    | Betjeningsenhet 3: | 5 |  |
|                        | Betjeningsenhet 4: 841            |                                                                                                    | Betjeningsenhet 4: | 5 |  |
| Betjeningsenhet motlys | Betjeningsenhet 1:814             | 0 = Display er alltid på                                                                                                    | Betjeningsenhet 1: | 0 |  |
| slukkemodus            | kkemodus Betjeningsenhet 2: 824 1 | 1 = Display er dimmet til nærvær                                                                                                    | Betjeningsenhet 2: | 0 |  |
|                        | Betjeningsenhet 3: 834            | er detektert eller knappen                                                                                                    | Betjeningsenhet 3: | 0 |  |
|                        | Betjeningsenhet 4: 844            | <ul> <li>2 = Display er slått av til nærvær<br/>er detektert eller knappen<br/>trykkes inn</li> <li>3 = Display er slått av inntil en<br/>gyldig ID-brikke vises eller en<br/>kode tastes inn</li> </ul> | Betjeningsenhet 4: | 0 |  |

Disse programmeringsadressene er satt uavhengig for hver betjeningsenhet som er koplet til kretskortet.

Adresse = Landsspesifikk standard. Velg denne programmeringsadressen for å høre oppdatert standard.

| 4.3.8 | Adresser    | for | brukerprogramm | erina |
|-------|-------------|-----|----------------|-------|
|       | / tai 00001 |     | and programmin | •     |

| Programmeringsnavn         | Elementnummer | Beskrivelse (område)                                                          | Lagt inn |
|----------------------------|---------------|-------------------------------------------------------------------------------|----------|
| Kodelengde                 | 861           | Angi lengden på alle koder (4 eller 6 sifre).                                 | 4        |
| Installatørkode (Bruker 0) | 7001          | Firesifret område: 1111 til 5555                                              | 5432     |
|                            |               | Sekssifret område: 111111 til 555555                                          | 543211   |
|                            |               |                                                                               |          |
|                            |               |                                                                               |          |
| Masterkode (Bruker 1)      | 7011          | Firesifret område: 1111 til 5555                                              | 1234     |
|                            |               | Sekssifret område: 111111 til 555555                                          | 123455   |
|                            |               |                                                                               |          |
| Truet bruker (Bruker 22)   | 862           | 0 = Truet bruker deaktivert                                                   | 0        |
| aktivert                   |               | 1 = Truet bruker aktivert                                                     | -        |
|                            |               | Truet brukers kode:                                                           |          |
|                            |               | Seks sifre: 111111                                                            |          |
|                            |               | Fire sife: 1111                                                               |          |
|                            |               |                                                                               |          |
| RFID-brikke passord        | 863           | Bruk denne adressen for å hindre uautorisert kopiering av                     | 12345678 |
|                            |               |                                                                               |          |
|                            |               | Denne adressen må ikke endres når<br>ID-brikkene er lagt til i alarmsystemet. |          |

Adresse = Landsspesifikk standard. Velg denne programmeringsadressen for å høre oppdatert standard.

# 4.3.9 Fabrikkprogrammering

| Programmeringsnavn | Elementnummer | Beskrivelse                                                                                                    |
|--------------------|---------------|----------------------------------------------------------------------------------------------------|
| Fabrikkstandard    | 9999          | Tast inn 9999 for å gjenopprette alle fakbrikkstandardverdier. Alle<br>programmeringsadresser, bortsett fra landskoden, blir tilbakestilt når du<br>gjenoppretter fabrikkstandardverdiene. |
|                    |               | Denne adressen sletter også all trådløs data, men setter ikke den trådløse<br>huben tilbake til standard.                                                                                  |

# 4.4 Avslutte programmering

Trykk på [#] flere ganger inntil alarmsystemet sier «Ha det bra». Dette avslutter telefonøkten.

# 4.5 Programmeringsnøkkel

1. Dersom alarmen er på, må du slå den av.

2. Sett nøkkelens låsebryter i den posisjonen du vil ha.

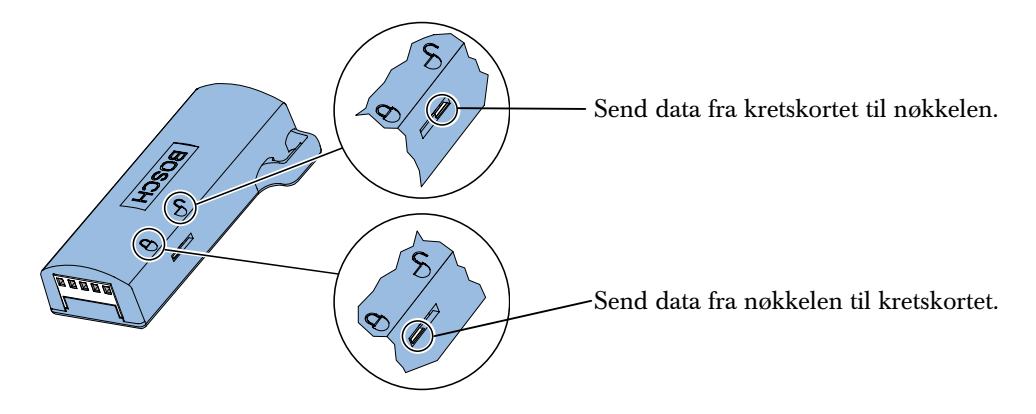

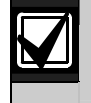

Kontroller bryterposisjonen før du setter inn programmeringsnøkkelen på kretskortet. En feil bryterposisjon kan overskrive programmerte data.

3. Sett nøkkelen i kretskortet.

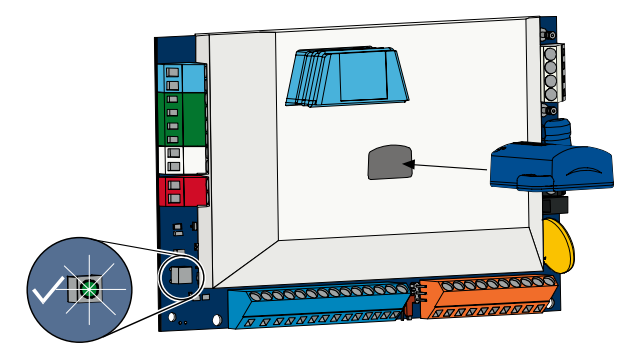

- Autooverføring: Dersom *Ekspertprogrammering adresse 123* er lik 1 (se *Programmeringsnøkkel autooverføring* på side 38), vil programmeringsnøkkelen automatisk overføre data, avhengig av bryterens posisjon.
- **Manuell overføring:** Dersom *Ekspertprogrammering adresse 123* er lik 0, må du bruke installasjonsmenyen for å få tilgang til programmeringsnøkkelen.

Betjeningsenheten vil gi beskjed når overføringen er fullført.

4. Dersom √-LED blinker grønt er dataoverføringen fullført. Dersom √-LED blinker rødt er dataoverføringen mislykket.

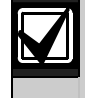

Bosch anbefaler at du overfører programmeringsdata til ICP-EZPK-programmeringsnøkkelen når du avslutter programmeringen av kretskortet.

# 4.6 Fjernprogrammeringsprogramvare (RPS)

Det er to metoder å starte en økt med fjernprogrammeringsprogramvaren (RPS) på: Installatøren ringer til RPS eller RPS ringer til kretskortet.

Velg den metoden som på best måte oppfyller alarmens behov for fjernprogrammering.

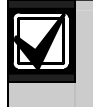

I løpet av en taletelefonøkt mellom installatøren og RPS-operatøren, kan RPS-operatøren når som helst starte fjernprogrammeringsøkten ved å velge *Direct* som koplingsmetode og klikke **Connect** i vinduet til RPS panelkommunikasjon.

# 4.6.1 Installatøren ringer RPS

- 1. Installatøren ringer RPS telefonnummer fra hustelefonen.
- 2. På stedet der PCen med RPS befinner seg, klikker RPS-operatøren **Answer** i vinduet Panelkommunikasjon. Kretskortet fanger opp telefonlinjen og fjernprogrammeringsøkten starter.

# 4.6.2 RPS ringer til kretskortet

PRS kan bruke enten det offentlige analoge telefonnettverket (PSTN) eller en direkte forbindelse for å ringe til kretskortet.

# **PSTN-alternativet**

- 1. RPS-operatøren velger **Modem** som koplingsmetode i vinduet Panelkommunikasjon, og klikker deretter **Connect**.
- 2. Når innkommende anrop besvares, sender RPS koplingstonen og fjernprogrammeringsøkten starter.

# Direktekopling

 Kople PCen eller bærbare PCen med RPS til kretskortets hustelefonterminaler. Det kan være nødvendig å kople en 270 ohm til 330 ohm, ¼ watt resistor.

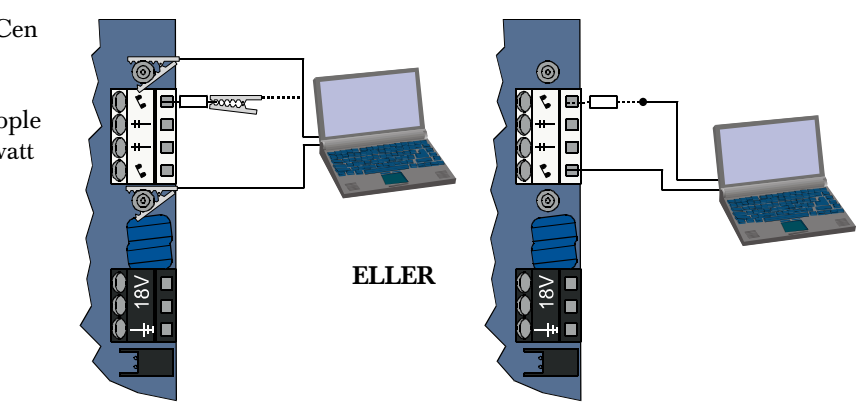

- 2. Trykk og hold nede kretskortets systemtestknapp i omtrent 15 sekunder, eller til releet klikker.
- Fra vinduet RPS Panelkommunikasjon, velger du *Direct* som koplingsmetode og klikker deretter **Connect**. Fjernprogrammeringsøkten starter.
- På slutten av fjernprogrammeringsøkten kopler du til PSTN-linjen på nytt, dersom den var frakoplet i *trinn 1.*

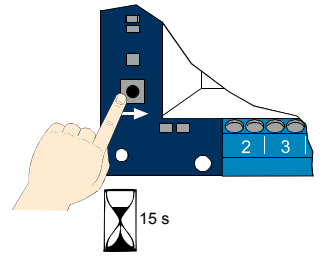

# 5.0 Systemtest

Når installasjonen og programmeringen av kretskortet er ferdig, bør funksjonene til kretskortet og alle enhetene testes. Test kretskortet etter du programmerte det første gang og etter eventuelle senere programmeringer.

Dersom du tester en enhet og kretskortet ikke svarer, kontroller enheten, kablingen og eventuelle relaterte innstillinger eller programmering for å finne eventuelle feil.

Dersom du vil gjøre en full systemtest, bruk en av følgende:

# Installatørmenyen

- 1. Start en telefonøkt. Se Avsnitt 1.3 Grunnleggende driftsinformasjon på side 4 for instruksjoner.
- 2. Når du blir bedt om det, taster du inn installatørkoden.
- 3. Trykk på [1] for systemvedlikehold.
- 4. Trykk på [2] for full systemtest.

# Én-knapps systemtest

Trykk én gang på systemtestknappen på kretskortet.

Alarmsystemet utfører de samme testene som er tilgjengelige på installatørmenyen.

- $\sqrt{\text{Grønn LED blinker}} = \text{testen var vellykket}$
- $\sqrt{\text{Rød LED blinker}} = \text{testen var mislykket}$

# 6.0 Vedlikehold

Bosch anbefaler at alarmen testes regelmessig og at den kontrolleres i samsvar med lokale vedtekter.

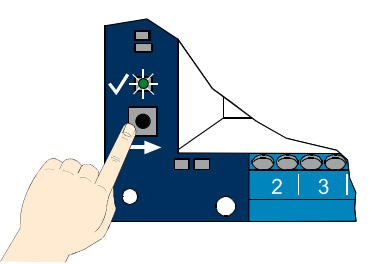

# 7.0 Referansemateriale

# 7.1 Tilkoblingsreferanse

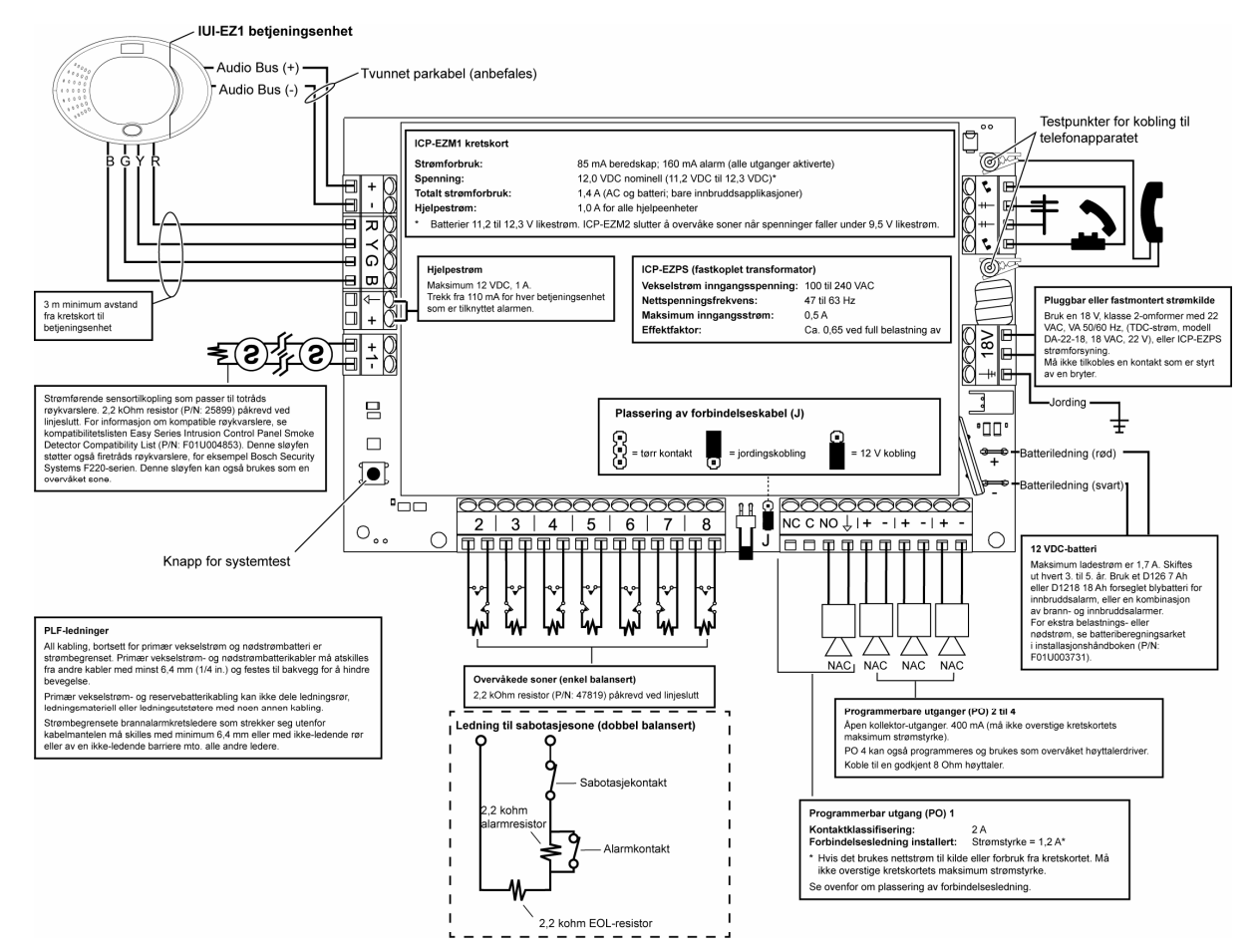

# 7.2 Kablingsvei for kabler

All kabling, bortsett for primær vekselspennings- og nødstrømbatterikabler er strømbegrenset. Primær vekselspenning- og nødstrømbatterikabler må atskilles fra andre kabler med minst 6,4 mm (1/4 in.) og festes til skapets bakvegg for å hindre at de beveger seg.

Primær vekselspenning- og nødbatterikabling kan ikke dele ledningsrør, rørkoplinger eller føringshull med andre ledninger.

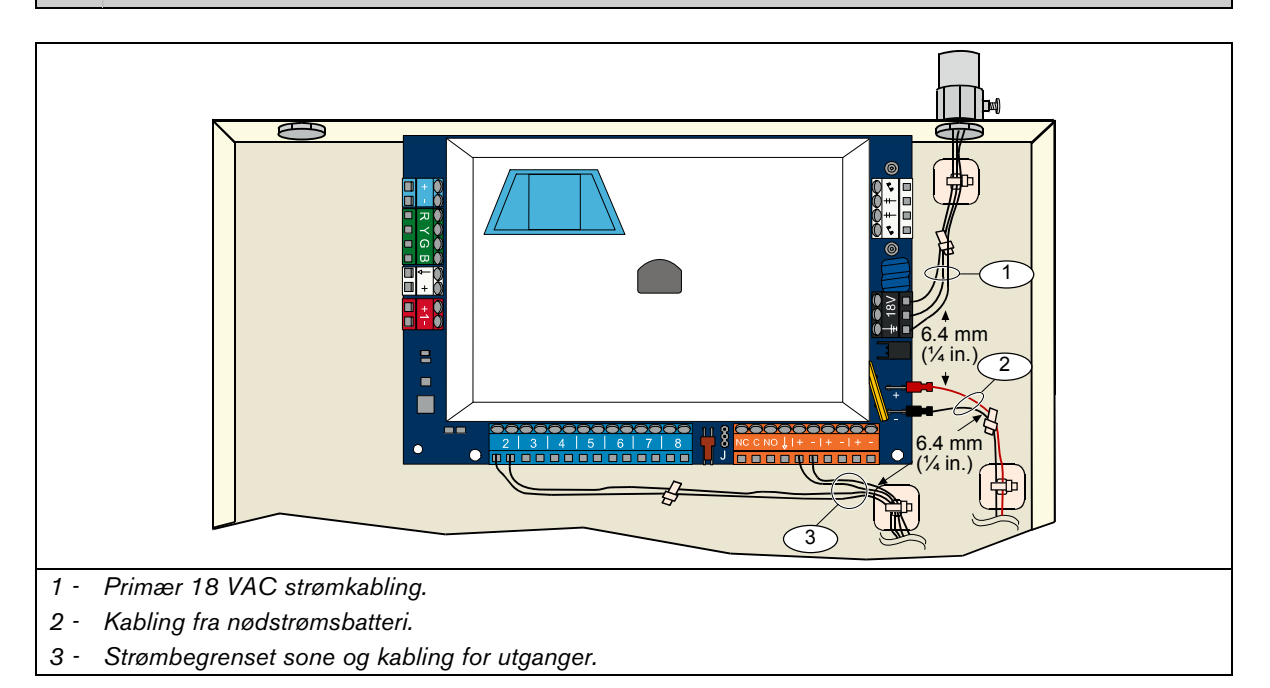

Bosch Security Systems, Inc. | 1/07 | F01U025160-01

# 7.3 Beregning av nødstrømsbatteri

Bruk følgende formel for å beregne nødstrømsbatteriets kapasitet for 24 timers reservestrøm og fire minutters alarmstrøm:

(Total B \_\_\_\_\_ x 24 t) + (Total C \_\_\_\_\_ x 0,067 t) + 10% reserve = Total batteri Ah-krav

Dersom kolonne C totalt overskrider 1,4 A, bruk en ekstern strømkilde.

|                                 |                 |                       | A<br>Strøm p<br>Normal str | å<br>øm |               | 1                     | B<br>Strøm a<br>Vinimum st | v<br>røn | n             | м                     | C<br>I alarm<br>aksimum st | rør | n             |
|---------------------------------|-----------------|-----------------------|----------------------------|---------|---------------|-----------------------|----------------------------|----------|---------------|-----------------------|----------------------------|-----|---------------|
| Modell nummer                   | Mengde<br>brukt | Hver<br>enhet<br>(mA) |                            |         | Total<br>(mA) | Hver<br>enhet<br>(mA) |                            |          | Total<br>(mA) | Hver<br>enhet<br>(mA) |                            |     | Total<br>(mA) |
| Kretskort                       |                 | 85                    | x 1                        | =       | 85            | 85                    | x 1                        | =        | 85            | 160                   | x 1                        | =   | 160           |
| Betjeningsenhet                 |                 | 110                   | x mengde                   | =       |               | 110                   | x mengde                   | =        |               | 165                   | x mengde                   | =   |               |
| Trådløs hub<br>(IWT- WSN-N1-86) |                 | 30                    | x 1                        | =       | 30            | 30                    | x 1                        | =        | 30            | 30                    | x 1                        | =   | 30            |
| DX2010                          |                 | 35                    | x mengde                   | =       |               | 35                    | x mengde                   | =        |               | 35                    | x mengde                   | =   |               |
| Høyttalere koplet til           | PO 4            |                       |                            |         |               |                       |                            |          |               |                       |                            |     |               |
| D118 8 ohm<br>høyttaler         |                 | 0                     | x mengde                   | =       | 0             | 0                     | x mengde                   | =        | 0             | 330                   | x mengde                   | =   |               |
| Klassifisering av an            | dre enhet       | er i aları            | nsystemet                  | sor     | n ikke v      | ises ove              | enfor                      |          |               |                       |                            |     |               |
|                                 |                 |                       | x mengde                   | =       |               |                       | x mengde                   | =        |               |                       | x mengde                   | =   |               |
|                                 |                 |                       | x mengde                   | =       |               |                       | x mengde                   | =        |               |                       | x mengde                   | =   |               |
|                                 |                 |                       | x mengde                   | =       |               |                       | x mengde                   | =        |               |                       | x mengde                   | =   |               |
|                                 |                 |                       | x mengde                   | =       |               |                       | x mengde                   | =        |               |                       | x mengde                   | =   |               |
|                                 |                 |                       | x mengde                   | =       |               |                       | x mengde                   | =        |               |                       | x mengde                   | =   |               |
|                                 |                 |                       | x mengde                   | =       |               |                       | x mengde                   | =        |               |                       | x mengde                   | =   |               |
|                                 |                 |                       | Total A                    | =       |               |                       | Total B                    | =        |               |                       | Total C                    | =   |               |

# 7.4 Hendelsesrapportkoder

| Hendelse                                        | SIA-rapport                               | Contact-ID-rapport                                    |
|-------------------------------------------------|-------------------------------------------|-------------------------------------------------------|
| Innbruddsalarm                                  | Innbruddsalarm (BA)                       | 1 130 Innbrudd                                        |
| Innbruddsalarm verifisert                       | Innbruddsalarm verifisert (BV)            | 1 139 Innbrudd                                        |
| Innbruddsalarm ikke verifisert                  | Ikke-verifisert hendelse innbrudd<br>(BG) | 1 130 Innbrudd                                        |
| Innbruddsalarm 24 timer                         | Innbruddsalarm (BA)                       | 1 133 Hele døgnet (Trygg)                             |
| Innbruddsalarm 24 timer<br>gjenopprette         | Innbruddsalarm gjenopprette (BH)          | 3 133 Gjenopprette                                    |
| Innbruddsalarm gjenopprette                     | Innbrudd gjenopprette (BR)                | 3 130 Innbrudd                                        |
| Trussel                                         | Trussel (HA)                              | 1 121 Trussel                                         |
| Utgangsfeil                                     | Utgangsalarm (EA)                         | 1 374 Utgangsfeil (sone)                              |
| Brannalarm                                      | Brannalarm (FA)                           | 1 110 Brann                                           |
| Brannalarm ikke verifisert                      | Ikke-verifisert hendelse - Brann (FG)     | 1 110 Brann                                           |
| Brannalarm gjenopprette                         | Brannalarm gjenopprette (FH)              | 3 110 Brann                                           |
| Panikk                                          | Overfallsalarm (HA)                       | 1 120 Panikk                                          |
| Panikk gjenopprette                             | Overfallsalarm gjenopprette (HH)          | 3 120 Panikk                                          |
| Nødsituasjon - bruker (medisinsk)               | Nødalarm (QA)                             | 1 101 Personlig nødsituasjon                          |
| Bruker - brann                                  | Brannalarm (FA)                           | 1 110 Brann                                           |
| Bruker - brann gjenopprette                     | Brannalarm gjenopprette (FH)              | 3 110 Brann                                           |
| Bruker - panikk                                 | Overfallsalarm (HA)                       | 1 120 Panikk                                          |
| Kanseller                                       | Innbrudd kansellere (BC)                  | 1 406 Kansellere                                      |
| Innbruddsproblemer                              | Innbruddsproblemer (BT)                   | 1 380 Sensorproblemer                                 |
| Innbruddsproblemer gjenopprette                 | Innbruddsproblemer gjenopprette<br>(BJ)   | 3 380 Sensorproblemer                                 |
| Inntrengningssone, forbikopling                 | Innbrudd forbikopling (BB)                | 1 570 Sone/Sensor forbikopling                        |
| Inntrengningssone, forbikopling<br>gjenopprette | Innbrudd av-forbikopling                  | 3 570 Sone/Sensor forbikopling                        |
| Brannproblemer                                  | Brannproblemer (FT)                       | 1 373 Brannproblemer                                  |
| Brannproblemer gjenopprette                     | Brannproblemer gjenopprette (FJ)          | 3 373 Brannproblemer                                  |
| Akkurat slått på                                | Akkurat slått på (CR)                     | 1 459 Akkurat slått på                                |
| Lukke (alarmen på) full tilkopling              | Lukkerapport (CL)                         | 3 401 full tilkopling aktivering av bruker            |
| Lukke (alarmen på) delsikring                   | Lukkerapport (CL)                         | 3 441 Delsikringsaktivering av bruker                 |
| Lukke (alarmen på) egendefinert<br>sikring      | Lukkerapport (CL)                         | 3 441 Egendefinert sikring aktivering<br>av bruker    |
| Lukke (alarmen på) delvis                       | Lukkerapport (CL)                         | 3 456 Delvis aktivering av bruker                     |
| Lukke (alarmen på) nøkkelbryter                 | Lukke nøkkelbryter (Bruker 255)<br>(CS)   | 3 409 Nøkkelbryter Å/L (Bruker 255)                   |
| Åpen (alarmen av)                               | Åpningsrapport (OP)                       | 1 401 Å/L av bruker                                   |
| Åpen (alarmen av) nøkkelbryter                  | Åpne nøkkelbryter (Bruker 255)<br>(OS)    | 1 409 Nøkkelbryter Å/L (Bruker 255)                   |
| Strømfeil                                       | Strømproblemer (AT)                       | 1 301 Strømtap                                        |
| Strømfeil gjenopprette                          | Strøm gjennopprette (AR)                  | 3 301 Strømtap                                        |
| Autosystemtest (normal)                         | Automatisk test (RP)                      | 1 602 Periodetestrapport (Bruker 0)                   |
| Autosystemtest (ikke-normal)                    | Test ikke-normal (RY)                     | 1 608 Periodetestrapport,<br>systemproblemer tilstede |
| Strømfeil                                       | Utstyrsfeil forhold (IA)                  | 1 310 Jordingsfeil                                    |
| Strøm gjenopprette                              | Utstyrsfeil gjenopprette (IR)             | 3 310 Jordingsfeil                                    |
| Kommunikasjonsfeil                              | Kommunikasjoner feil (YC)                 | 1 354 Kunne ikke kommunisere hendelse                 |
| Kommunikasjon gjenopprette                      | Kommunikasjoner gjenopprette (YK)         | 3 354 Kunne ikke kommunisere hendelse                 |
| Betjeningsenhet overvåkning feil                | Ekspansjonkort mangler (EM)               | 1 333 Betjeningsenhet feil                            |
| Betjeningsenhet overvåkning<br>gjenopprette     | Ekspansjon mangler gjenopprette<br>(EN)   | 3 333 Sensorproblemer                                 |
| Betjeningsenhet sabotasje                       | Betjeningsenhet sabotasje (ES)            | 1 341 Betjeningsenhet sabotasje                       |

| Hendelse                                    | SIA-rapport                                           | Contact-ID-rapport                     |
|---------------------------------------------|-------------------------------------------------------|----------------------------------------|
| Betjeningsenhet sabotasje                   | Betjeningsenhet sabotasje                             | 3 341 Betjeningsenhet sabotasje        |
| gjenopprette                                | gjenopprette (EJ)                                     |                                        |
| Lokal programmering                         | Lokal programmering slutt (LX)                        | 1 628 Programmodus avslutt             |
| Lavt batteri                                | Systembatteriproblemer (YT)                           | 1 302 Lavt systembatteri               |
| Lavt batteri gjenopprette                   | Systembatteri gjenopprette (YR)                       | 3 302 Lavt systembatteri               |
| Kommunikasjonstest                          | Manuell test (RX)                                     | 1 601 Manuell trigger testrapport      |
| Telefonlinje feil                           | Telefonlinjeproblemer (LT)                            | 1 351 Telefonselskap 1 feil            |
| Telefonlinjefeil gjenopprette               | Telefonlinje gjenopprette (LR)                        | 3 351 Telefonselskap 1 feil            |
| ROM-feil                                    | Parameter kontrollsum feil (YF)                       | 1 304 ROM kontrollsum sviktet          |
| Sireneproblemer                             | Sirenefeil (YA)                                       | 1 320 Alarmapparat/Relé                |
| Sirene gjenopprette                         | Sirene gjenopprette (YH)                              | 3 320 Alarmapparat/Relé                |
| Gangstest slutt                             | Test slutt (TE)                                       | 3 607 Gangstestmodus                   |
| Gangstest start                             | Teststart (TS)                                        | 1 607 Gangstestmodus                   |
| Busenhet mangler                            | Ekspansjonsenhet mangler (EM)                         | 1 333 Eksp. Modulfeil                  |
| Busenhet mangler gjenopprette               | Ekspansjon mangler gjenopprette<br>(EN)               | 3 333 Eksp. Modulfeil                  |
| Batteri mangler                             | Systembatteri mangler (YM)                            | 1 311 Batteri mangler/flatt            |
| Batteri mangler gjenopprette                | Systembatteri gjenopprette (YR)                       | 3 311 Batteri mangler/flatt            |
| RAM kontrollsum feil                        | Parameter kontrollsum feil (YF)                       | 1 303 RAM kontrollsum sviktet          |
| Sonesabotasje                               | Sabotasjealarm (TA)                                   | 1 137 Sabotasje                        |
| Sonesabotasje gjenopprette                  | Sabotasjealarm gjenopprette (TH)                      | 3 137 Sabotasje gjenopprette           |
| Kryss-soneproblemer                         | lkke-verifisert hendelse -innbrudd<br>(BG)            | 1 378 Kryss-soneproblemer              |
| Kryss-soneproblemer gjenopprette            | Innbrudd gjenopprette (BR)                            | 3 378 Kryss-soneproblemer              |
| Manglende sone                              | En sone som var aktivert mangler<br>(UY)              | 1 381 Tap av overvåkning - RF          |
| Gjenopprette manglende sone                 | En sone som var aktivert mangler<br>gjenopprette (UJ) | 3 381 Tap av overvåkning - RF          |
| Trådløs sone - lavt batteri                 | Senderbatteri problemer (XT)                          | 1 384 RF lavt batteri                  |
| Gjenopprette trådløs sone - lavt<br>batteri | Senderbatteri gjenopprette (XR)                       | 3 384 RF lavt batteri                  |
| Trådløs mottaker blokkert                   | RF interferens (XQ)                                   | 1 344 RF Mottakerblokkering detektert  |
| Gjenopprette blokkert trådløs<br>mottaker   | RF interferens gjenopprette (XH)                      | 3 344 RF Mottakerblokkering detektert  |
| Bus-enhet sabotasje                         | RF Mottakersabotasje (XS)                             | 1 341 Eksp. modul sabotasje            |
| Gjenopprette bus-enhet sabotasje            | RF mottakersabotasje gjenopprette<br>(XJ)             | 3 341 Eksp. modul sabotasje            |
| Feil på bussenhet                           | Ekspansjonsproblemer (ET)                             | 1 330 Alarmens inn- og utgang, problem |
| Feil på bussenhet                           | Ekspansjon gjenopprette (ER)                          | 3 330 Alarmens inn- og utgang, problem |
| Fjernprogrammering vellykket                | Fjernprogram vellykket (RS)                           | 1 628 Programmodus avslutt             |
| Fjernprogrammeringsfeil                     | Fjernprogram mislyktes (RU)                           | 1 628 Programmodus avslutt             |

Følgende tabell viser:

- Ikke-standard hendelsesmeldinger som vises i loggen, og
- Hendelsesmeldinger for SMS-tekst og taleformater

| Hendelse                    | Loggoppføringer              | SMS-tekstformat         | Taleformat                   |
|-----------------------------|------------------------------|-------------------------|------------------------------|
| Sabotasje på<br>sentralskap | Sabotasje 0                  | Soneproblem 0           | Sabotasje 0                  |
| Trussel                     | Trussel, alarm av, bruker 22 | Innbruddsalarm alarm av | Trussel, alarm av, bruker 22 |
| Hurtigaktivering            | Alarm på, delsikring         | Alarm på, bruker 22     | Alarm på, delsikring 0       |
| Nøkkelbryter på             | Alarm på, full tilkopling    | Alarm på, bruker 255    | Alarm på, full tilkopling    |
| Nøkkelbryter av             | Alarm av 255                 | Alarm av bruker 255     | Alarm av 255                 |
| Akkurat slått på            | Akkurat slått på bruker X    | Innbruddsalarm          | Akkurat slått på bruker X    |

|          | Skjerm             | Farge                                      | Beskrivelse                                                                                                    |
|----------|--------------------|--------------------------------------------|----------------------------------------------------------------------------------------------------|
|          | 0                  | Grønn sirkel                               | Det er ingen alarm- eller problemsituasjoner.<br>Du kan slå alarmen på.                                                                                        |
|          |                    | Blinkende grønn sirkel                     | Det er alarmproblemer. Du kan likevel slå alarmen på.<br>Alarmminnet er aktivt.                                                                                |
|          |                    | Blinkende gul sirkel                       | Det er alarmproblemer. Alarmen kan ikke slås på.<br>Alarmminnet er aktivt.                                                                                     |
|          | Brutt grønn sirkel |                                            | Sone(r) er aktiverte.<br>Slå på alarmen for å forbikople den aktiverte sonen/sonene.<br>Dørklokkesone aktivert. Dørklokketonen lyder.                          |
|          |                    | Brutt gul sirkel                           | Sone(r) er aktiverte. Alarmen kan ikke slås på.                                                                                                    |
| Vlarm av | **                 | Brutt rød sirkel, blinkende<br>røde ikoner | Brann- eller innbruddsalarm er utløst.                                                                                                    |
| 4        | $\bigcirc$         | Enkelt roterende segment                   | Alarmminnemelding.<br>Legg til eller endre ID-brikke.<br>Venter på opplysninger fra trådløst nettverk.                                                         |
|          | i                  | Grønn sirkel og ikoner                     | Legg til eller endre brukerens kode.<br>Ikon utenfor sirkelen vises for første inntasting av kode.<br>Ikon inne i sirkelen vises for andre inntasting av kode. |
|          | *                  | Grønn eller gul                            | Sone gangtest.<br>Individuelle grønne segmenter representerer testet soner.                                                                                    |
|          | **                 | Grønne blinkende ikoner                    | Betjeningsenhetstest Ikonene blinker vekselvis.                                                                                                    |

# 7.5 Skjermsymboler

# Easy Series (ICP-EZM2) | Installasjonsveiledning | 7.0 Referansemateriale

|                 | Skjerm      | Farge                                      | Beskrivelse                                                                                                    |  |  |
|-----------------|-------------|--------------------------------------------|----------------------------------------------------------------------------------------------------|--|--|
| (Bu             | <b>()</b>   | Blinkende rødt ikon                        | Utgangsforsinkelsen pågår.<br>Sirkelsegmenter slås på én om gangen for å gi visuell status for<br>utgangsforsinkelsen.                                                                                                    |  |  |
| t delsikri      | <b>()</b>   | Rød                                        | Alarmen er på (delsikring eller egendefinert delsikring).                                                                                                    |  |  |
| er egendefiner  |             | Blinkende ikon (gult,<br>deretter rødt)    | Inngangforsinkelsen pågår.<br>Sirkelsegmenter slås på én om gangen for å gi visuell status for<br>inngangsforsinkelsen.<br>Gult ikon: Første halvdel av inngangsforsinkelsen<br>Rødt ikon: Andre halvdel av inngangsforsinkelsen |  |  |
| delsikring ell  |             | Brutt rød sirkel,<br>blinkende røde ikoner | Brann- eller innbruddsalarm er utløst.                                                                                                    |  |  |
| m er på (u      |             | Blinkende rød sirkel                       | Aktivt alarmminne (dersom alarmen er på).                                                                                                    |  |  |
| Alar            | <b>(</b>    | Enkelt rødt roterende<br>segment           | Alarmminnemelding (dersom alarmen er på).                                                                                                    |  |  |
|                 | *0          | Blinkende rødt ikon                        | Utgangsforsinkelsen pågår.                                                                                                    |  |  |
|                 | <b>i</b> ⊖₽ | Rød                                        | Alarmen er på (full tilkopling).                                                                                                    |  |  |
| l tilkopling    | *O          | Blinkende ikon<br>(gult, deretter rødt)    | Inngangsforsinkelse pågår.<br>Gult ikon: Første halvdel av inngangsforsinkelsen<br>Rødt ikon: Andre halvdel av inngangsforsinkelsen                                                                                              |  |  |
| System på, full | ₩Q#         | Brutt rød sirkel,<br>blinkende røde ikoner | Brann- eller innbruddsalarm er utløst.                                                                                                    |  |  |
|                 | iQi         | Blinkende rød sirkel                       | Aktivt alarmminne (dersom alarmen er på).                                                                                                    |  |  |
|                 | <b>¢</b>    | Enkelt rødt roterende segment              | Alarmminnemelding (dersom alarmen er på).                                                                                                    |  |  |

# 7.6 Frequently asked questions (FAQ)

# 7.6.1 Spørsmål om programmering

Kan jeg programmere kretskortet dersom jeg ikke har en telefonlinje koplet opp til det?

Ja. Følg disse trinnene:

- 1. Kople en telefon til telefonstiftene på kretskortet.
- 2. Trykk og hold inne systemtestknappen i omtrent 15 sekunder.
- 3. Tast installatørkoden når du blir bedt om det.

#### Nødknappene på betjeningsenheten fungerer ikke. Hvordan skal jeg aktivere dem?

Som standard er nødknappene slått av. Følg disse trinnene for å slå dem på:

- 1. Start en telefonøkt. Se Avsnitt 1.3 Grunnleggende driftsinformasjon på side 4 for instruksjoner.
- 2. Tast inn installatørkoden.
- 3. Trykk [4] for å velge ekspertprogrammering.
- 4. Angi følgende ekspertprogrammerings-adressenumre og endre innstillingen for hver knapp:
  - 888 = brannalarm (0 = deaktivert, 1 = brannalarm)
  - 889 = medisinsk alarm (0 = deaktivert, 1 = medisinsk alarm)
  - 890 = panikkalarm (0 = deaktivert, 1 = hørbar panikkalarm, 2 = taus panikkalarm)
- 5. Påse at følgende rapporter er aktiverte:
  - 319 = nødsituasjon bruker (1 = bare rute 1, 2 = bare rute 2, 3 = begge ruter)
  - 320 = brann bruker (1 = bare rute 1, 2 = bare rute 2, 3 = begge ruter)
  - 322 = panikk bruker (1 = bare rute 1, 2 = bare rute 2, 3 = begge ruter)
- 6. Trykk på [#] flere ganger inntil du hører alarmsystemet sier «Ha det bra». Knappene er nå aktive.

#### Hvordan programmerer jeg trusselkoden?

Følg disse trinnene:

- 1. Start en telefonøkt. Se Avsnitt 1.3 Grunnleggende driftsinformasjon på side 4 for instruksjoner.
- 2. Tast inn installatørkoden.
- 3. Trykk [4] for å velge ekspertprogrammering.
- 4. Trykk på [8][6][2] for å velge *Ekspertprogrammering adresse* 862, trykk deretter på [1] for å aktivere trussel bruker (bruker 22).

Som standard er trusselkoden «1111» dersom kodelengden er 4 sifre, eller «111111» dersom kodelengden er 6 sifre.

- 5. Trykk på [#] inntil du hører alarmsystemet sier «Ha det bra».
- 6. Start en ny telefonøkt.
- 7. Tast inn masterkoden.
- 8. Trykk på [4] for å velge brukermenyen.
- 9. Trykk på [2] for å endre en bruker.
- 10. Trykk på [2] gjentatte ganger for å rulle gjennom alle tilgjengelige brukere inntil du når bruker 22.
- 11. Trykk på [1] for å velge bruker 22.
- 12. Trykk på [3] for å legge til ny kode.
- Tast inn en ny kode. Bare sifrene 1 til og med 5 er tillatt. Du kan ikke tildele en ID-brikke til bruker 22.
- 14. Trykk på [1] for å gå tilbake til brukermenyen.
- 15. Trykk på [#] flere ganger inntil du hører alarmsystemet sier «Ha det bra».
- Trussel bruker (bruker 22) er nå aktiv.

#### Jeg vil bruke funksjonen Egendefinert delsikring. Hvordan skal jeg slå den på?

Følg disse trinnene:

- 1. Start en telefonøkt. Se Avsnitt 1.3 Grunnleggende driftsinformasjon på side 4 for instruksjoner.
- 2. Tast inn installatørkoden.
- 3. Trykk [4] for å velge ekspertprogrammering.
- Tast inn den aktuelle ekspertprogrammeringsadressen.
   Bruk *Ekspertprogrammering adressene 9013* til *9323* for å stille inn egendefinert sikring for hver ønsket sone.
   Mellomsifrene er sonenummeret. Eksempel: «01» = sone 1, og «32» = sone 32.
  - For sone 1, trykk på [9][0][1][3].
  - For sone 2, trykk på [9][0][2][3].
  - For sone 3, trykk på [9][0][3][3].
  - For sone 10, trykk på [9][1][0][3].
  - For sone 20, trykk på [9][2][0][3].
  - For sone 32, trykk på [9][3][2][3].
- Trykk på [1] for å inkludere sonene i funksjonen egendefinert sikring. Sonene 24 timer, brann verifisert, brann ikke verifisert og panikk, alltid skape alarmsituasjoner, uansett valgt sikringsmodus.
- 6. Gjenta trinnene 4 og 5 for å inkludere flere soner i Egendefinert sikring.
- 7. Trykk på [#] flere ganger inntil du hører alarmsystemet sier «Ha det bra». Egendefinert sikring er nå en aktiv sikringsmodus. Bare sonene som er valgt i *trinn 4* og 5 slås på når du slår på alarmen i Egendefinert sikring-modus. Sonene med egendefinert delsikring slås også på når du slår på alarmen som enten delsikret eller fullt tilkoplet.

#### 7.6.2 Spørsmål om systemdrift

Vil alarmen fungere dersom talemodulen er forskjellig fra den programmerte landskoden?

Ja. Talemodulen fungerer uavhengig av den programmerte landskoden.

#### Hvordan legger jeg til en bruker eller ID-brikke eller fjernkontroll?

Bare masterbrukeren kan legge til en bruker eller en ID-brikke eller fjernkontroll.

#### Fra betjeningsenheten:

- 1. Trykk og hold nede [3].
- 2. Når du blir bedt om det, viser du masterbrukerbrikken eller taster inn masterbrukerkoden.
- 3. Trykk på [1] for å legge til ny bruker.
- 4. Tast inn koden. Tast inn den nye koden på nytt når du blir bedt om det. Alarmen melder at koden ble lagt til.
- 5. Trykk på [1] for å legge til en ID-brikke til den nye brukeren.
- 6. Vis ID-brikken til betjeningsenheten når du blir bedt om det.
- Alarmen melder at ID-brikken ble lagt til.
- 7. Trykk på [2] for å registrere en brukerbeskrivelse (valgfritt).
- 8. Trykk på [4] for å legge til en fjernkontroll (valgfritt).
- 9. Gjenta trinn 3 til 8 dersom du vil legge til flere brukere og ID-brikker, eller trykk på [5] for å avslutte.

#### Fra en telefon:

- 1. Få tilgang til installatørmenyen. Se Avsnitt 1.3 Grunnleggende driftsinformasjon på side 4 for instruksjoner.
- 2. Tast inn masterbrukerkoden når du blir bedt om det.
- 3. Trykk på [4] for å velge brukermenyen.
- 4. Gjenta trinn 3 til 8 dersom du vil legge til flere brukere og ID-brikker, eller trykk på [#] for å avslutte.

Dersom du er masterbruker og du ikke får tilgang til brukermenyen når du viser ID-brikken din, må du tildele din ID-brikke som masterbrukerbrikke. Bruk masterbrukerkoden for å gå til brukermenyen, og tildel deretter en ID-brikke til deg selv.

# Min ID-brikke fungerer ikke når jeg viser den til betjeningsenheten. Hvordan skal jeg rette opp dette?

Din ID-brikke er ikke tildelt deg. Dersom du ikke er masterbrukeren, se masterbruker.

Dersom du ikke er masterbrukeren, se tidligere spørsmål for instruksjoner om hvordan du skal legge til en ID-brikke til en bruker.

#### Hvordan skal jeg slette en bruker? Bare masterbrukeren kan slette en bruker. Fra betjeningsenheten: 1. Trykk og hold nede [3]. Når du blir bedt om det, viser du masterbrukerbrikken eller taster inn masterbrukerkoden. 2 З. Trykk på [3] for å slette en bruker. 4. For å velge den første tilgjengelige brukeren (ikke masterbrukeren), trykk på [1]. For å velge en annen bruker, trykk på [2]. Gjenta dette trinnet til du kan velge brukeren du vil ha. 5. Trykk på [1] for å slette brukeren. Alarmen meddeler at brukeren ble slettet. Talebeskrivelsen blir ikke slettet. Les inn en ny beskrivelse for en bruker som erstatter den som ble slettet. 6. Gjenta trinn 4 og 5 dersom du vil legge til flere brukere og ID-brikker og fjernkontroller, eller trykk på [5] for å avslutte. Fra en telefon: Få tilgang til installatørmenyen. Se Avsnitt 1.3 Grunnleggende driftsinformasjon på side 4 for instruksjoner. 1. Tast inn masterbrukerkoden når du blir bedt om det. 2. З. Trykk på [4] for å velge brukermenyen. 4. Gjenta trinn 3 til 5 dersom du vil slette flere brukere og ID-brikker, eller trykk på [#] for å avslutte. Slette bare en ID-brikke: 1. Slett brukeren (følg en av prosedyrene vist ovenfor). Legg til brukeren, men hopp over trinnet som gjelder tildeling av ID-brikke eller fjernkontroll. 2. Følg en av prosedyrene vist i «Hvordan legger jeg til en bruker eller ID-brikke eller fjernkontroll?» på side 65. Jeg tildelte en ID-brikke til bruker 1 (masterbruker). Kan jeg slette denne ID-brikken?

Nei. Når en ID-brikke er tildelt til bruker 1, må bruker 1 alltid ha en ID-brikke. Brikken kan ikke slettes.

# Hvordan erstatter jeg en ID-brikke eller fjernkontroll som er mistet?

- 1. Lagre brukerens kode (les den inn et annet sted).
- Få tilgang til brukermenyen fra enten betjeningsenheten eller brukerens telefonmeny. Se Avsnitt 1.2 Oversikt over betjeningsenheten på side 3, eller Avsnitt 1.3 Grunnleggende driftsinformasjon på side 4, for flere opplysninger.
- 3. Slett brukeren.
- 4. Tast inn brukeren på nytt (bruk lagret kode).
- 5. Legg til den nye ID-brikken eller fjernkontroll.

#### Hvordan tilbakestiller jeg en brannsone?

- 1. Dersom du vil avstille en alarm må du vise ID-brikken din til betjeningsenheten eller taste inn koden din.
- 2. Gjenta trinn 1 for å tilbakestille brannsonen.
  - Denne fremgangsmåten gjelder alle typer brannsoner, for eksempel en røykdetektor, varmedetektor eller brannmelder.

#### Hvordan konfigurerer jeg en firetråds røykdetektor?

Kople strømledningene på røykdetektoren til hvilken som helst programmerbar utgang. Velg deretter «Tilbakestilling av alarmsystemet» for å få utgangen til å fungere.

#### Kan jeg tilbakestille en nødalarm?

Nei. Når en nødalarm starter (trykk og hold nede både [1]- og [2]-tastene på betjeningsenheten), gir alarmen en nødalarmmelding én gang per minutt i fem minutter.

Kan jeg slå alarmen på dersom det forekommer en svikt, for eksempel dersom nettspenningen blir borte? Ja. Vis ID-brikken din to ganger til betjeningsenheten.

#### Hvorfor hører jeg sirenen under inngangsforsinkelse?

Gradvis volumøkning (*Ekspertprogrammering – adresse 148*) er aktivert. Dersom denne adressen er aktivert, vil utgangene aktiveres periodevis under inngangsforsinkelse for å minne deg på at du skal slå av alarmen.

#### Hvorfor blir sirenen aktivert under en panikkalarm?

Panikkalarmen er programmert for hørbar alarm.

Ved ekspertprogrammering endres Ekspertprogrammering - adressenummer 890 fra 1 (hørbar alarm) til 2 (taus alarm).

#### Min logg og vaktselskapets rapport viser sone 0 og bruker 0. Hva er dette?

Sone 0 er innebygd inngang for EZTS sabotasjebryter. Bruker 0 er installatøren.

### 7.6.3 Spørsmål om betjeningsenheten

#### Hvordan legger jeg inn adressen til betjeningsenheten?

På betjeningsenhetens trykte kretskort, setter du rotasjonsbryteren til den posisjonen du vil ha (1 til 4). Hver betjeningsenhet må ha en unik adresse.

# Betjeningsenheten kan ikke initialisere. Alt jeg ser er en blinkende gul sirkel.

Påse at adressens rotasjonsbryter på det trykte kretskortet på betjeningsenheten er i riktig posisjon og ikke halvveis mellom to numre. Du må også påse at hver betjeningsenhet har en unik adresse fra 1 til 4.

#### Betjeningsenheten gjenkjenner ikke noen av mine ID-brikker.

Dersom du har mer enn én betjeningsenhet, er de plassert for nær hverandre.

Påse at det er minst 1,2 m mellom hver betjeningsenhet.

Påse at du ikke bruker kablingen til to eller flere betjeningsenheter sammen. Du må også påse at du ikke kveiler ekstra kabler til betjeningsenheten inne i sentralskap med kretskortet.

Dersom du har mer enn én ID-brikke på en nøkkelring, må du skille ID-brikkene fra hverandre. Brikker som er for nær hverandre vil forstyrre funksjonene til betjeningsenheten.

#### Betjeningsenheten piper når jeg viser en ID-brikke, men ingenting skjer.

Brikken din er ikke tildelt. Dersom du er masterbruker, taster du inn masterbrukerkoden, velger brukermenyen og tildeler en ID-brikke til deg selv. For alle andre brukere som har dette problemet, må masterbrukeren taste inn brukermenyen og tildele en ID-brikke til de(n) aktuelle brukeren/brukerne.

# 7.6.4 Spørsmål om koder

#### Hva er standard installatør- og masterbrukerkoder?

- Standard installatørkode: 5432 når kodelengden er fire sifre. 543211 når kodelengden er seks sifre.
- Standard masterbrukerkode: 1234 når kodelengden er fire sifre. 123455 når kodelengden er seks sifre.

#### Jeg kan ikke komme til installatørmenyen med installatørkoden.

*Ekspertprogrammering - adresse 142, begrens installatørkode*, er aktivert. Masterbrukeren må først vise sin ID-brikke, eller taste inn sin kode før du taster inn installatørkoden. Installatørkoden er aktivert til en bruker slår på alarmen.

# 7.7 Myndighetenes godkjennelser og krav

# 7.7.1 Sertifiseringer og godkjennelser

Samsvar med spesifikke standarder, for eksempel SIA CP-01 og DD243, reduserer falske alarmer og er påkrevd på mange steder.

Easy Series innbruddsalarmsystem er fremstilt i samsvar med følgende sertifiseringer, godkjennelser og standarder:

- ANSI/SIA CP-01 False Alarm Immunity
- (€
- EN50131-1 Sikkerhetsgrad 2, Miljøklasse II
- DD243
- PD6662
- CCC
- UL-standarder<sup>1</sup>:
  - UL365, Police Station Burglar Alarm Units and Systems
  - UL609, Local Burglar Alarm Units and Systems
  - UL985, Household Fire Warning System Units
  - UL1023, Household Burglar-alarm System Units
  - UL1076, Proprietary Burglar Alarm Units and Systems

- cUL-standarder<sup>1</sup>:
  - CAN/ULC-5304-M88, Central and Monitoring Station Burglar Alarm Units
  - CAN/ULC-5545, Residential Fire Warning System Control Units
  - C1023, Household Burglar Alarm Units
  - CAN/ULC-S303, Local Burglar Alarm Units and Systems
  - C1076, Proprietary Burglar Alarm Units and Systems
  - FCC
  - Industry of Canada (IC)
- A-Tick
- C-Tick
- TBR21 for PSTN
- INCERT (Belgia)
- CSFM Listing Control Unit Household
- Japan Approvals Institute for Telecommunications Equipment (JATE)

<sup>1</sup> Ikke undersøkt av Underwriters Laboratories, Inc.

# 7.7.2 FCC

# Del 15

Dette utstyret ble testet og funnet å oppfylle begrensningene for digitale enheter i klasse B, i samsvar med Del 15 i FCC-reglementet. Disse begrensningene er utarbeidet for å yte rimelig sikring mot skadelig interferens når utstyret brukes i et kommersielt miljø.

Dette utstyret genererer, bruker, og kan utstråle radiofrekvent energi. Dersom dette utstyret ikke installeres og brukes i samsvar med dette dokumentet, kan det medføre skadelig interferens på radiokommunikasjon.

Bruk av dette utstyret i et boligområde vil sannsynligvis gi skadelig interferens som det er brukerens ansvar å utbedre.

# Del 68

Dette utstyret oppfyller Del 68 i FCC-reglementet. En etikett inneholder, i tillegg til annen informasjon, FCCs registreringsnummer og REN-nummer (Ringer Equivalency Number). Denne informasjonen må gis til telefonselskapet på forespørsel.

Bosch Security Systems Easy Series innbruddsalarmsystem er registrert for tilkopling til det offentlige telefonnettet med en RJ38X- eller RJ31X-kontakt.

REN bestemmer antallet enheter som kan tilkoples telefonlinjen. For mange REN-er på telefonlinjen kan medføre at enhetene ikke vil ringe som svar på en innringing. I de fleste, men ikke alle områder, bør de totale antall REN-er ikke overstige fem enheter. Ta kontakt med telefonselskapet dersom du vil vite det maksimale antallet RENer som kan tilkoples telefonlinjen i ringeområdet.

Telefonselskapet vil gi deg beskjed dersom dette utstyret skader telefonnettet. Dersom det ikke er mulig å bli varslet på forhånd, vil telefonselskapet melde fra til kunden så snart som mulig. Du vil få opplysninger om din rett til å klage til FCC dersom du mener dette er nødvendig.

Telefonselskapet kan endre fasiliteter, utstyr, drift eller prosedyrer som kan virke inn på driften av dette utstyret. Dersom dette skulle skje, vil telefonselskapet gi deg forhåndsmelding slik at du kan gjøre nødvendige endringer for å opprettholde uavbrutt drift.

Dersom du har problemer med Easy Series innbruddsalarmsystem, kan du kontakte kundetjenesten hos Bosch Security Systems for informasjon om reparasjon og garantier. Dersom problemet medfører skade på telefonnettet, kan telefonselskapet be om at du fjerner utstyret fra nettet inntil problemet er løst. Brukeren må ikke foreta reparasjoner da dette kan annullere brukerens garanti.

Dette utstyret kan ikke brukes i telefonselskapets offentlige myntapparater. Koplingen til felleslinjetjenester er underlagt offentlige tariffer. Ta kontakt med den offentlige serviceetaten dersom du vil ha flere opplysninger.

- FCCs registreringsnummer: US:ESVAL00BEZ1; Ringer Equivalence: 0,0B
- Servicesenter: Ta kontakt med representanten for Bosch Security Systems dersom du vil vite hvor ditt servicesenter er.

# 7.7.3 Industry Canada

Dette produktet oppfyller Industry Canadas gjeldende tekniske spesifikasjoner.

REN-nummeret (Ringer Equivalence Number) for dette terminalutstyret er 0.0. REN-nummeret som tildeles hvert terminalutstyr angir maksimum antall terminaler som kan tilknyttes et telefongrensesnitt. Grensesnitt-tilkoplingen kan bestå av hvilke som helst kombinasjoner av enheter som bare er underlagt kravet om at summen av REN-er på alle enheter ikke er mer enn fem.

# 7.7.4 SIA

# Programmeringskrav

For å oppfylle ANSI/SIA CP-01 krav om reduksjon av falsk alarm, må du innstille disse programmeringsadressene slik:

| Programmeringsnavn                        | Adressenummer | Adresse | Sidehenvisning |
|-------------------------------------------|---------------|---------|----------------|
| Innbrudds avbruddstid                     | 110           | 30 sek. | 39             |
| Innbrudd kanselleringstid                 | 112           | 5 min   | 39             |
| Utgangsforsinkelse                        | 126           | 60 sek. | 40             |
| Inngangsforsinkelse                       | 127           | 30 sek. | 40             |
| Omstart av utgangstid                     | 128           | 1       | 40             |
| Antall aktiveringer før sonen forbikoples | 131           | 1       | 42             |
| Autosikringsnivå                          | 132           | 1       | 42             |

For å oppfylle ANSI/SIA CP-01 kravene for reduksjon av falsk alarm vil dette alarmsystemet sende som standard:

- Sender verifisert innbruddsalarm- og utgangsfeil-rapporter.
- Sender en oppdatert lukkingsrapport for alle alarmer som aktiveres innen to minutter f
  ør slutten av utgangsforsinkelsen.
- Inkluderer en sonetype for verifisert brann som er deaktivert som standard.

# Hurtigreferanse

Se følgende tabell for programmerbare funksjoner, forsendelsesstandarder og anbefalt programmering som er i samsvar med ANSI/SIA CP-01-standarder for reduksjon av falsk alarm.

Systemtestknappen tester alle soner, alle utganger, kretskortet og kommunikator. Se Avsnitt 5.0 Systemtest på side 56 dersom du vil ha flere opplysninger.

| Avsnittnummer i<br>ANSI/SIA CP-01 | Funksjon                                                                    | Krav                                                    | Område                                                                                    | Forsendelsessta<br>ndard               | Anbefalt<br>programmering <sup>1</sup>              |
|-----------------------------------|-----------------------------------------------------------------------------|---------------------------------------------------------|-------------------------------------------------------------------------------------------|----------------------------------------|-----------------------------------------------------|
| 4.2.2.1                           | Utgangstid                                                                  | Påkrevd<br>(programmerbar)                              | For full eller autoaktivering:<br>45 sek. til 2 min.<br>(maks. 255 sek.)                  | 60 sek.                                | 60 sek.                                             |
| 4.2.2.2                           | Progressiv<br>volumøkning/<br>deaktivering for<br>taus utgang               | Tillatt                                                 | Individuelle betjeningsenheter<br>kan deaktiveres.                                        | Alle<br>betjeningsenheter<br>aktivert. | Alle<br>betjeningsenheter<br>aktivert.              |
| 4.2.2.3                           | Omstart av utgangstid                                                       | Påkrevd alternativ                                      | For ny inngang under<br>utgangsforsinkelsen                                               | Aktivert                               | Aktivert                                            |
| 4.2.2.5                           | Automatisk Full<br>tilkopling-aktivering på<br>ikke-evakuerte steder        | Påkrevd alternativ<br>(bortsett fra<br>fjernaktivering) | Dersom ikke utgang skjer etter<br>full aktivering                                         | Aktivert                               | Aktivert                                            |
| 4.2.4.4                           | Utgangstid og<br>progressiv<br>volumøkning/deaktiver<br>for fjernaktivering | Tillatt alternativ<br>(for<br>fjernaktivering)          | Kan deaktiveres for<br>fjernaktivering                                                    | Aktivert                               | Aktivert                                            |
| 4.2.3.1                           | Inngangsforsinkelse(r)                                                      | Påkrevd<br>(programmerbar)                              | 30 sek. til 4 min <sup>2</sup> .                                                          | 30 sek.                                | Minst 30 sek. <sup>2</sup>                          |
| 4.2.5.1                           | Avbrytelsesvindu for ikke-brannsoner                                        | Påkrevd alternativ                                      | Kan deaktiveres som sone eller<br>sonetype                                                | Aktivert                               | Aktivert (alle soner)                               |
| 4.2.5.1                           | Avbrytelsesvinduets<br>lengde for ikke-<br>brannsoner                       | Påkrevd<br>(programmerbar)                              | 15 sek. til 45 sek <sup>2</sup> .                                                         | 30 sek.                                | Minst 15 sek. <sup>2</sup>                          |
| 4.2.5.1.2                         | Meddelelse om<br>avbrytelse                                                 | Påkrevd alternativ                                      | Meddeler at ingen alarm ble<br>overført.                                                  | Aktivert                               | Aktivert                                            |
| 4.2.5.4.1                         | Meddelelse om<br>kanselleringsmelding                                       | Påkrevd alternativ                                      | Meddeler at en<br>kanselleringsmelding ble overført                                       | Aktivert                               | Aktivert                                            |
| 4.2.6.1 og 4.2.6.2                | Trusselfunksjon                                                             | Tillatt alternativ                                      | Ingen avledning på 1+ av en<br>annen brukerkode, ingen<br>duplikater av andre brukerkoder | Deaktivert                             | Deaktivert                                          |
| 4.3.1                             | Kryss-soning                                                                | Påkrevd alternativ                                      | Må programmeres                                                                           | Deaktivert                             | Aktivert, og to eller<br>flere soner<br>programmert |
| 4.3.1                             | Programmerbar kryss-<br>soningstid                                          | Tillatt                                                 | Kan programmeres                                                                          | lfølge<br>produsenten                  | Per<br>gjennomgangsbane<br>på beskyttede<br>steder  |
| 4.3.2                             | Soneforbikopler<br>(svinger) avslått                                        | Påkrevd<br>(programmerbar)                              | For alle ikke-brannsoner, slå av<br>ved én eller to aktiveringer                          | En aktivering                          | En aktivering                                       |
| 4.3.2                             | Deaktivert sone-<br>forbikopler (svinger)<br>avslått                        | Tillatt                                                 | For soner som ikke rapporteres<br>til politi                                              | Aktivert                               | Aktivert<br>(alle soner)                            |
| 4.3.3                             | Brannalarm verifisert                                                       | Påkrevd alternativ                                      | Avhenger av kretskort og<br>sensorer                                                      | Deaktivert                             | Aktivert med mindre<br>sensorer kan<br>egenbekrefte |
| 4.5                               | Anropsvarsel deaktiver                                                      | Påkrevd alternativ                                      | Avhenger av brukertelefonlinjen                                                           | Deaktivert                             | Aktivert dersom<br>brukeren har<br>anropsvarsel     |

<sup>2</sup> Kombinert inngangsforsinkelse og avbruddsvindu bør ikke overstige 1 minutt.

<sup>3</sup>Dersom sone-timeren slutter og en ny sone ikke er aktivert, sender alarmsystemet en rapport om at innbruddsalarm ikke er verifisert.

# 7.7.5 Underwriters Laboratories (UL)

# Varslingssystem for bolighus

- Installer minst én UL-godkjent firetråders kontinuerlig røykdetektor, klassifisert for drift i spenningsområdet 11,2 V DC til 12,3 V DC. Maksimum røykdetektorbelastning er 50 mA.
- Installer én UL-godkjent 85 dB-hørbar enhet, klassifisert for drift i spenningsområdet på 11,2 V DC til 12,3 V DC, som er kravet for denne applikasjonen. Programmer sirenens varslingstid før stopp til minst fire minutter. Se *Programmeringsadresse 107* på side 37.
- Installer endemotstand P/N: 47819 etter siste røykdetektor.
- Bruk ikke en grensesnittmodul for skriver.
- Der det brukes totråds adresserbare enheter, må brann- og innbruddsenhetene ikke settes på samme sone.
- Alarmen må kunne brukes i minst 24 timer og generere en full alarmvarsling i minst 4 minutter uten strøm.

# Innbruddsalarm for bolighus – klasse A

- Installer minst én UL-godkjent 85 dB-hørbar enhet, klassifisert for drift i spenningsområdet 11,2 V DC til 12,3 V DC.
- Installer minst én IUI-EZ1 betjeningsenhet.
- Programmer alle sonene til å bruke endemostandsovervåkning.
- Installer innbruddsvarslingsenheter, klassifisert for drift i spenningsområdet 11,2 V DC til 12,3 V DC.
- Programmer alle innbruddssonene for hørbare melding.
- Når du programmer utgangsforsinkelse må den ikke overgå 60 sekunder. Se *Programmeringsadresse 126* på side 38. Ikke overgå 45 sekunder når du programmering inngangsforsinkelse. Se *Programmeringsadresse 127* på side 38.
- Programmer sirenens varslingstid før stopp til minst fire minutter. Se *Programmeringsadresse 108* på side 37.
- Alarmen må kunne brukes i minst 24 timer og generere en full alarmvarsling som varer i minst 4 minutter uten nettstrøm.

# Innbruddsalarm for forretningsbygg, lokal klasse A, merkantil

- Bruk D8108A angrepsbestandig sentralskap med D2402 monteringskant.
- Installer minst én UL-godkjent, 85 dB-hørbar enhet, klassifisert for drift i spenningsområdet 11,2 V DC til 12,3 V DC. Alle kabelforbindelsene mellom kretskortet og varslingsenheten må være lagt i ledningsrør.
- Når du programmer, må utgangsforsinkelsen ikke overgå 60 sekunder. Se *Programmeringsadresse 126* på side 38. Ikke overgå 60 sekunder når du programmerer inngangsforsinkelse. Se *Programmeringsadresse 127* på side 38.
- Installer en sabotasjebryter for å sikre sentralskapets dør.
- Sett *Programmingsadresse 116* til 1 (daglig) for å sikre at den automatiske testrapporten er sent daglig. Se side 37.
- Påse at den integrerte kommunikatoren er aktivert (*Programmeringsadresse 304* er 0, se side 45). Påse at alarmen kan sende rapporter med lavt batteri (*Programmeringsadresse 358* er 1, 2 eller 3, se side 45).
- Installer minst én IUI-EZ1-betjeningsenhet.
- Programmer sirenens varslingstid før stopp til minst 15 minutter. Se *Programmeringsadresse 108* på side 37.
- Denne alarmen ble ikke evaluert for bruk i forbindelse med å sikre jernskap og hvelv i banker.
- Alarmen må kunne brukes i minst 24 timer og generere en full alarmvarsel i minst 15 minutter uten nettstrøm.

# Innbruddalarm i forretningsbygg, klasse A, beskyttede premisser koplet til politi

- Se Innbruddsalarm for forretningsbygg, lokal klasse A, merkantil, for kravene til installasjon.
- Påse at den integrerte kommunikatoren er aktivert (*Programmeringsadresse 304* er 0, se side 45). Alarmen gir grunnleggende linjesikring.

# Innbruddsalarm for forretningsbygg, klasse B, beskyttede premisser koplet til vaktselskap

Se Innbruddsalarm for forretningsbygg, lokal klasse A, merkantil, på side 71 for kravene til installasjon.

# Innbruddsalarm for forretningsbygg, klasse C, koplet til vaktselskap

Se Innbruddsalarm for forretningsbygg, lokal klasse A, merkantil, for kravene til installasjon. Sirene og sirenehus er ikke påkrevd.

# Innbruddsalarm for forretningsbygg, klasse A, proprietær

- Den integrerte kommunikatoren er aktivert (Programmeringsadresse 304 er 0, se side 52).
- Alarmen har én eier.
- Alarmen må kunne brukes uten nettstrøm i minst 24 timer. Vaktselskapet må kunne motta rapporter uten nettstrøm i minst 24 timer.

# 7.7.6 EN50131-1

Easy Series innbruddsalarmsystem er fremstilt i samsvar med EN50131-1, sikringsklasse 2, miljøvernklasse II.

# Installasjon, programmering og vedlikehold

- Installasjon: Se Avsnitt 2.0 Installasjon på side 8.
- **Programmering:** Se Avsnitt 4.0 Programmering på side 29.
- Testing: Se Avsnitt 5.0 Systemtest på side 56.
- Vedlikehold: Se Avsnitt 6.0 Vedlikehold på side 56.

Strømtilførsel (nettstrøm- og nødbatteri)

- Nettstrømtilførsel: Se EZPS strømforsyningskrav på side 75.
- Nødbatteri: Se Strømkrav til kretskort på side 75.

# Automatisk hindring

- Innbruddsalarm og feilsignal eller melding: Sett *Ekspertprogrammering adresse 131* til en verdi mellom 1 og 3. Se side 39 dersom du vil ha flere opplysninger.
- Autoriseringskode: Sett *Ekspertprogrammering adresse 892* til en verdi mellom 3 og 8. Se side 52 dersom du vil ha flere opplysninger.

# Logiske og fysiske taster

- Minimum antall kombinasjoner per bruker:
  - Koder: 15 625 (kodelengden må være seks sifre)
    - **ID-brikker:** 42 000 000 000
  - Fjernkontroller: 2 800 000 000 000 000
- Metode for a bestemme antall kombinasjoner:
  - Koder: Sifrene 1 til 5 er tillatt. For en sekssifret kode er alle kombinasjoner tillatt.
  - ID-brikker: 32 bit. Alle kombinasjoner er tillatt.
  - Fjernkontroller: 56 bit (48 seriekodet under produksjonen, 8 forblir statiske)

# Temperaturområde under drift

Se Omgivelsesbetingelser på side 74.

# Kretskortets og betjeningsenhetens strømforbruk

- Kretskort: Se Strømkrav til kretskort på side 75.
- Betjeningsenhet: Se Betjeningsenhet på side 74.

# Utgangsstrømklassifisering

Se Programmerbare utdata på side 74.

For å være i samsvar med EN50131-1, angi programmeringsadressene som følger:

| Programmeringsnavn                       | Elementnummer | Innstilling                     | Sidehenvisning |
|------------------------------------------|---------------|---------------------------------|----------------|
| Inngangsforsinkelse                      | 127           | Settes til 45 sek. eller mindre | 38             |
| Antall soneaktiveringer før forbikopling | 131           | Velg alternativ 3               | 39             |
| Begrense installatørens tilgang          | 142           | Velg alternativ 1               | 39             |
| Kodelengde                               | 861           | Sett kodelengden til seks sifre | 53             |
## 7.7.7 Krav til PD6662 og DD243

For å være i samsvar med PD6662 og DD243, må du oppfylle alle kravene i EN50131-3 og følgende krav:

| Vedlikehold                                                                                                    |
|----------------------------------------------------------------------------------------------------|
| En kvalifisert tekniker må kontrollere alarmen minst to ganger i året.                                                                                                    |
| Nettstrømtilførsel:                                                                                                    |
| • Type: A                                                                                                    |
| Klassifisert spenning: 230 V                                                                                                    |
| Klassifisert inngangsfrekvens: 50 Hz                                                                                                    |
| Klassifisert inngangsstrøm: 250 mA maksimum                                                                                                    |
| Sikringsklassifisering: 0,25 A, 250 V treg                                                                                                    |
| Fremstillingsmateriale                                                                                                    |
| Sentralskap og hus for kretskortet, betjeningsenheten, DX2010, trådløs hub og trådløse enheter er fremstilt av materialer som er holdbare, sikre og kan motstå angrep med håndverktøy. |
| Bekreftede alarmer                                                                                                    |
| Sett Ekspertprogrammering - adresse 124 til enten verdi 3 eller 4. Se side 38 dersom du vil ha flere opplysninger.                                                                     |

Easy Series innbruddsalarmsystem er fremstilt i samsvar med PD6662:2004 som et klasse 2-system som støtter meldingsalternativene A, B, C eller X med de riktige varslingsenhetene installert (enhetene er ikke inkludert i systemet).

## 7.7.8 INCERT

For å være i samsvar med INCERT, angi programmeringsadressene som følger:

| Programmeringsnavn              | Elementnummer | Adresse | Sidehenvisning |
|---------------------------------|---------------|---------|----------------|
| Begrense installatørens tilgang | 142           | 1       | 39             |
| Kodelengde                      | 861           | 6 sifre | 53             |
| Forsøk med ugyldig kode         | 892           | 3*      | 52             |
| Betjeningsenhet - sperretid     | 893           | 3*      | 52             |

\* For å være i samsvar med INCERT, sett disse programmeringsadressene til 3 eller høyere:

# 7.8 Spesifikasjoner

| Sentralskap                    |                                                                                                    |
|--------------------------------|----------------------------------------------------------------------------------------------------|
| Mål (H x B x D):               | 37 cm x 31,8 cm x 8,5 cm                                                                                          |
| Fremstillingsmateriale:        | Kaldvalset galvanisert stål, 0,36 mm tykkelse (20 Ga.)                                                            |
| Omgivelsesbetingelser          |                                                                                                    |
| Relativ fuktighet:             | 93 % ved 32 °C ±2 °C                                                                                              |
| Driftstemperatur:              | -10 ° C til +49 ° C                                                                                               |
|                                | • UL: 0 °C til +49 °C                                                                                             |
|                                | • <b>CE:</b> -10 ° C til +40 ° C                                                                                  |
| Oppbevaringstemperatur:        | -10 ° C til +55 ° C                                                                                               |
| Soner                          |                                                                                                    |
| Trådbaserte soner:             | 8                                                                                                    |
|                                | Støtte for enkel eller dobbel balansering (EOL)                                                                   |
|                                | Sone 1 støtter totråds røykdetektorer                                                                             |
|                                | Alle soner støtter firetråds røykdetektorer                                                                       |
|                                | • Egen sabotasjeinngang for sentralskap (går ikke på bekostning av soner)                                         |
| Programmerbare utdata (PO)     |                                                                                                    |
| Kortets utganger:              | 4                                                                                                    |
|                                | Bare PO 1: Konfigurerbart relé                                                                                    |
|                                | PO 2 til PO 4: Konfigurerbar fast tilstand                                                                        |
|                                | Bare PO 4: Alternativ for intern overvåket høyttalerdriver                                                        |
| PO 1 reléklassifisering:       | Kontakter: 2 A uten installert jumper - bare motstandsbelastning                                                  |
|                                | • Utgang: 1,2 A med installert jumper - bare motstandsbelastning                                                  |
|                                | Driftsspenning: 30 V DC maksimum                                                                                  |
| PO 2- til PO 4-klassifisering: | 400 mA strømtrekk                                                                                                 |
| Betjeningsenhet                |                                                                                                    |
| Mål (H x B x D):               | 12 cm x 17,7 cm x 2,5 cm                                                                                          |
| Total antall tillatt:          | 4                                                                                                    |
| Anbefalt monteringsflate:      | Ikke-metallflate                                                                                                  |
| Minimum monteringsavstand:     | 1,2 m mellom hver betjeningsenhet                                                                                 |
| Strømforbruk:                  | 110 mA hvile; 165 mA alarm                                                                                        |
| Minimum kabellengde:           | 3 m                                                                                                    |
| Maksimum kabellengde:          | Total: 400 m med 0,8 mm tråd (nr. 22 SWG), enkel kabel: 100 m med 0,8 mm tråd (nr. 22 SWG), enkel kabel:          |
| Databus kabeltype:             | • 1 fire-leders 1,2 mm (nr. 18 AWG) eller 0,8 mm (nr. 22 AWG) tråd                                                |
|                                | Minst 0,6 mm (nr. 24 AWG) tvunnet CAT5-parkabel                                                                   |
|                                | UL-installasjoner krever strømbegrenset kabling.                                                                  |
| Audiobus kabeltype:            | • 1 to-leders eller 1 fire-leders 1,2 mm (nr. 18 AWG) eller 0,8 mm (nr. 22 AWG) kabel. Det brukes bare to ledere. |
|                                | Minst 0,6 mm (nr. 24 AWG) tvunnet CAT5-parkabel                                                                   |
|                                | UL-installasjoner krever strømbegrenset kabling.                                                                  |
|                                | Dersom det ikke brukes CAT5-kabel, må audiobuskoplinger ha en dedikert kabel.                                     |
| Krav til CAT5-kabel:           | Se Avsnitt 2.3 Installere betjeningsenheten på side 10.                                                           |
| Antall                         |                                                                                                    |
| Brukere:                       | 22                                                                                                    |
|                                | Bruker 1: Masterbruker                                                                                            |
|                                | Brukere 2 til 21: Vanlige brukere                                                                                 |
|                                | Bruker 22: Bruker utsatt for tvang (Overfallskode)                                                                |
| Hendelser:                     | 500 hendelser, stemplet med dato og klokkeslett                                                                   |
| ID-brikker og fiernkontroller: | Én per bruker («bruker 22» mottar ikke en ID-brikke eller fiernkontroll)                                          |

| Telefonlinje                            |                                                                                                    |
|-----------------------------------------|----------------------------------------------------------------------------------------------------|
| Problemer med                           | Problemsituasjoner oppstår når telefonlinjespenningen er mellom 1,10 V og 4,75 V.                                                                            |
| telefonlinjespenning:                   |                                                                                                    |
| Strømkrav til kretskort                 |                                                                                                    |
| Vekselspenning, nettspenning:           | Bruk en UL-godkjent 18 V, klasse 2 omformer (22 V AC, VA 50/60 Hz), eller EZPS strømforsyning (ikke testet av UL).                                           |
| Alarmens totale strømforbruk:           | 1,4 A (med nettstrøm og nødbatteri; bare innbruddsapplikasjoner).                                                                                            |
|                                         | Med 7,0 Ah-batteri gjelder følgende strømforbruk for alle utganger og alle enheter tilkoplet alarmen:                                                        |
|                                         | Opptil 170 mA i 24 t for brann og kombinerte brann/innbruddsapplikasjoner                                                                                    |
|                                         | Opptil 400 mA i 4 t for UL-innbruddsapplikasjoner                                                                                                    |
|                                         | Opptil 1,2 A for andre applikasjoner (ikke testet av UL)                                                                                                    |
| Nødstrømsbatteri:                       | 12 V DC, maksimum 1,0 A. Inkluderer 110 mA for hver betjeningsenhet som er tilkoplet alarmsystemet og opptil 400 mA for programmerbare utganger.             |
| Strømforbruk:                           | 85 mA hvile; 160 mA alarm med alle utganger aktivert                                                                                                    |
| Spenning:                               | 12 V DC nominell (11,2 V DC til 12,3 V DC)                                                                                                    |
|                                         | Kretskortet slutter å behandle soneaktiveringer når spenningen faller under 9,5 V DC.                                                                        |
| Batteri:                                | D126 (7 Ah) eller D1218 (18 Ah) forseglet, blysyre, oppladbar                                                                                                |
|                                         | 1,7 A maksimum ladestrøm                                                                                                    |
|                                         | Lavt batteri registreres når batterispenningen faller under 12 V DC                                                                                          |
|                                         | • Dersom strømmen svikter og batteriet faller under 9,5 V DC, slutter kretskortet<br>å behandle soneaktiveringer Under slike forhold må batteriet frakoples. |
|                                         | Maksimum strøm til gjenopplading av nødbatteriet innen 72 timer:                                                                                             |
|                                         | - <b>12 V, 7 Ah-batteri:</b> 400 mA                                                                                                    |
|                                         | - 12 V, 18 Ah-batteri: 900 mA                                                                                                    |
| EZPS strømforsyningskrav (ikke t        | estet av UL)                                                                                                    |
| Vekselspenninginngang:                  | Vekselspenning, inngangsspenning: 100 til 240 V AC                                                                                                    |
|                                         | Nettspenningsfrekvens: 47 til 63 Hz                                                                                                    |
|                                         | Maksimum inngangsstrøm: 0,5 A                                                                                                    |
|                                         | • Effektfaktor: Ca. 0,65 ved full belastning                                                                                                    |
| Likestrømutgang:                        | Nominell utgangsspenning ved 230 VAC spenningsinngang: 18 V DC                                                                                               |
|                                         | • Utgangsspenningsområde ved 230 V AC spenningsinngang: 16 til 20 V DC                                                                                       |
|                                         | Kontinuerlig belastet utgangsstrøm: 1,25 A                                                                                                    |
|                                         | Utgangsstrømgrense: Omtrent 1,75 A til 2,5 A                                                                                                    |
|                                         | Periodisk og tilfeldig avvik (PARD): Under 250 mV                                                                                                    |
| DX2010 ekspansjonskort                  |                                                                                                    |
| Driftsspenning:                         | 8 til 14 V DC                                                                                                    |
| Strømforbruk:                           | 35 mA reserve; 135 mA maksimum med tilkoplet tilbehør                                                                                                    |
| Utgangseffekt:                          | 100 mA, 12 V DC overvåket utgang for tilbehør                                                                                                    |
| Sensorsløyfeterminal,<br>trådstørrelse: | 0,8 mm (nr. 22 AWG) til 1,8 mm (nr. 14 AWG)                                                                                                    |
|                                         | Kretskort til DX2010 (DX2010 hjelpeutgang brukes ikke):                                                                                                    |
|                                         | – 305 m 0,8 mm (nr. 22 AWG)                                                                                                    |
| Trådlengde:                             | - 610 m 1,2 mm (nr. 1,2 mm)                                                                                                    |
| _                                       | • Kretskort til DX2010 (DX2010 hjelpeutgang yter 100 mA):                                                                                                    |
|                                         | - 76 m 1.2 mm (nr. 1.2 mm)                                                                                                    |
| Driftstemperatur:                       | +0 °C til +50 °C                                                                                                    |
| Relativ fuktighet:                      | 5 % til 85 % ved +30 °C                                                                                                    |
| Sensorsløyfemotstand:                   | 60 ohm maksimum                                                                                                    |
| Company la de la                        | Opp til åtte innganger, inngangskontakter kan normalt være åpne (NO) eller normalt                                                                           |
| Sensorsiøyte:                           | være lukket (NC) med egnete endemotstandere for overvåkning.                                                                                                 |

| Trådløs hub (ISW-BHB1-WX) |                                                   |
|---------------------------|---------------------------------------------------|
| Trådtykkelse:             | 0,14 mm (nr. 18 AWG) til 1,5 mm (nr. 24 AWG)      |
| Strøm/spenning:           | 12 V DC nominell, 7 til 14 V DC                   |
| Trådlengde:               | 100 m                                             |
| Samsvar:                  | EN50131-1 sikringsklasse 2 type C, miljøklasse II |

# 7.9 Kompatible alternativer

| Modell nummer  | Beskrivelse                                                                                                    | Dokumentasjonshenvisninger |  |
|----------------|----------------------------------------------------------------------------------------------------|----------------------------|--|
|                | Conettix IP Dialer Capture-modul                                                                                                    |                            |  |
| C900V2         | Knytter den digitale oppringeren til PSTN, telefongrensesnittet til digital oppringer og til et Ethernett-nettverk.                                                 | F01U003472                 |  |
|                | Pluggbar transformator                                                                                                    |                            |  |
| CX4010         | Til bruk i Nord-Amerika. 110 V AC primær spenningsinngang.<br>18 V AC, 22 VA sekundær inngang.                                                                      | N/A                        |  |
| DV0010         | Ekspansjonskort                                                                                                    | 40522                      |  |
| DX2010         | Gir trådbasert ekspansjonskort for ytterligere åtte soner.                                                                                                    | 49033                      |  |
|                | Programmeringsnøkkel                                                                                                    |                            |  |
| ICP-EZPK       | Blå nøkkel for overføring av informasjon til og fra kretskort i Easy<br>Series innbruddsalarmsystem.                                                                | F01U004832                 |  |
|                | Fastmontert strømforsyning                                                                                                    |                            |  |
| ICP-EZPS       | Til bruk i Europa, Midt-Østen, Det asiatiske stillehavsområdet,<br>Sentral- og Sør-Amerika.<br>100 V AC til 240 VAC primær spenningsinngang (AC).                   | F01U003732                 |  |
|                | AFNOR strømforsyning                                                                                                    |                            |  |
| ICP-EZPS-FRA   | Til bruk i Frankrike. Gir 14 V DC og isolerte strømutganger.                                                                                                    | F010008729                 |  |
|                | ROM oppdateringstast                                                                                                    | E0111005897                |  |
| ICP-EZRU2      | Grønn tast for å utføre flashoppgraderinger.                                                                                                    | F010023887                 |  |
|                | Dobbel sabotasjebryter                                                                                                    |                            |  |
| ICP-EZTS       | Kombinert sabotasjebryter med en trådsløyfe til flere sabotasjeutganger.                                                                                            | F01U003734                 |  |
|                | Pluggbar transformator                                                                                                    |                            |  |
| ICP-TR1822-CAN | Til bruk i Canada. 110 V AC primær spenningsinngang.<br>18 V AC, 22 VA sekundær inngang.                                                                            | N/A                        |  |
|                | wLSN-hub                                                                                                    |                            |  |
| ISW-BHB1-WX    | Gir trådløs ekspansjon til opp til 32 inngangssoner. Dette er grensesnittet til wLSN-enheten.                                                                       | F01U026485                 |  |
|                | GSM Network Communicator                                                                                                    |                            |  |
| ITS-300GSM     | Muliggjør reserveoverføring fra en telefonoppringer på<br>kretskortet over GSMs nettverk dersom telefonoverføringen ikke<br>fungerer. Overfører rapporter og audio. | F01U027641                 |  |
|                | Oval betjeningsenhet                                                                                                    |                            |  |
| IUI-EZ1        | Omfatter en høyttaler, mikrofon, funksjonsknapper og et boblevater.                                                                                                 | F01U003737                 |  |
|                | Easy Series ID-brikkepakke                                                                                                    | N1/A                       |  |
| IUI-EZI-5      | Fem Easy Series ID-brikker.                                                                                                    | N/A                        |  |
|                | Fjernprogrammeringsprogramvare                                                                                                    | 4998141259                 |  |
|                | Brukes for kontostyring og kretskortprogrammering.                                                                                                    | 4990141209                 |  |
|                | Pluggbar transformator                                                                                                    |                            |  |
| TF008          | Til bruk i Australia og New Zealand. 240 V AC primær spenningsinngang. 18 V AC, 1,3 A sekundær inngang.                                                             | N/A                        |  |

\_

# Indeks

## Α

| Akkurat slått på aktivert                | 38 |  |
|------------------------------------------|----|--|
| Aktiveringssignaler                      | 40 |  |
| Anropsvarsel-deaktivere                  | 42 |  |
| Antall soneaktiveringer før forbikopling | 39 |  |
| Autobeskyttelsesnivå                     | 39 |  |
| Autodetekt pulsoppringing                | 42 |  |
| В                                        |    |  |

### Batteri

| С                                          |    |
|--------------------------------------------|----|
| Truet bruker aktivert                      | 53 |
| Spesifikasjoner                            | 75 |
| Passord for RFID-brikke                    | 53 |
| Menytre                                    | 7  |
| Masterkode                                 | 53 |
| Kodelengde                                 | 53 |
| Bruker                                     |    |
| Utelåsingstid                              | 52 |
| Tilbakestilling av sabotasje på alarmenhet | 39 |
| Tidsformat                                 | 52 |
| Spesifikasjoner                            | 74 |
| Overfallalarmknapp                         | 52 |
| Meldingen                                  | 52 |
| Medisinsk alarmknapp                       | 52 |
| Installasjon                               | 10 |
| Individuelle betjeningsenhetselementer     | 53 |
| Firmware-versjon                           | 37 |
| En knapps hurtigtilkopling                 | 52 |
| Brannalarmknapp                            | 52 |
| Alarmmelding minimum repetisjonstid        | 52 |
| Adresseoppsett                             | 10 |
| Betjeningsenhet                            |    |
| Timer                                      | 39 |
| Programmeringsalternativer                 | 38 |
| Bekreftede alarmer                         |    |
| Begrenset alarmminne                       | 39 |
| Begrens bekreftet alarmminne               | 40 |
| Spesifikasjoner for nødbatteri             | 75 |
|                                            |    |

### CAT5

| OAIS                                       |    |
|--------------------------------------------|----|
| Anbefalt trådføring                        | 11 |
| D                                          |    |
| Deaktivere kommunikator                    | 45 |
| Demo-modus                                 | 39 |
| DX2010                                     |    |
| Installasjon                               | 12 |
| og trådløse soner                          | 27 |
| Tilbakestilling av sabotasje på alarmenhet |    |
| Dørklokke                                  |    |
| Standard ved deaktivering                  | 37 |
| Tonevalg                                   | 37 |
| E                                          |    |
| Egendefinert delsikring                    | 46 |
| Enhet                                      |    |
| Konfigurere                                | 24 |
| Test                                       | 24 |
| EZPS                                       | 19 |
| EZTS                                       | 18 |
|                                            |    |

| F                                                 |
|---------------------------------------------------|
| Fabrikkprogrammering                              |
| FCC                                               |
| Del 15                                            |
| Del 68                                            |
| Registreringsnummer. 69                           |
| Fiernkontroll                                     |
| Aktivering 40                                     |
| Konfigurere 25                                    |
| Solknappkonfigurering 40                          |
| Tranesformet knappekonfigurasion 40               |
| Forsinkelse av overstyringsnummer for nødanron    |
| Forstegangeprogrammering                          |
|                                                   |
| G                                                 |
| Gradvis volumøkning                               |
| н                                                 |
|                                                   |
| Hurtigreteranse                                   |
| I                                                 |
| Inngangsforsinkelse 38                            |
| Installator                                       |
| Installators kode 53                              |
| Menutre 6                                         |
|                                                   |
| K                                                 |
| Kode                                              |
| Begrens installatørens tilgang                    |
| Betjeningsenhet - sperretid52                     |
| Installatørs kode                                 |
| Kodelengde53                                      |
| Masterkode53                                      |
| Mulighet for å overstvre aktivert installatørkode |
| RPS-kode                                          |
| Uavldia kode-forsøksarense 52                     |
| Kretskort                                         |
| Firmware-version 37                               |
| Installasion 9                                    |
| Knyes-sone                                        |
| Kryss-sone aktivert /6                            |
| Krues-sone timer                                  |
| Verificaring ov concelerm                         |
| Verifisering av soneaiann                         |
| Kundendininer                                     |
| L                                                 |
| Landskode                                         |
| Μ                                                 |
|                                                   |
| Meny                                              |
| Bruker                                            |
| Installatør6                                      |
| Menyer                                            |
| Trådløs konfigurasjonsmeny23                      |
| Ν                                                 |
| Nummer til SMS-tienestetilbyder 41                |
| Nadbattari                                        |
| Borogning ov padbottori                           |
| Installasion                                      |
| IIIstaliasjon                                     |
|                                                   |
| 15 rauloring                                      |

## 0

| Omgivelsesbetingelser74               |  |  |
|---------------------------------------|--|--|
| Oversikt                              |  |  |
| over betjeningsenheten3               |  |  |
| over systemet3                        |  |  |
| Overstyringsnummer for rapportanrop42 |  |  |
| Р                                     |  |  |

| Programmerbare utganger |    |  |
|-------------------------|----|--|
| Spesifikasjoner         | 74 |  |
| Programmering           |    |  |
| Avslutte                | 53 |  |
| Ekspert                 | 36 |  |
| Første gang             | 29 |  |
| Grunnleggende           | 30 |  |
| Tast inn                | 29 |  |
| Programmeringsnøkkel    |    |  |
| Autooverføring          | 54 |  |
| Autooverføring aktivert | 38 |  |
| Manuell overføring      | 54 |  |
| R                       |    |  |

| 32 |
|----|
|    |
| 41 |
| 41 |
| 41 |
| 41 |
| 45 |
| 39 |
| 69 |
|    |
| 37 |
| 55 |
| 55 |
|    |

# S

| Sabotasje                                            |      |
|------------------------------------------------------|------|
| Sabotasje på sentralskap aktivert                    | 37   |
| Tilbakestilling av sabotasje på alarmenhet           | 39   |
| Tilbakestilling av sabotasje på soner                | 39   |
| Sabotasjebryter                                      |      |
| Installasjon8                                        | , 18 |
| Sentralskap                                          |      |
| Installasjon                                         | 8    |
| Spesifikasjoner                                      | 74   |
| SIA                                                  |      |
| Hurtigreferanse                                      | 70   |
| Sommertid                                            | 37   |
| Soner                                                |      |
| Avbruddstid ved innbrudd                             | 37   |
| Brannsirenens varslingstid før stopp                 | 37   |
| Egendefinert delsikring                              | 46   |
| Innbruddsklokkens varslingstid før stopp             | 37   |
| Kabling til brannsone                                | 14   |
| Kabling til detektor                                 | 15   |
| Kabling til nøkkelbryter                             | 15   |
| Kanselleringstid ved innbrudd                        | 37   |
| Kryss-sone aktivert                                  | 46   |
| Sonebeskrivelse                                      | 31   |
| Sonerapporter og gjenopprettelser                    | 43   |
| Sonetype                                             | 31   |
| Spesifikasjoner                                      | 74   |
| Start aktivering med åpne soner                      | 40   |
| Tilbakestilling av sabotasje på sone og sentralskap. | 39   |
| Tillatt terskel for åpne soner                       | 38   |
| Verifisering av sonealarm                            | 38   |

| Strømbegrenset trådføring           |    |
|-------------------------------------|----|
| Restriksjoner                       | 58 |
| Strømtilførsel                      |    |
| Fastmontert alternativ              | 19 |
| Pluggbart alternativ                | 21 |
| Spesifikasjoner                     | 75 |
| Summetone detektering               | 41 |
| System                              |    |
| Grunnleggende systeminformasjon     | 4  |
| Oppdage nytt system                 | 23 |
| Oppsett for hurtigstart             | 5  |
| Testknapp                           | 56 |
| Systemrapporter og gjenopprettelser | 44 |
|                                     |    |

т

| laleformat                                    |   |  |
|-----------------------------------------------|---|--|
| Gjenta antall41                               | 1 |  |
| Leveringsforsøk av melding41                  | 1 |  |
| Talemelding om åpne soner40                   | С |  |
| Talemodul                                     |   |  |
| Installasjon18                                | З |  |
| Telefon                                       |   |  |
| Antall ringesignaler før alarmsystemet svarer |   |  |
| telefonen42                                   | 2 |  |
| Koplinger18                                   | 3 |  |
| Problemer med telefonlinjespenning75          | ō |  |
| Telefonlinjeovervåkning41                     | 1 |  |
| Test                                          |   |  |
| Automatisk testrapport-intervall              | 7 |  |
| Send rapporter under gangtesten45             | ō |  |
| Talesystemtest aktivert                       | Э |  |
| Testrapport - Månedsdag40                     | С |  |
| Testrapport - Ukedag40                        | С |  |
| Testrapporttidspunkt - minutt40               | С |  |
| Testrapporttidspunkt - time40                 | С |  |
| Tilbakestilling av utgangstid                 | 3 |  |
| Toveis kommunikasjon                          |   |  |
| Konfigurasjon40                               | С |  |
| Trussel                                       |   |  |
| Truet bruker aktivert53                       | 3 |  |
| Trådløs                                       |   |  |
| DX2010 og trådløse soner27                    | 7 |  |
| Enhetskonfigurering24                         | 4 |  |
| Fjernkontrollkonfigurering25                  | 5 |  |
| Gjenopprette det trådløse nettverket27        | 7 |  |
| Hub-installasjon13                            | 3 |  |
| Jammingsnivå40                                | С |  |
| Konfigurasjonsmeny23                          | 3 |  |
| Nettverk23                                    | 3 |  |
| Systemoppsett for hurtigstart                 | 5 |  |
| Tilbakestilling av sabotasje på alarmenhet    | Э |  |
| Tildele sonene 1 til 8 som trådløse soner27   | 7 |  |
| Trådløs konfigurasjonsmeny26                  | 3 |  |
| U                                             |   |  |

| UL                                   |    |
|--------------------------------------|----|
| Installasjonskrav                    | 71 |
| Utganger                             |    |
| Brannutgang trinnhastighet           | 51 |
| PO 1 trådføringsalternativer         |    |
| PO 2 til PO4 trådføringsalternativer | 17 |
| Utgang 1 til 4 type                  | 51 |
| Utgang 4 funksjon                    | 51 |
| Utgangsfunksjon                      | 33 |
| Utgangsforsinkelse                   | 38 |
|                                      |    |

|               | Easy Series (ICP-EZM2)   Installasjonsveiledning   Indeks |
|---------------|-----------------------------------------------------------|
| V             | Å                                                         |
| Vedlikehold56 | Åpne og lukke rapporter44                                 |

Bosch Security Systems, Inc. www.boschsecurity.com

© 2007 Bosch Security Systems, Inc. F01U025160-01

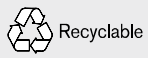

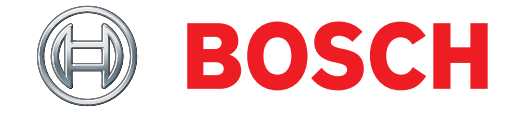